# **EPSON**

# Robotcontroller Veiligheidsfunctiehandleiding

Vertaalde versie Bedieningseenheid RC700-E

©Seiko Epson Corporation 2023

Rev.5 NLM23YS6364R

## Inhoudsopgave

| 1. Inleiding                                                                            |    |
|-----------------------------------------------------------------------------------------|----|
| 1.1 Inleiding                                                                           |    |
| 1.2 Handelsmerken                                                                       |    |
| 1.3 Notatie                                                                             |    |
| 1.4 Gebruiksvoorwaarden                                                                 |    |
| 1.5 Fabrikant                                                                           |    |
| 1.6 Contactgegevens                                                                     |    |
| 1.7 Voorafgaand aan het gebruik                                                         |    |
| 1.8 Training                                                                            |    |
| 2. Overzicht van de veiligheidsfuncties van de robotcontroller                          |    |
| 2.1 Uitleg over de veiligheidsfuncties van de robotcontroller                           |    |
| 2.2 Vereiste kennis                                                                     |    |
| 2.2.1 Training volgen                                                                   |    |
| 2.2.2 Basiskennis over EPSON RC+                                                        | 12 |
| 2.3 Voorzorgsmaatregelen voor gebruik van de veiligheidsfuncties van de robotcontroller |    |
| 2.4 Terminologie                                                                        | 13 |
| 2.5 Overzicht van het systeem                                                           |    |
| 3. Details van de veiligheidsfuncties van de robotcontroller                            |    |
| 3.1 Voornaamste functies                                                                |    |
| 3.2 Veilige koppeluitschakeling (STO)                                                   |    |
| 3.2.1 Overzicht en werkingsschema's van veilige koppeluitschakeling (STO)               |    |
| 3.3 Veiligheidsstop 1 (SS1)                                                             |    |
| 3.3.1 Overzicht en werkingsschema's van veiligheidsstop 1 (SS1)                         |    |
| 3.4 Noodstop                                                                            |    |
| 3.4.1 Overzicht en werkingsschema's van de noodstop                                     |    |
| 3.5 Inschakeling                                                                        |    |
| 3.5.1 Overzicht en werkingsschema's van inschakeling                                    |    |
| 3.6 Snelheidsveiligheidstoezicht (SLS)                                                  |    |
| 3.6.1 Overzicht en werkingsschema's van snelheidsveiligheidstoezicht (SLS)              |    |
| 3.6.2 Snelheidsveiligheidstoezicht (SLS) voor een SCARA-Manipulator                     | 25 |
| 3.6.3 Snelheidsveiligheidstoezicht (SLS) voor een 6-assige Manipulator                  |    |

| 3.7 Positieveiligheidstoezicht (SLP)                                                             |    |
|--------------------------------------------------------------------------------------------------|----|
| 3.7.1 Overzicht en werkingsschema's van positieveiligheidstoezicht (SLP)                         |    |
| 3.7.2 Robotcontrolebereik voor een SCARA-Manipulator                                             |    |
| 3.7.3 Controlezones voor een SCARA-Manipulator                                                   |    |
| 3.7.4 Robotcontrolebereik voor een 6-assige Manipulator                                          |    |
| 3.7.5 Controlezones voor een 6-assige Manipulator                                                |    |
| 3.8 Gewrichtshoektoezicht                                                                        |    |
| 3.8.1 Overzicht en werkingsschema's van gewrichtshoektoezicht                                    |    |
| 3.8.2 Gewrichtshoektoezicht voor de Manipulator                                                  |    |
| 3.9 Zachte asbeperking                                                                           |    |
| 3.9.1 Overzicht en werkingsschema's van zachte asbeperking                                       |    |
| 3.9.2 Bedrijfsbereik van de Manipulator                                                          |    |
| 3.10 Veiligheidsingangen                                                                         | 42 |
| 3.10.1 Overzicht en werkingsschema's van veiligheidsingangen                                     | 42 |
| 3.11 Veiligheidsuitgangen                                                                        |    |
| 3.11.1 Overzicht en werkingsschema's van veiligheidsuitgangen                                    |    |
| 4. Veiligheidsfuncties instellen (instellingssoftware: Safety Function Manager)                  |    |
| 4.1 Wat is de Safety Function Manager?                                                           |    |
| 4.1.1 Wat de Safety Function Manager kan doen                                                    |    |
| 4.1.2 Bedrijfsomgeving                                                                           |    |
| 4.1.3 Installatie                                                                                | 49 |
| 4.1.4 De versie controleren (versie-informatie)                                                  | 49 |
| 4.1.5 Instelbare items voor veiligheidsfunctieopties                                             |    |
| 4.2 Flow van begin tot einde                                                                     |    |
| 4.2.1 Werkstroom                                                                                 |    |
| 4.2.2 Safety Function Manager starten                                                            |    |
| 4.2.2.1 Instellingen controleren bij het starten van de Safety Function Manager                  | 53 |
| 4.2.3 Instellingen wijzigen                                                                      | 55 |
| 4.2.4 Instellingen toepassen                                                                     |    |
| 4.2.5 Instellingen opslaan (een back-up maken)                                                   |    |
| 4.2.6 Opgeslagen informatie bekijken (viewer voor opgeslagen statussen)                          |    |
| 4.3 Veiligheidsfunctieparameters                                                                 | 60 |
| 4.3.1 Veiligheidsfunctieparameters voor veiligheidsingangen en veiligheidsuitgangen instellen    | 60 |
| 4.3.2 Veiligheidsfunctieparameters voor snelheidsveiligheidstoezicht (SLS) instellen             |    |
| 4.3.3 Instellingen voor de installatiepositie van de robot voor positieveiligheidstoezicht (SLP) |    |

| 4.3.4 Positieveiligheidstoezicht (SLP) instellen                          |                                                                                      |
|---------------------------------------------------------------------------|--------------------------------------------------------------------------------------|
| 4.3.5 Zachte asbeperking instellen                                        |                                                                                      |
| 4.3.6 SLP-viewer                                                          |                                                                                      |
| 4.3.7 Veiligheidsfunctieparameters toepassen                              |                                                                                      |
| 4.4 Instellingen voor proefdraaien opgeven                                |                                                                                      |
| 4.5 De veiligheidsfunctieparameters als tekst uitvoeren                   |                                                                                      |
| 4.6 Onderhoud van de veiligheidskaart                                     |                                                                                      |
| 4.6.1 Fabrieksinstellingen terugzetten                                    |                                                                                      |
| 4.6.2 Het wachtwoord wijzigen                                             |                                                                                      |
| 4.6.3 Opgeslagen instellingen (back-up) terugzetten                       |                                                                                      |
| 4.7 De robot resetten nadat deze door een veiligheidsfunctie werd gestopt |                                                                                      |
| 5. Voorbeeld van het gebruik van veiligheidsfuncties                      |                                                                                      |
|                                                                           |                                                                                      |
| 5.1 Vereiste omgeving voor werkingscontrole                               |                                                                                      |
| <ul> <li>5.1 Vereiste omgeving voor werkingscontrole</li></ul>            |                                                                                      |
| <ul> <li>5.1 Vereiste omgeving voor werkingscontrole</li></ul>            |                                                                                      |
| <ul> <li>5.1 Vereiste omgeving voor werkingscontrole</li></ul>            | 88<br>89<br>91<br>93                                                                 |
| <ul> <li>5.1 Vereiste omgeving voor werkingscontrole</li></ul>            | 88<br>89<br>91<br>93<br>93                                                           |
| <ul> <li>5.1 Vereiste omgeving voor werkingscontrole</li></ul>            | 88<br>89<br>91<br>93<br>93<br>96<br>99                                               |
| <ul> <li>5.1 Vereiste omgeving voor werkingscontrole</li></ul>            | 88<br>89<br>91<br>93<br>93<br>96<br>99<br>99                                         |
| <ul> <li>5.1 Vereiste omgeving voor werkingscontrole</li></ul>            | 88<br>89<br>91<br>93<br>93<br>96<br>99<br>99<br>99<br>101                            |
| <ul> <li>5.1 Vereiste omgeving voor werkingscontrole</li></ul>            | 88<br>89<br>91<br>93<br>93<br>96<br>99<br>99<br>99<br>                               |
| <ul> <li>5.1 Vereiste omgeving voor werkingscontrole</li></ul>            | 88<br>89<br>91<br>93<br>93<br>96<br>99<br>99<br>99<br>99<br>101<br>101<br>103<br>107 |

## 1. Inleiding

## 1.1 Inleiding

Hartelijk dank voor uw aanschaf van dit robotsysteem van Epson.

Deze handleiding bevat de informatie die noodzakelijk is voor een correct gebruik van de veiligheidsfuncties van de robotcontroller.

Lees deze handleiding en gerelateerde handleidingen voordat u het systeem gebruikt, zodat u het systeem op de juiste manier kunt gebruiken.

Bewaar deze handleiding na het lezen op een goed bereikbare plaats voor later gebruik.

Epson voert grondige tests en inspecties uit om te garanderen dat de prestaties van onze robotsystemen aan onze normen voldoen. Merk op dat als het robotsysteem van Epson wordt gebruikt in andere bedrijfsomstandigheden dan in de handleiding staat, het product zijn basisprestaties niet zal kunnen leveren.

In deze handleiding worden mogelijke gevaren en problemen vermeld die voorzien zijn. Volg de veiligheidsinformatie in deze handleiding om het robotsysteem van Epson veilig en juist te gebruiken.

## 1.2 Handelsmerken

Microsoft, Windows, het Windows-logo, Visual Basic en Visual C++ zijn gedeponeerde handelsmerken of handelsmerken van Microsoft Corporation in de Verenigde Staten en/of andere landen. Alle andere bedrijfsnamen, merknamen en productnamen zijn gedeponeerde handelsmerken of handelsmerken van hun respectieve bedrijven.

## 1.3 Notatie

Microsoft® Windows® 8-besturingssysteem

Microsoft<sup>®</sup> Windows<sup>®</sup> 10-besturingssysteem

Microsoft® Windows® 11-besturingssysteem

In deze handleiding worden de bovenstaande besturingssystemen respectievelijk "Windows 8", "Windows 10" en "Windows 11" genoemd. Windows 8, Windows 10 en Windows 11 worden soms gezamenlijk "Windows" genoemd.

## 1.4 Gebruiksvoorwaarden

Geen enkel deel van deze instructiehandleiding mag in enigerlei vorm worden vermenigvuldigd of herdrukt zonder expliciete schriftelijke toestemming.

De informatie in dit document kan zonder kennisgeving worden gewijzigd.

Neem contact met ons op als u fouten aantreft in dit document of vragen heeft over de informatie in dit document.

## 1.5 Fabrikant

## SEIKO EPSON CORPORATION

## 1.6 Contactgegevens

Raadpleeg het gedeelte "Leverancier" in de volgende handleiding voor gedetailleerde contactgegevens. "Veiligheidshandleiding"

## 1.7 Voorafgaand aan het gebruik

Voordat u deze handleiding gebruikt, moet u op de hoogte zijn van de volgende informatie.

#### Veiligheidsvoorzorgsmaatregelen

De robot en gerelateerde apparatuur mogen uitsluitend door gekwalificeerd personeel worden getransporteerd en geïnstalleerd. Bovendien moet de wet- en regelgeving in het land van installatie worden gevolgd.

Lees deze handleiding en andere gerelateerde handleidingen zorgvuldig voordat u het systeem gebruikt, zodat u het systeem op de juiste manier kunt gebruiken.

Bewaar deze handleiding na het lezen op een goed bereikbare plaats voor later gebruik.

#### Betekenis van symbolen

## **MAARSCHUWING**

Dit symbool wijst op een onmiddellijk gevaarlijke situatie die zal leiden tot een dodelijk ongeval of ernstig letsel als de handeling niet juist wordt uitgevoerd.

#### A VOORZICHTIG

Dit symbool wijst op een mogelijk gevaarlijke situatie die kan leiden tot letsel of alleen materiële schade als de handeling niet juist wordt uitgevoerd.

#### 1.8 Training

Personeel dat de veiligheidsfuncties van de robotcontroller gebruikt, moet de "installatietraining" of "onderhoudstraining" van Epson volgen. Epson geeft op regelmatige basis of wanneer nodig (ad hoc) training om ervoor te zorgen dat onze gebruikers kennis van zaken hebben over onze producten.

Door formele training kunt u het product op de juiste manier gebruiken en uw productiviteit verhogen. Neem contact op met de leverancier voor meer informatie over training.

# 2. Overzicht van de veiligheidsfuncties van de robotcontroller

## 2.1 Uitleg over de veiligheidsfuncties van de robotcontroller

De veiligheidsfuncties van de robotcontroller kunnen worden gebruikt om veiligheidsingangen en veiligheidsuitgangen in te stellen, en om toepassingen te maken die verbinding maken met veiligheidsapparaten.

Voorts ondersteunen de veiligheidsfunctieopties functies om de bedrijfssnelheid en het bedrijfsbereik van de robot veilig aan te sturen. U kunt de maximumsnelheid en de controlezone van de robot instellen om een veilig aangestuurde toepassing van de robot te realiseren.

## \Lambda VOORZICHTIG

De veiligheidsprestaties van de veiligheidsfuncties van de robotcontroller voldoen aan categorie 3, PLd (referentienorm: ISO 13849-1: 2015).

Houd voor de veiligheid van het robotsysteem rekening met de prestaties van de veiligheidsfuncties van de robotcontroller. Raadpleeg ook de veiligheidsnormen van het betreffende land en de regio en leef die na.

Hier vindt u een beschrijving van de soorten veiligheidsfuncties van de robotcontroller en hun kenmerken.

#### Standaardfuncties van de controllerveiligheidsfunctie:

Veilige koppeluitschakeling (STO)

Door een signaalinvoer van de robotcontroller wordt een relais geopend dat de voeding naar de motoren onderbreekt en de robot stopt. Dit is een veilige status voor de robotcontroller.

STO wordt indirect aangestuurd via een noodstop of beschermende stop. Deze functie kan niet direct worden aangestuurd.

#### Noodstop

Deze functie laat de robot een noodstop maken. Dit signaal wordt ingevoerd vanaf een veiligheidsrelais of vanaf een noodstopschakelaar die bevestigd is op de noodstopingangsconnector of I/O-veiligheidsconnector. Nadat het signaal ingevoerd is, wordt een SS1 geactiveerd, en nadat de motor gestopt is, bevindt de robot zich in een noodstopstatus. Tijdens de noodstopstatus staat er "EP" op het zevensegmentendisplay van de robotcontroller. Er zijn drie noodstopcircuits voor de robotcontroller:

El zijn dre noodstopeneuris voor de roboteonity

- Noodstopingangsconnector (E-Stop)
- Poort van de I/O-veiligheidsconnector die geconfigureerd is voor een noodstop (Safety Input)
- Noodstopschakelaar bevestigd op de teach-pendant (E-Stop, TP)

#### Beveiliging (SG) (beschermende stop)

Deze functie laat de robot een beschermende stop maken. Dit signaal wordt ingevoerd vanaf een perifeer veiligheidsapparaat dat op de I/O-veiligheidsconnector bevestigd is. Nadat het signaal ingevoerd is, wordt de SS1 geactiveerd, en nadat de motor gestopt is, bevindt de robot zich in een beschermende-stopstatus. Op het zevensegmentendisplay van de robotcontroller staat "SO".

Het circuit voor beveiliging (SG) van de robotcontroller is als volgt:

• Poort van de I/O-veiligheidsconnector die geconfigureerd is voor de beveiliging (SG)

#### Inschakeling

Inschakeling is het traject dat is aangesloten op de inschakelschakelaar wanneer de teach-pendant aangesloten is. Alleen teach-pendants van Epson kunnen aangesloten worden, en het is niet mogelijk om inschakelschakelaars van de gebruiker aan te sluiten.

Wanneer het systeem detecteert dat de inschakelschakelaar van de teach-pendant niet in de middenpositie staat, wordt de SS1 geactiveerd en bevindt de robot zich in een STO-status.

#### Zachte asbeperking

Deze functie controleert of elke as van de robot zich binnen het bedrijfsbereik bevindt. Als het systeem detecteert dat een as

van de robot het limietbereik heeft overschreden, worden onmiddellijk een noodstop van de robot en STO uitgevoerd, waardoor de robotcontroller in de noodstopstatus wordt gezet.

Het beperkte bereik voor elke robotas wordt in de speciale software (Safety Function Manager) ingesteld.

#### Veiligheidsuitgangen

Op de veiligheidsuitgangen van de robotcontroller kunnen externe veiligheidsapparaten worden aangesloten om de AAN/UIT-status van de veiligheidsfuncties te melden.

Middels instellingen in de speciale software (Safety Function Manager) kunnen de volgende veiligheidssignalen worden uitgevoerd:

- STO-status
- Status van de noodstopschakelaar
- Status van de inschakelschakelaar
- Status ingeschakeld/uitgeschakeld van snelheidsveiligheidstoezicht (SLS)
- Status ingeschakeld/uitgeschakeld van positieveiligheidstoezicht (SLP)

#### Betaalde optionele functies van de controllerveiligheidsfunctie:

#### Snelheidsveiligheidstoezicht (SLS)

Deze functie controleert de bedrijfssnelheid van de robot. Als het systeem detecteert dat de robot de maximumsnelheid overschrijdt, worden onmiddellijk een noodstop van de robot en STO uitgevoerd, waardoor de robotcontroller in de noodstopstatus wordt gezet.

De veiligheidssnelheidslimiet van de robot wordt in de speciale software (Safety Function Manager) ingesteld.

#### 🖋 BELANGRIJKE PUNTEN

Het is mogelijk om de snelheidstoezichtsfunctie tijdens teaching als een standaardfunctie te gebruiken.

#### Positieveiligheidstoezicht (SLP)

Deze functie controleert de positie en de gewrichtshoeken van de robot. Als het systeem detecteert dat de robot het bereik van de controlezones of gewrichtshoektoezicht overschrijdt, worden onmiddellijk een noodstop van de robot en STO uitgevoerd, waardoor de robotcontroller in de noodstopstatus wordt gezet.

De controlezones en gewrichtshoektoezicht van de robot worden in de speciale software (Safety Function Manager) ingesteld.

#### Referentie

Voor details over deze functies, raadpleeg de volgende gedeelten.

Standaardfuncties:

- Veilige koppeluitschakeling (STO)
- Veiligheidsstop 1 (SS1)
- Noodstop
- Inschakeling
- Zachte asbeperking
- Veiligheidsingangen
- Veiligheidsuitgangen

Betaalde optionele functies:

- Snelheidsveiligheidstoezicht (SLS)
- Positieveiligheidstoezicht (SLP)
- Gewrichtshoektoezicht

## 

Voor details over de "Safety Function Manager", raadpleeg het volgende gedeelte. Veiligheidsfuncties instellen (instellingssoftware: Safety Function Manager)

## 2.2 Vereiste kennis

#### 2.2.1 Training volgen

Personeel dat de veiligheidsfuncties van de robotcontroller gebruikt, moet de "installatietraining" of "onderhoudstraining" van Epson volgen.

## 2.2.2 Basiskennis over EPSON RC+

Om de veiligheidsfuncties van de robotcontroller te gebruiken, is kennis vereist van de software waarmee programma's voor de robotcontroller worden ontwikkeld, EPSON RC+, en robots van EPSON. Deze handleiding is bedoeld voor personen die vertrouwd zijn met het volgende:

- Projectbeheer in EPSON RC+ en het gebruik daarvan
- SPEL+-programma's maken en bewerken in EPSON RC+
- SPEL+-programma's uitvoeren via het venster Run
- Elementaire structuren en functies van de programmeertaal SPEL+ en het gebruik daarvan

## BELANGRIJKE PUNTEN

Werknemers die EPSON RC+ voor het eerst gebruiken, moeten de "installatietraining" van Epson volgen.

# 2.3 Voorzorgsmaatregelen voor gebruik van de veiligheidsfuncties van de robotcontroller

Volg de onderstaande veiligheidsvoorzorgsmaatregelen op wanneer de veiligheidsfuncties van de robotcontroller worden gebruikt.

## A WAARSCHUWING

- Controleer de instellingen van veiligheidsfunctieparameters wanneer een robotcontroller in de beginstatus of met onbekende instellingen van veiligheidsfunctieparameters wordt gebruikt. En laat de Manipulator pas werken nadat u vertrouwd bent met de werking van de veiligheidsfuncties.
- Controleer of het bedoelde bedrijf correct wordt uitgevoerd als de gebruikstoestand gewijzigd is, bijvoorbeeld na een wijziging van veiligheidsfunctieparameters of na onderhoud en vervanging van onderdelen.
- Gebruik voor bedrijfscontroles de modus met laag vermogen.
   De beperking van het motorvermogen zorgt voor veiligheid van de operator en vermindert het risico op vernietiging en beschadiging van randapparatuur door onvoorzichtige bediening.
- Controleer of de veiligheidsfunctieparameters zoals bedoeld zijn ingesteld voordat volledig bedrijf wordt gestart.

De parametercontrolesom van de veiligheidsfuncties wordt berekend op basis van de veiligheidsfunctieparameters. Als de parametercontrolesom van de veiligheidsfuncties veranderd is, betekent dat dat er veiligheidsfunctieparameters gewijzigd zijn. Een verkeerd ingestelde veiligheidsfunctie kan ernstige veiligheidsproblemen veroorzaken.

 Controleer voordat volledig bedrijf wordt gestart of de veiligheidsapparaten, zoals de noodstopschakelaar en de beveiligingsschakelaar, allemaal werken. Als de schakelaars tijdens bedrijf niet correct werken, kunnen de veiligheidsfuncties mogelijk niet in werking treden in een noodsituatie. Dat is uiterst gevaarlijk en kan leiden tot ernstig letsel en/of ernstige beschadiging van het robotsysteem.

## 2.4 Terminologie

#### Veiligheidsapparaat

Een apparaat dat is aangesloten op een I/O-veiligheidsconnector van de robotcontroller.

#### Proefdraaien

De status wanneer de werking van het robotprogramma wordt gecontroleerd met een robotcontroller die niet op een Manipulator aangesloten is.

#### Bedrijfsmodus

De AUTO-modus (inclusief PROGRAM-modus), TEACH-modus, TEST T1-modus of TEST T2-modus. Dit kan worden gewijzigd met de teach-pendant.

#### Hofs

De offset-waarde van de gewrichtsassen van de robot.

#### Veiligheidskaart

De kaart voor controle van het robotsysteem. Deze zit in de robotcontroller ingebouwd.

#### Instrumentcoördinaat-tippunt (TCP)

Het raakpunt tussen de hand en het werkstuk. Dit wordt afhankelijk van de hand ingesteld.

## 2.5 Overzicht van het systeem

Op de I/O-veiligheidsconnectoren van de robotcontroller kunnen veiligheidsapparaten worden aangesloten.

- Verbind de veiligheidsuitgangen van veiligheidsapparaten met de veiligheidsingangen van de I/O-veiligheidsconnectoren.
- Verbind de veiligheidsingangen van veiligheidsapparaten met de veiligheidsuitgangen van de I/O-veiligheidsconnectoren.

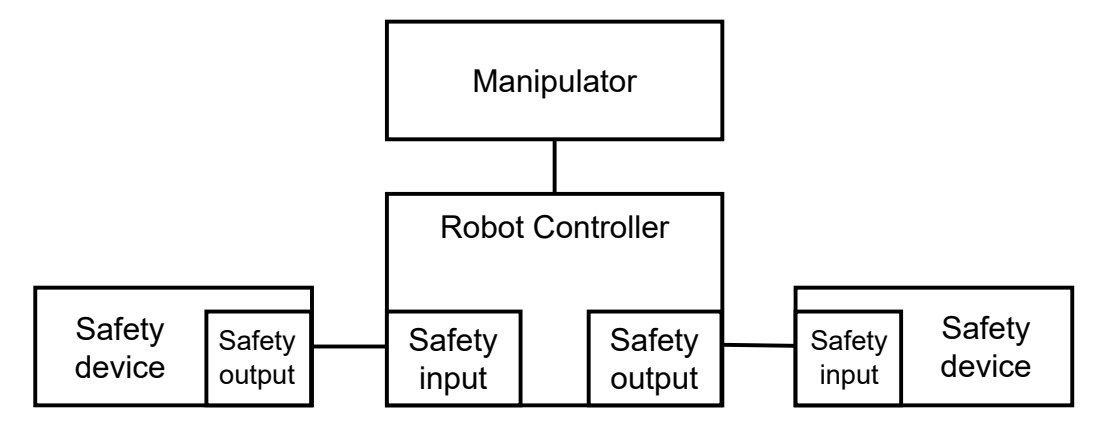

Voorbeeld van een systeemconfiguratie waarbij de veiligheidsfuncties van de robotcontroller worden gebruikt:

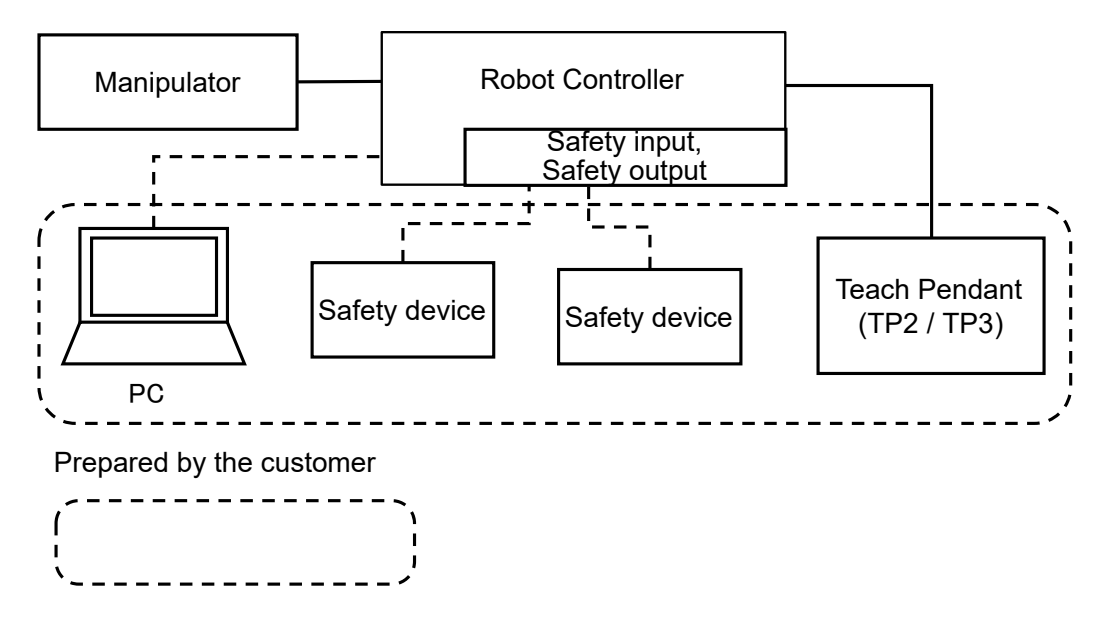

## BELANGRIJKE PUNTEN

Voor meer informatie over het aansluiten van veiligheidsapparaten op de robotcontroller, raadpleeg de volgende handleiding.

"Robotcontroller RC700-E, Handleiding"

## 3. Details van de veiligheidsfuncties van de robotcontroller

## 3.1 Voornaamste functies

Raadpleeg het volgende gedeelte voor details. Uitleg over de veiligheidsfuncties van de robotcontroller

Voor details over deze functies, raadpleeg de volgende gedeelten. **Standaardfuncties:** 

- Veilige koppeluitschakeling (STO)
- Veiligheidsstop 1 (SS1)
- Noodstop
- Inschakeling
- Zachte asbeperking
- Veiligheidsingangen
- Veiligheidsuitgangen

#### Betaalde optionele functies:

- Snelheidsveiligheidstoezicht (SLS)
- Positieveiligheidstoezicht (SLP)
- Gewrichtshoektoezicht

## 3.2 Veilige koppeluitschakeling (STO)

#### 3.2.1 Overzicht en werkingsschema's van veilige koppeluitschakeling (STO)

Veilige koppeluitschakeling (Safe Torque OFF, STO) is een functie die het relais opent en de voeding naar de motoren afschakelt wanneer een controlewaarde van een veiligheidsfunctie wordt overschreden.

Veilige koppeluitschakeling (STO) is equivalent met stopcategorie 0. (Referentienorm: IEC 60204-1)

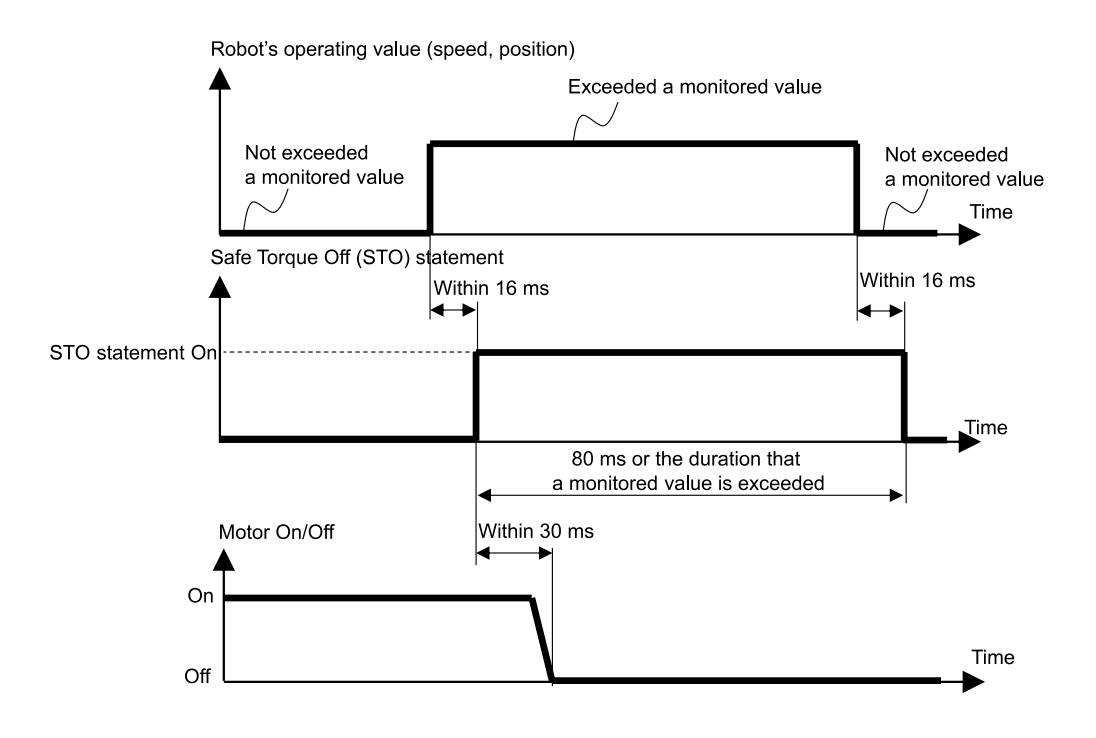

## 3.3 Veiligheidsstop 1 (SS1)

### 3.3.1 Overzicht en werkingsschema's van veiligheidsstop 1 (SS1)

Veiligheidsstop 1 (Safe Stop 1, SS1) is een functie die controleert of de robot normaal vertraagt en stopt in geval van een noodstop of een beschermende stop. Als tijdens de stopaansturing een afwijking in de vertraging van de TCP-snelheid wordt gedetecteerd, wordt onmiddellijk veilige koppeluitschakeling (STO) uitgevoerd.

Veiligheidsstop 1 is equivalent met stopcategorie 1. (Referentienorm: IEC 60204-1)

#### Verband tussen veiligheidsstop 1 (SS1) en de STO-opdracht (normale status)

Als de stopaansturing normaal verloopt, wordt veilige koppeluitschakeling (STO) uitgevoerd nadat de stopaansturing voltooid is.

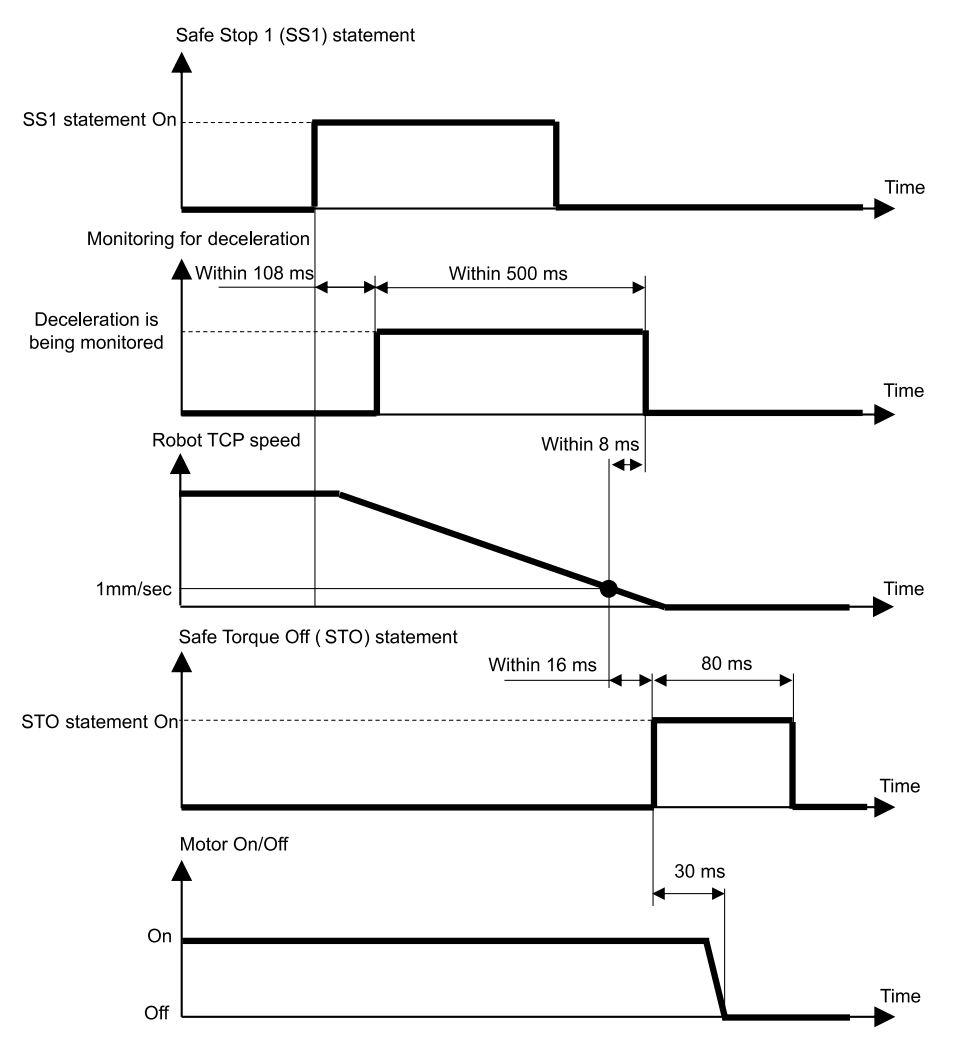

#### Verband tussen veiligheidsstop 1 (SS1) en de STO-opdracht (wanneer een vertragingsafwijking wordt gedetecteerd)

Als tijdens de stopaansturing een afwijking in de vertraging van de TCP-snelheid wordt waargenomen, wordt onmiddellijk veilige koppeluitschakeling (STO) uitgevoerd.

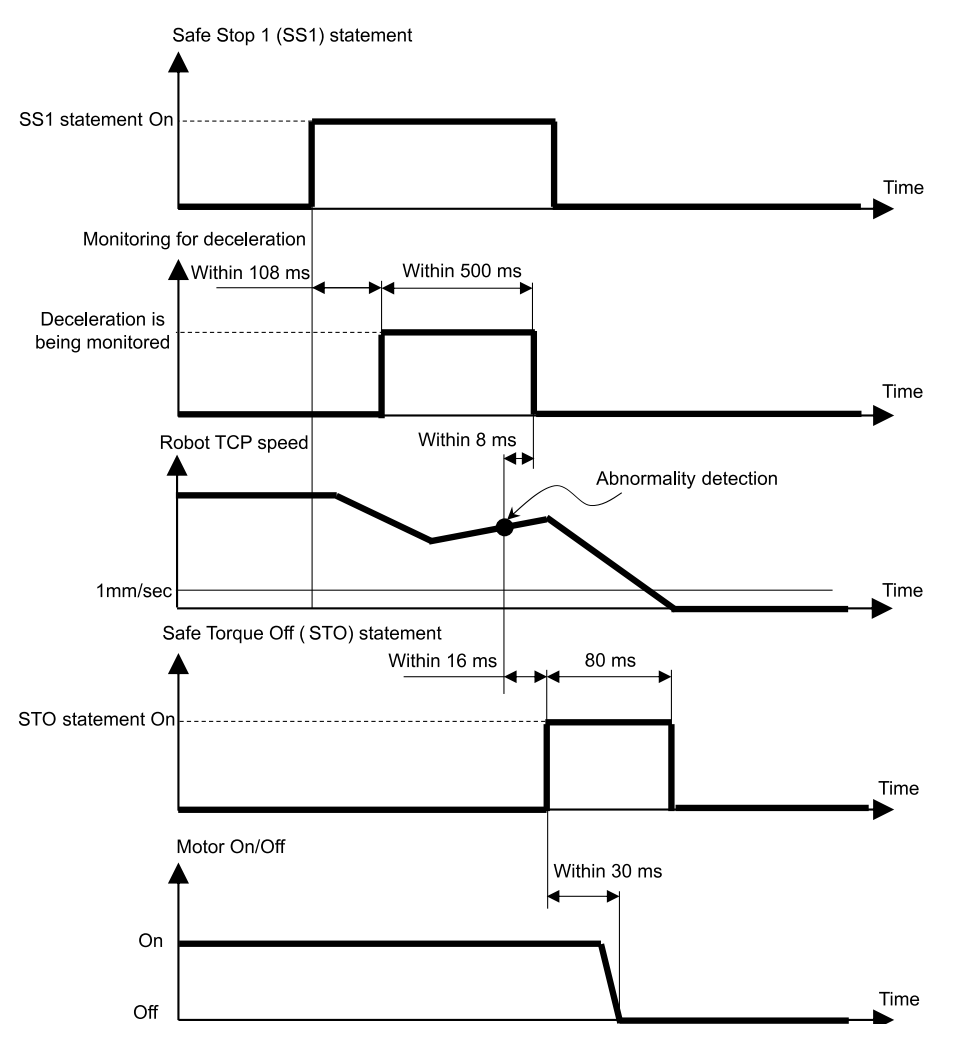

#### Verband tussen veiligheidsstop 1 (SS1) en de STO-opdracht (na afloop van de controletijd)

Als de TCP-snelheid na een bepaalde tijdsduur na het begin van de stopaansturing nog niet vertraagd is tot 1 [mm/sec] of minder, wordt onmiddellijk veilige koppeluitschakeling (STO) uitgevoerd.

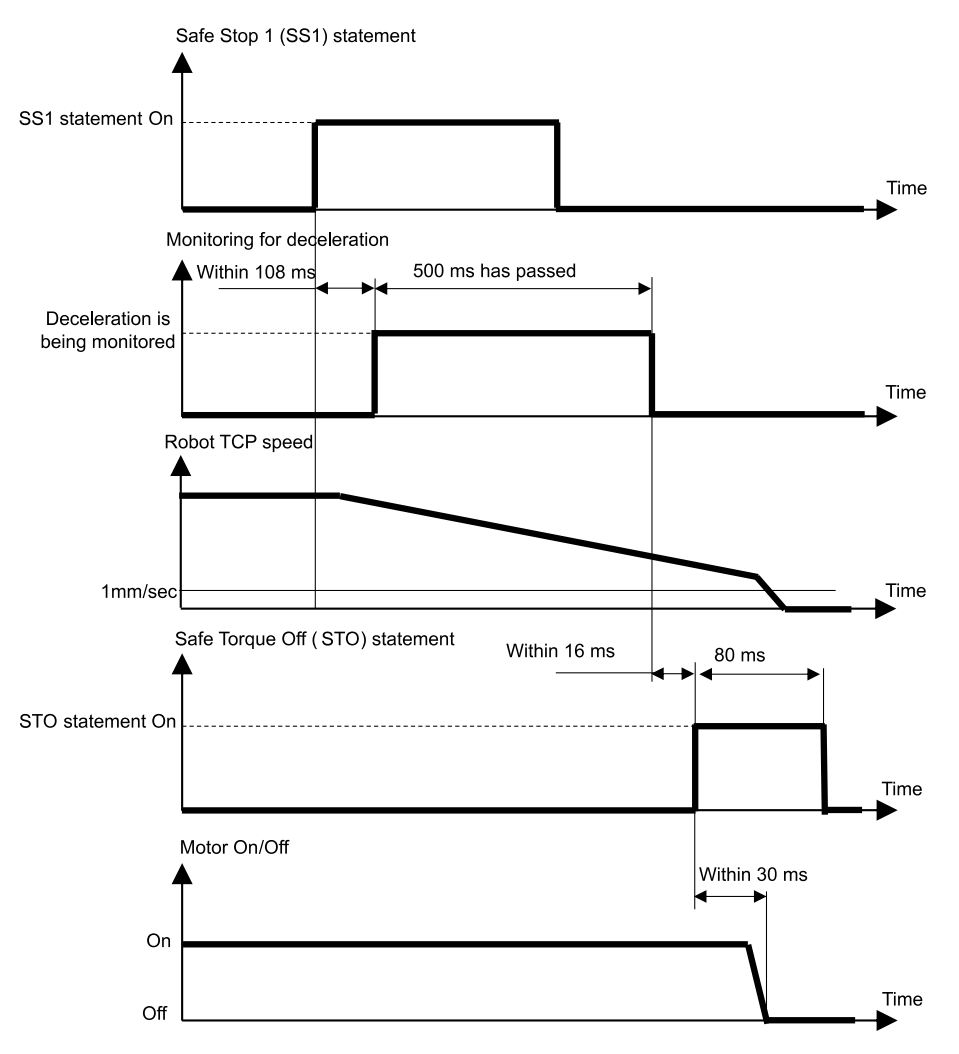

## 3.4 Noodstop

#### 3.4.1 Overzicht en werkingsschema's van de noodstop

Als de noodstopschakelaar wordt aangezet (ingedrukt), wordt eerst veiligheidsstop 1 (SS1) en vervolgens veilige koppeluitschakeling (STO) uitgevoerd, waardoor de robotcontroller in de noodstopstatus wordt gezet.

#### Verband tussen de noodstop en de STO-opdracht

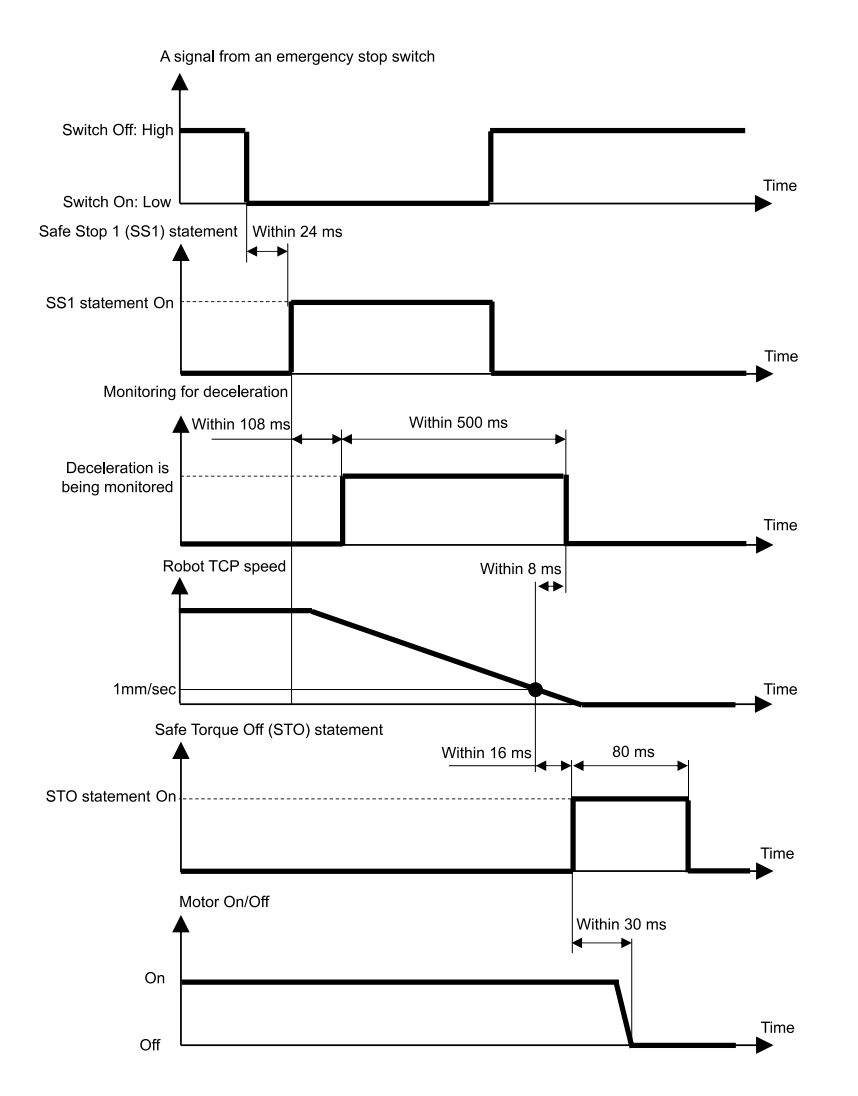

## 3.5 Inschakeling

#### 3.5.1 Overzicht en werkingsschema's van inschakeling

Als de inschakelschakelaar UIT is (in een andere positie dan de middenpositie), wordt eerst veiligheidsstop 1 (SS1) en vervolgens veilige koppeluitschakeling (STO) uitgevoerd, waardoor een beschermende stop wordt gemaakt.

#### Verband tussen Inschakeling en de STO-opdracht

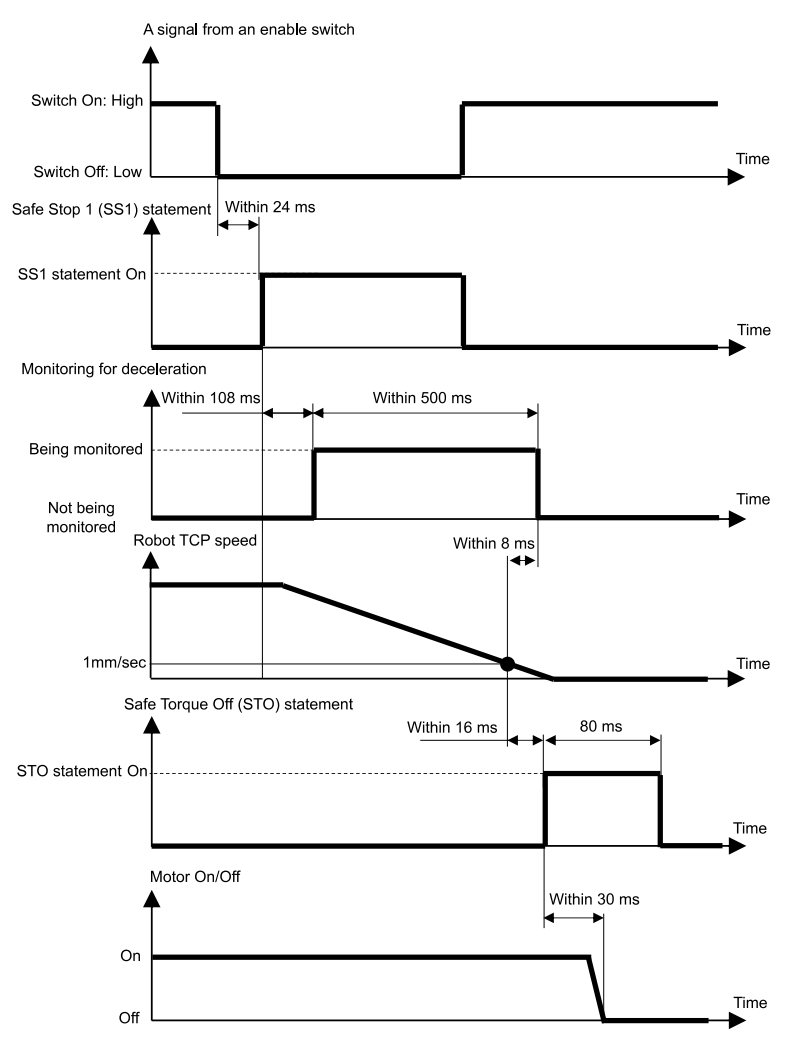

## 3.6 Snelheidsveiligheidstoezicht (SLS)

#### 3.6.1 Overzicht en werkingsschema's van snelheidsveiligheidstoezicht (SLS)

Snelheidsveiligheidstoezicht (Safety Limited Speed, SLS) is een functie die de bedrijfssnelheid van de robot controleert. Als de robot tijdens bedrijf de maximumsnelheid overschrijdt, wordt onmiddellijk veilige koppeluitschakeling (STO) uitgevoerd, waardoor de robotcontroller in de noodstopstatus wordt gezet.

## A WAARSCHUWING

Houd bij het instellen van de maximumsnelheid rekening met de stopafstand. Voor de stopafstand, raadpleeg de volgende handleiding.

"Handleiding van de Manipulator - Appendix B: Stopping Time and Stopping Distance at Emergency Stop"

#### Bedrijfsmodi en inschakeling/uitschakeling van snelheidsveiligheidstoezicht (SLS)

In de bedrijfsmodus TEACH of TEST T1 is het snelheidsveiligheidstoezicht-schema SLS\_T altijd ingeschakeld. Snelheidsveiligheidstoezicht SLS\_T is een standaardfunctie.

In de bedrijfsmodus TEST T2 is het snelheidsveiligheidstoezicht-schema SLS\_T2 altijd ingeschakeld. Snelheidsveiligheidstoezicht-schema SLS\_T2 is een standaardfunctie.

In de bedrijfsmodus AUTO, TEST T1 of TEST T2 kan snelheidsveiligheidstoezicht (SLS) met de veiligheidsingangen worden in- en uitgeschakeld. In deze bedrijfsmodi kunnen er drie schema's voor de maximumsnelheid worden ingesteld: SLS\_1, SLS\_2 en SLS\_3. De snelheidsveiligheidstoezicht-schema's SLS\_1, SLS\_2 en SLS\_3 zijn veiligheidsfunctieopties.

| Schema's voor snelheidsveiligheidstoezicht<br>(SLS) |        | Inschakelen of uitschakelen voor elke bedrijfsmodus<br>A: Altijd ingeschakeld<br>B: Inschakelen of uitschakelen op basis van<br>veiligheidsingangen<br>-: Altijd uitgeschakeld |       |         |         |
|-----------------------------------------------------|--------|----------------------------------------------------------------------------------------------------|-------|---------|---------|
|                                                     |        | AUTO                                                                                                    | TEACH | TEST T1 | TEST T2 |
| Standaardfuncties                                   | SLS_T* | -                                                                                                    | А     | А       | -       |
|                                                     | SLS_T2 | -                                                                                                    | -     | -       | А       |
| Optionele veiligheidsfuncties                       | SLS_1  | В                                                                                                    | -     | В       | В       |
|                                                     | SLS_2  | В                                                                                                    | -     | В       | В       |
|                                                     | SLS_3  | В                                                                                                    | -     | В       | В       |

\*: Voor details over het snelheidsveiligheidstoezicht-schema SLS\_T, raadpleeg het volgende gedeelte.

Snelheidsveiligheidstoezicht (SLS) voor een SCARA-Manipulator

Snelheidsveiligheidstoezicht (SLS) voor een 6-assige Manipulator

#### Verband tussen snelheidsveiligheidstoezicht (SLS) en de STO-opdracht

Als het systeem tijdens bedrijf van de robot detecteert dat de maximumsnelheid werd overschreden, wordt onmiddellijk veilige koppeluitschakeling (STO) uitgevoerd, waardoor de robotcontroller in de noodstopstatus wordt gezet.

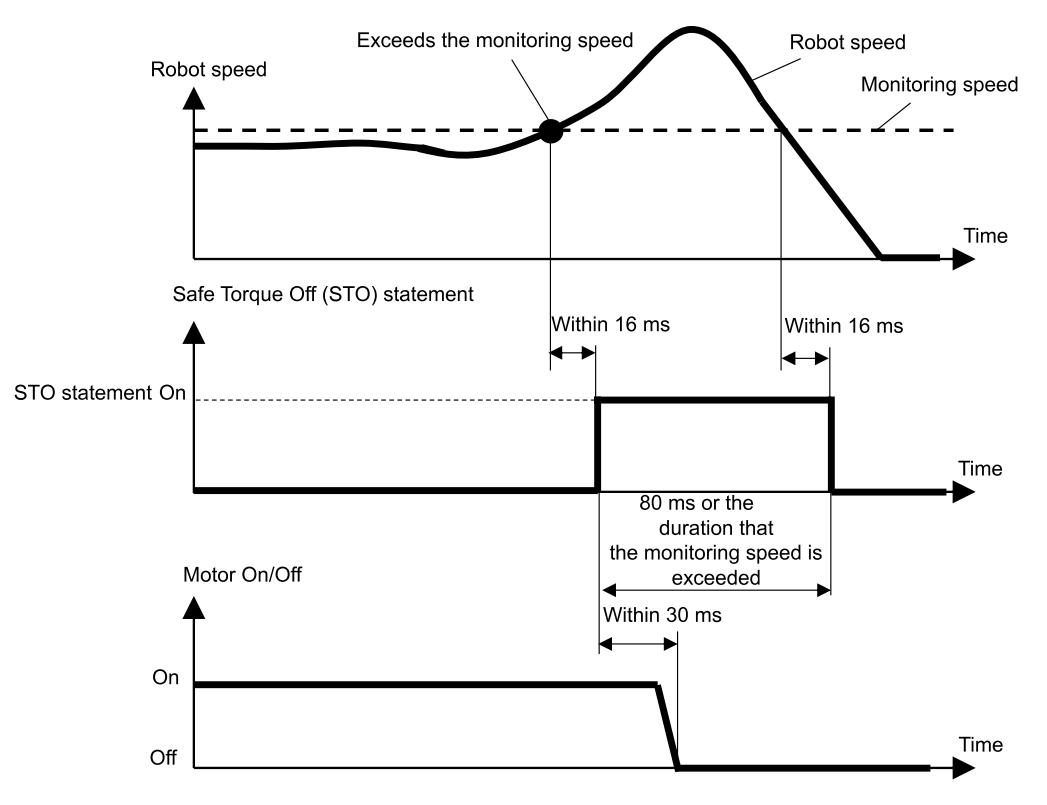

## 3.6.2 Snelheidsveiligheidstoezicht (SLS) voor een SCARA-Manipulator

Als snelheidsveiligheidstoezicht (SLS) voor een SCARA-Manipulator wordt gebruikt, worden er zes locaties op de maximumsnelheid gecontroleerd. De snelheid (rotatie of omhoog/omlaag) van elk gewricht wordt uitgedrukt als een percentage van de maximumsnelheid (rotatie of omhoog/omlaag) van dat gewricht.

- Snelheid (rotatie) bij gewrichten #1, #2 en #4 [%]
- Snelheid (omhoog/omlaag) van gewricht #3 (kogelschroefmechanisme voor lineaire beweging) [%]
- Snelheid bij gewricht #2 (translatie) [mm/sec]
- TCP-snelheid [mm/sec]

De TCP-offset van de punt van het kogelschroefmechanisme voor lineaire beweging tot de TCP wordt in de Safety Function Manager ingesteld. Als snelheidsveiligheidstoezicht (SLS) wordt gebruikt met het snelheidsveiligheidstoezicht-schema SLS\_T, is de limiet voor de TCP-snelheid en de snelheid (translatie) van gewricht #2 250 [mm/sec].

## A VOORZICHTIG

De instelling van de TCP-offset ingesteld in de Safety Function Manager is niet gekoppeld aan de instellingsparameters ingesteld in het gedeelte "Instellingen voor hulpmiddelen" van de "EPSON RC+, Gebruikersgids". Zorg ervoor dat deze instellingen consistent zijn.

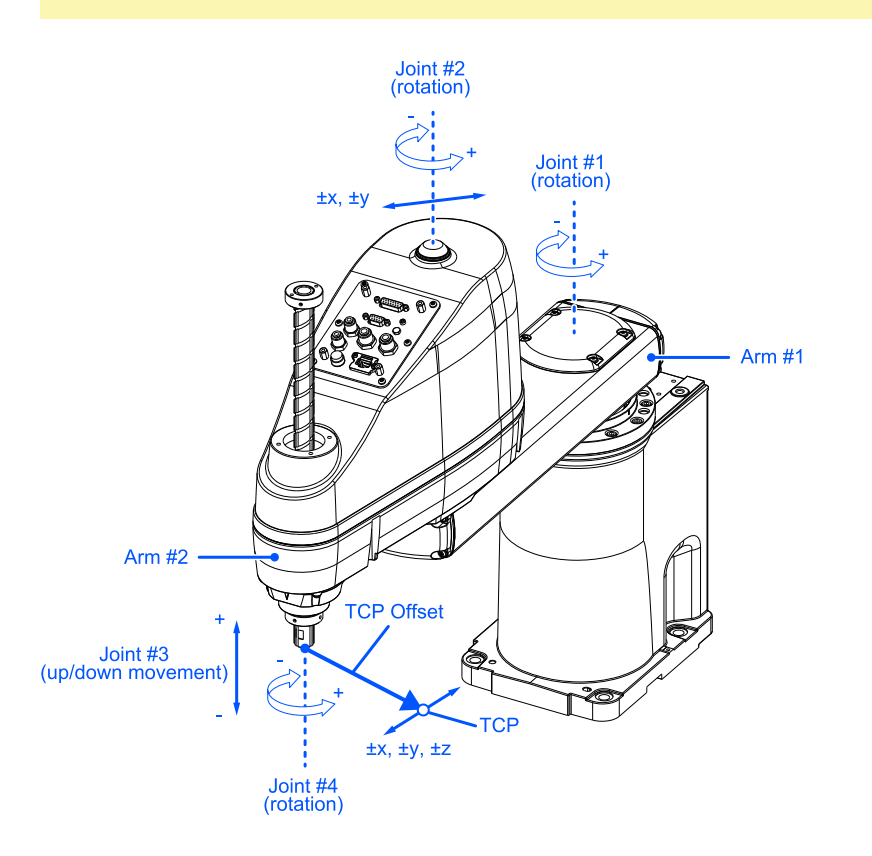

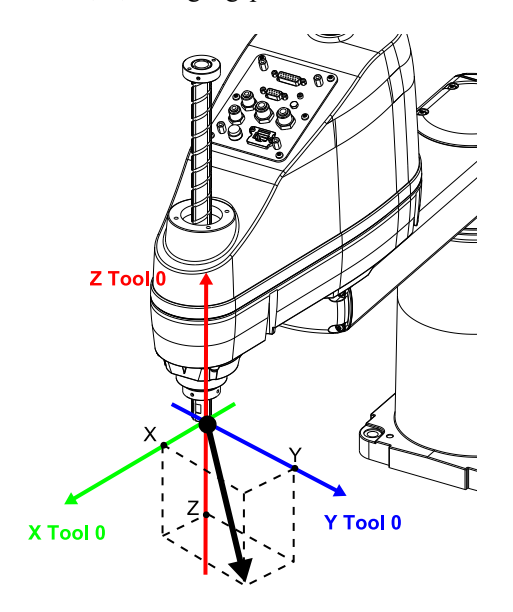

## 3.6.3 Snelheidsveiligheidstoezicht (SLS) voor een 6-assige Manipulator

Als snelheidsveiligheidstoezicht (SLS) voor een 6-assige Manipulator wordt gebruikt, worden er 10 locaties op de maximumsnelheid gecontroleerd. De rotatiesnelheid van elk gewricht wordt uitgedrukt als een percentage van de maximale rotatiesnelheid van het betreffende gewricht.

- Snelheid bij gewricht (rotatie) #1 tot #6 [%]
- Snelheid bij gewricht #2 (translatie) [mm/sec]
- Snelheid bij gewricht #3 (translatie) [mm/sec]
- Snelheid bij gewricht #5 (translatie) [mm/sec]
- TCP-snelheid [mm/sec]

De TCP-offset van de punt van gewricht #6 tot de TCP wordt in de Safety Function Manager ingesteld. Als snelheidsveiligheidstoezicht (SLS) wordt gebruikt met het snelheidsveiligheidstoezicht-schema SLS\_T, is de limiet voor de TCP-snelheid en de snelheid (translatie) van gewricht #2, gewricht #3 en gewricht #5 250 [mm/sec].

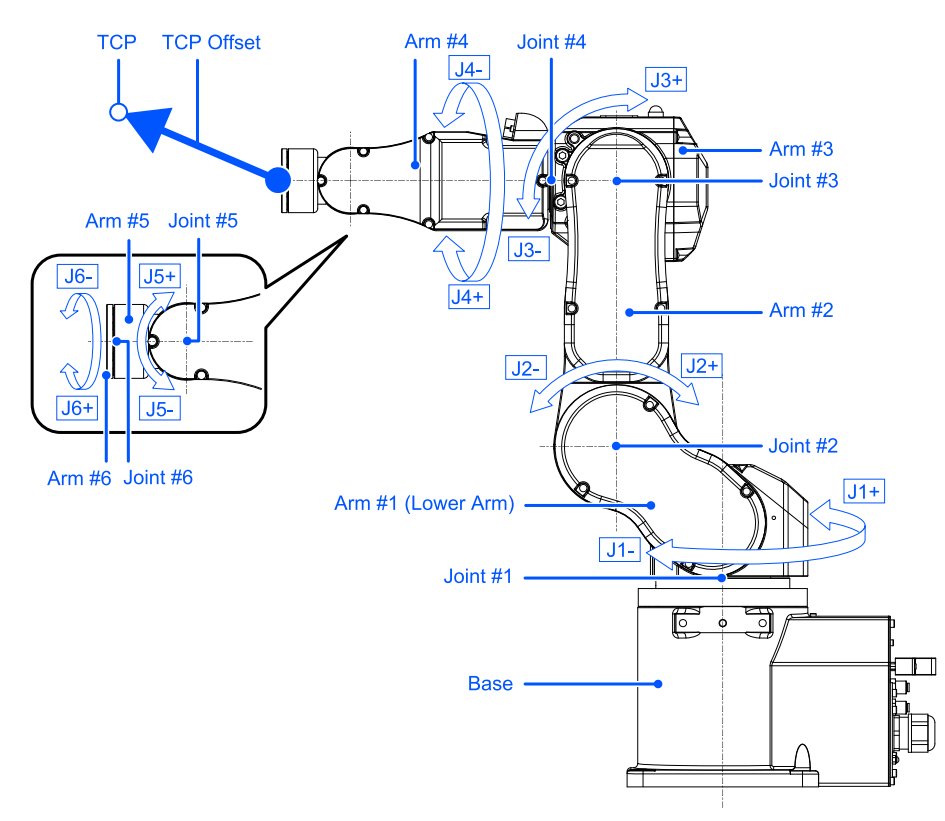

Het X, Y, Z-uitgangspunt voor de TCP-offset is het instrument-0-coördinatensysteem in EPSON RC+. Voor tafelbladbevestiging is dit als volgt.

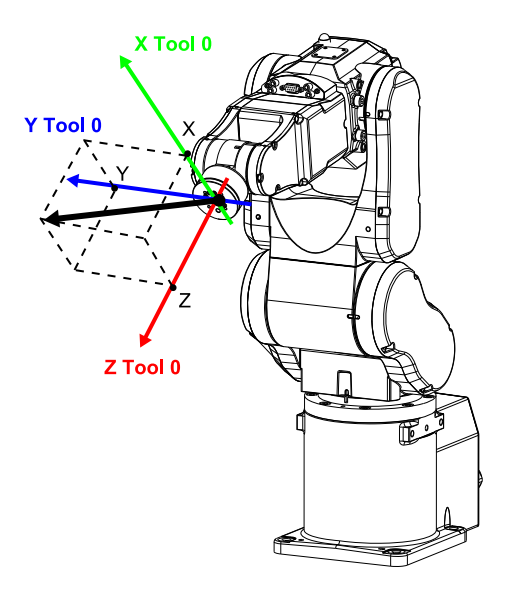

Voor details over het instrument-0-coördinatensysteem voor een plafondbevestiging of muurbevestiging, raadpleeg de volgende handleiding.

"EPSON RC+, Gebruikersgids - 6.16.4 Instrumentcoördinatensysteem"

## 3.7 Positieveiligheidstoezicht (SLP)

#### 3.7.1 Overzicht en werkingsschema's van positieveiligheidstoezicht (SLP)

Positieveiligheidstoezicht (Safety Limited Position, SLP) is een functie die de bedrijfspositie van de robot controleert. Als het systeem tijdens bedrijf van de robot detecteert dat het robotcontrolebereik de controlezone is binnengegaan, wordt onmiddellijk veilige koppeluitschakeling (STO) uitgevoerd, waardoor de robotcontroller in de noodstopstatus wordt gezet.

Positieveiligheidstoezicht (SLP) is een veiligheidsfunctieoptie.

## MAARSCHUWING

- Houd bij het instellen van het bewegingsbereik rekening met de stopafstand. Voor de stopafstand, raadpleeg de volgende handleiding.
  - "Handleiding van de Manipulator Appendix B: Stopping Time and Stopping Distance at Emergency Stop"
- Als de snelheid van de robot door snelheidsveiligheidstoezicht (SLS) wordt beperkt, kan de beperkte zone worden bepaald op basis van de stopafstand zoals berekend via de snelheid die is ingesteld bij snelheidsveiligheidstoezicht (SLS). Als de functie snelheidsveiligheidstoezicht (SLS) niet wordt gebruikt, houd bij het bepalen van de beperkte zone dan rekening met de stopafstand zoals berekend via de maximumsnelheid van de robot.

#### Bedrijfsmodi en inschakeling/uitschakeling van positieveiligheidstoezicht (SLP)

In de bedrijfsmodus AUTO, TEST T1 of TEST T2 kunnen de controlezones en gewrichtshoektoezicht met de veiligheidsingangen worden in- en uitgeschakeld.

## BELANGRIJKE PUNTEN

- Voor details over de controlezone, raadpleeg het volgende gedeelte.
  - Controlezones voor een SCARA-Manipulator
  - Controlezones voor een 6-assige Manipulator
- Voor details over gewrichtshoektoezicht, raadpleeg het volgende gedeelte.
   Gewrichtshoektoezicht

In de bedrijfsmodus TEACH is positieveiligheidstoezicht (SLP) altijd uitgeschakeld.

| Schema's voor positieveiligheidstoezicht<br>(SLP) |       | Inschakelen of uitschakelen voor elke bedrijfsmodus<br>B: Inschakelen of uitschakelen op basis van<br>veiligheidsingangen<br>-: Altijd uitgeschakeld |       |         |         |
|---------------------------------------------------|-------|----------------------------------------------------------------------------------------------------|-------|---------|---------|
|                                                   |       | AUTO                                                                                                    | TEACH | TEST T1 | TEST T2 |
| Optionele veiligheidsfuncties                     | SLP_A | В                                                                                                    | -     | В       | В       |
|                                                   | SLP_B | В                                                                                                    | -     | В       | В       |
|                                                   | SLP_C | В                                                                                                    | -     | В       | В       |

#### Verband tussen positieveiligheidstoezicht (SLP) en de STO-opdracht

Als het systeem tijdens bedrijf van de robot detecteert dat het robotcontrolebereik de controlezone heeft overschreden, wordt onmiddellijk veilige koppeluitschakeling (STO) uitgevoerd, waardoor de robotcontroller in de noodstopstatus wordt gezet.

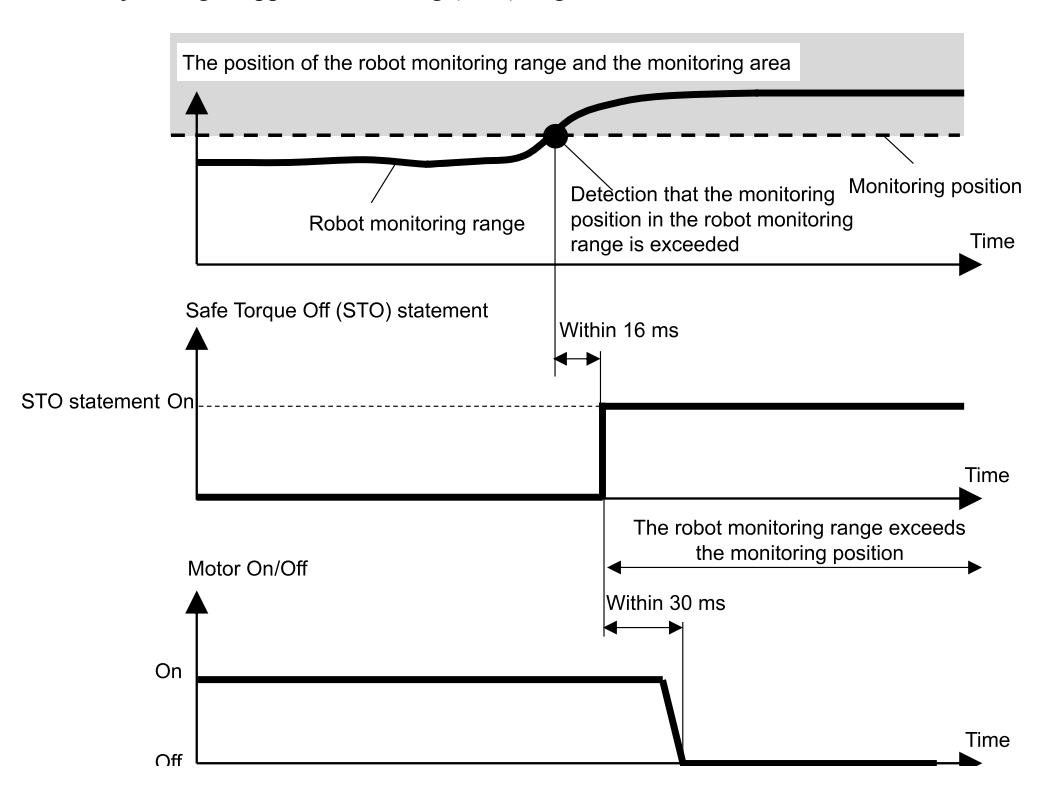

#### 3.7.2 Robotcontrolebereik voor een SCARA-Manipulator

De robotcontrolebereiken voor positieveiligheidstoezicht van een SCARA-Manipulator bevinden zich op twee locaties: een cirkel met als middelpunt gewricht #2 (J2, robotcontrolebereik 1), en een cirkel met als middelpunt gewricht #3 (J3, robotcontrolebereik 2). Deze robotcontrolebereiken worden in de Safety Function Manager ingesteld. De minimumwaarden die kunnen worden ingesteld, zijn afhankelijk van het type Manipulator.

Positieveiligheidstoezicht (SLP) controleert of het ingestelde controlebereik de controlezones overschrijdt die zijn ingesteld in het coördinatensysteem waarin de robot geïnstalleerd is.

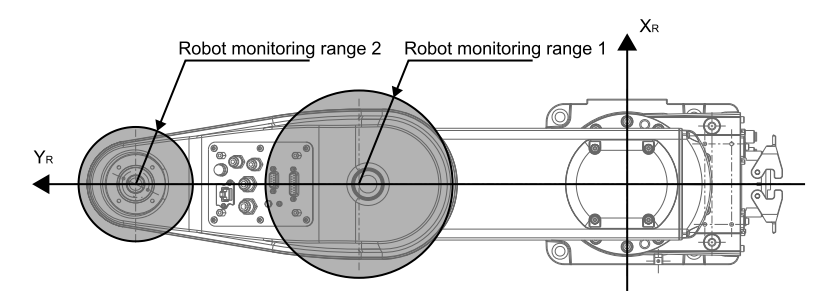

Met positieveiligheidstoezicht (SLP) van een SCARA-Manipulator worden de offset van de installatiepositie van de robot  $(X_{ofs}, Y_{ofs})$  in het coördinatensysteem van de robot  $X_R$ - $Y_R$  en de rotatie van het installatievlak van de robot  $U_{rot}$  ingesteld op basis van het coördinatensysteem waarin de robot geïnstalleerd is  $X_W$ - $Y_W$ .

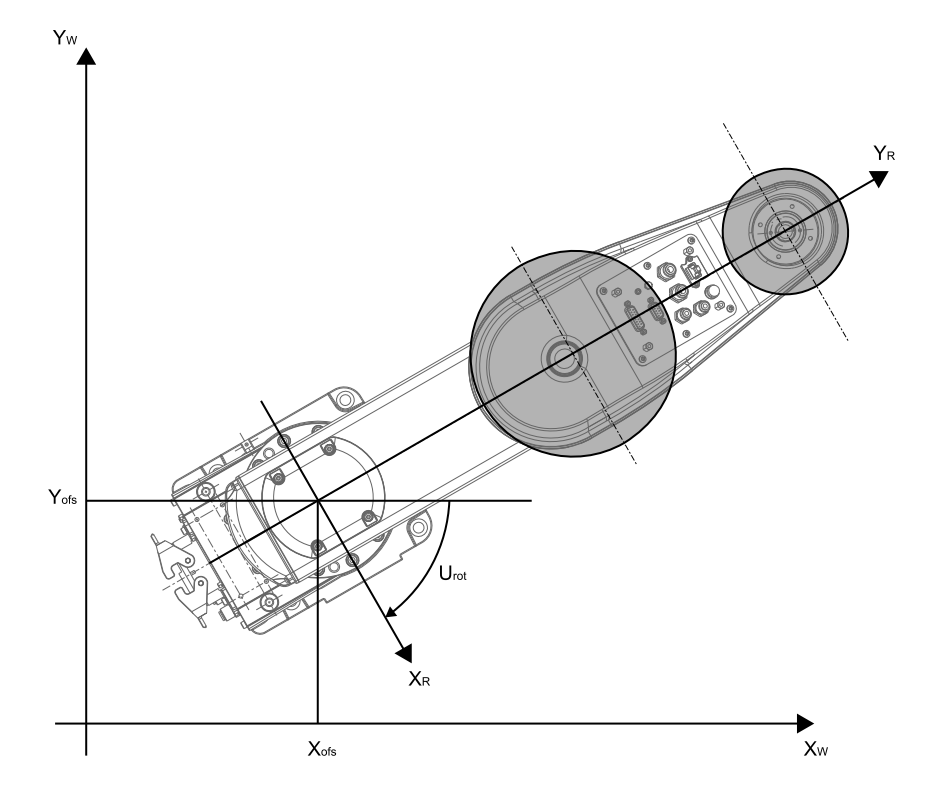

#### 3.7.3 Controlezones voor een SCARA-Manipulator

De controlezones voor een SCARA-Manipulator zijn gespecificeerd binnen het beperkte bereik van een vlak  $X_W$ - $Y_W$  in het coördinatensysteem  $X_W$ - $Y_W$  waarin de robot met positieveiligheidstoezicht is geïnstalleerd. Er zijn 16 configureerbare schema's voor beperkt bereik, (a) t/m (p).

Deze controlezones bepalen de posities  $(X_1, 0), (X_2, 0), (0, Y_1), (0, Y_2)$  die snijpunten vormen met het coördinatensysteem  $X_W$ - $Y_W$  waarin de robot is geïnstalleerd. Het robotcontrolebereik wordt gecontroleerd om te garanderen dat de robot niet in de controlezones binnendringt.

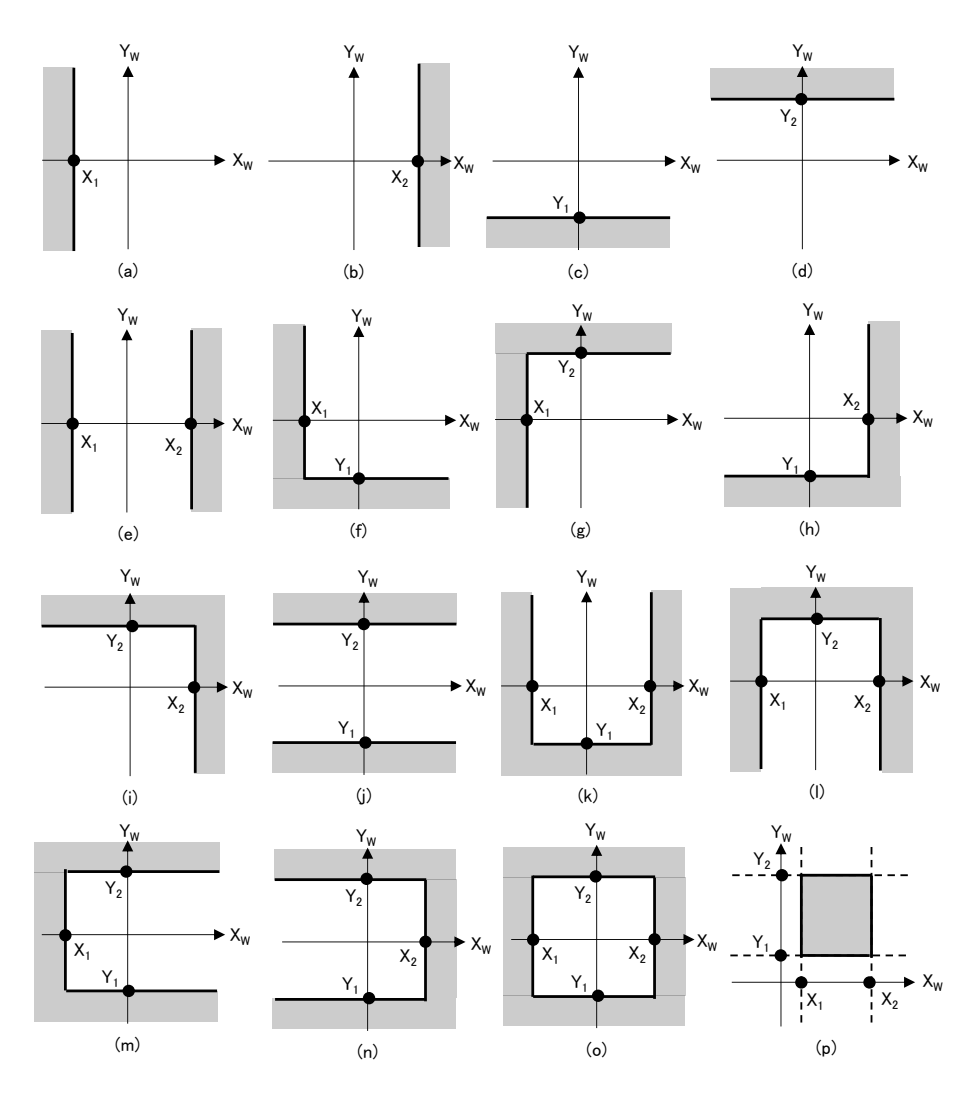

#### 3.7.4 Robotcontrolebereik voor een 6-assige Manipulator

De robotcontrolebereiken voor het positieveiligheidstoezicht van een 6-assige Manipulator bevinden zich op vier locaties: een cirkel met als middelpunt gewricht #2 (J2, robotcontrolebereik 1), een cirkel met als middelpunt gewricht #3 (J3, robotcontrolebereik 2), een cirkel met als middelpunt gewricht #5 (J5, robotcontrolebereik 3), en een cirkel met als middelpunt gewricht #6 (J6, robotcontrolebereik 4). Deze robotcontrolebereiken worden in de Safety Function Manager ingesteld. De minimumwaarden die kunnen worden ingesteld, zijn afhankelijk van het type Manipulator.

Positieveiligheidstoezicht (SLP) controleert of het ingestelde controlebereik de controlezones overschrijdt die zijn ingesteld in het coördinatensysteem waarin de robot geïnstalleerd is.

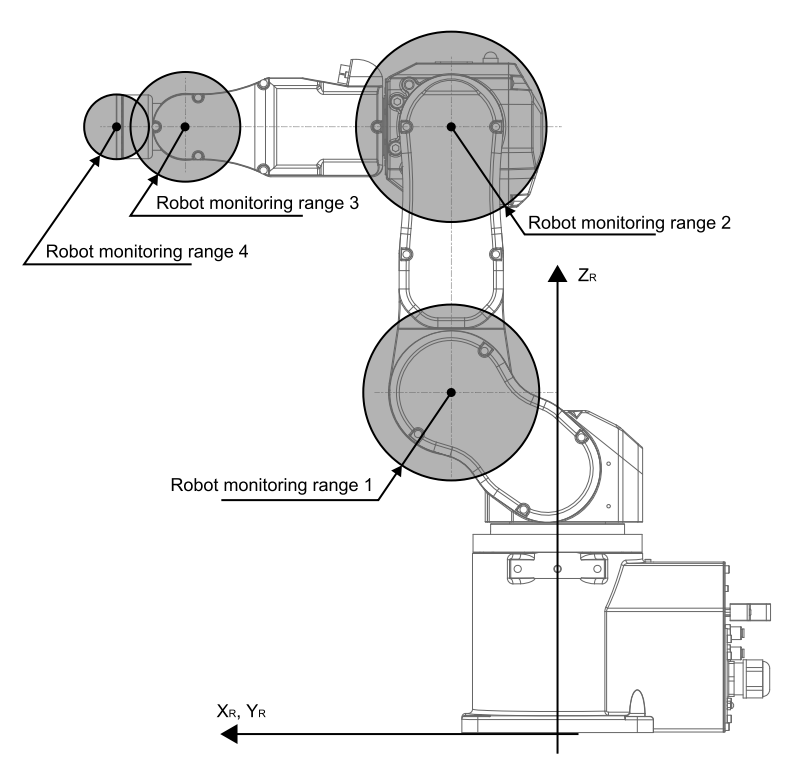

Met positieveiligheidstoezicht (SLP) van een 6-assige Manipulator worden de offset van de installatiepositie van de robot ( $X_{ofs}$ ,  $Y_{ofs}$ ,  $Z_{ofs}$ ) in het coördinatensysteem van de robot  $X_R$ - $Y_R$ - $Z_R$  en de rotatie van het installatievlak van de robot ( $U_{rot}$ ,  $V_{rot}$ ,  $W_{rot}$ ) ingesteld op basis van het coördinatensysteem  $X_W$ ,  $Y_W$ - $Z_W$  waarin de robot geïnstalleerd is.

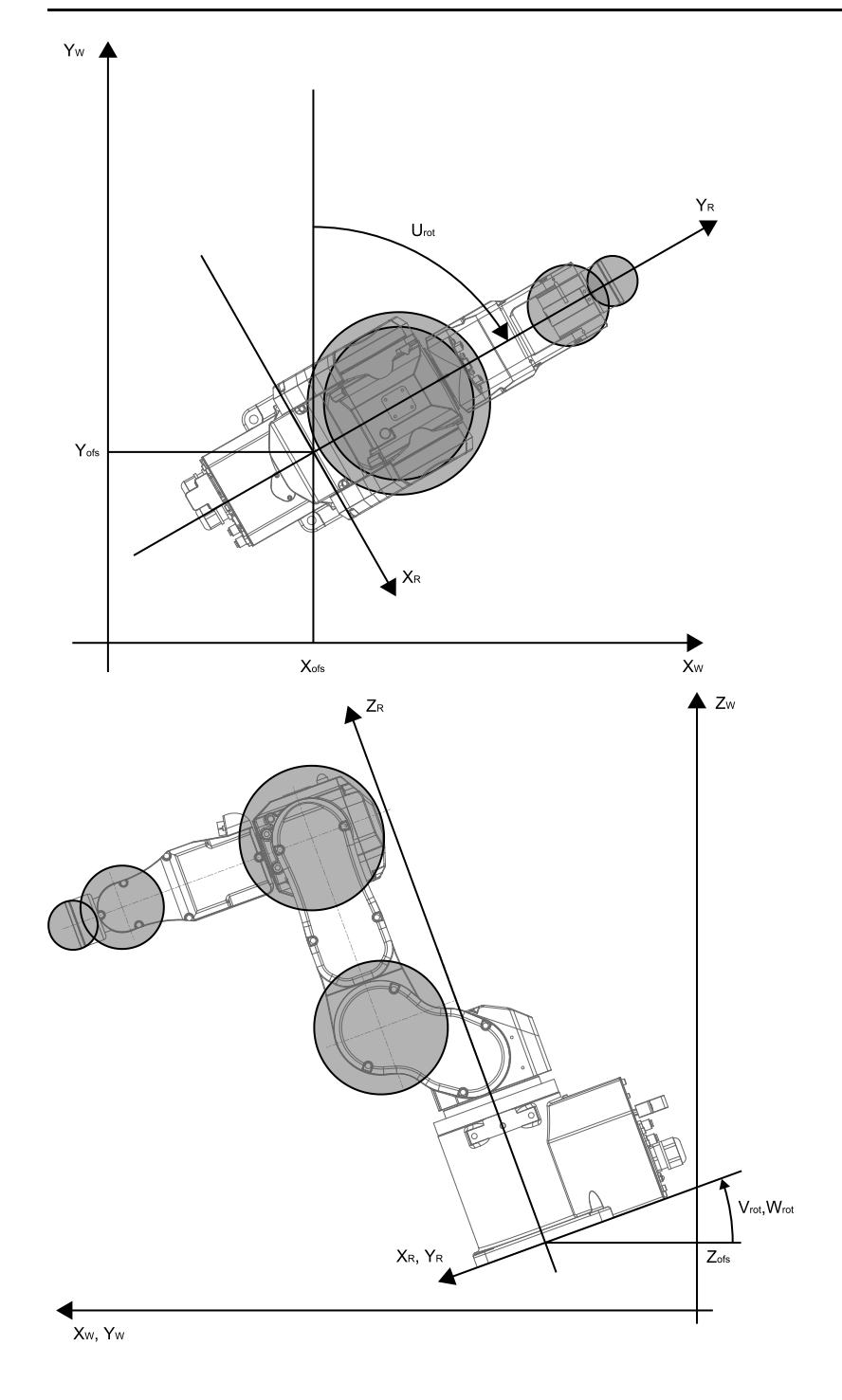

#### 3.7.5 Controlezones voor een 6-assige Manipulator

De controlezones voor een 6-assige Manipulator zijn gespecificeerd op basis van een combinatie van het schema voor beperkt bereik van een vlak  $X_W$ - $Y_W$  en het schema voor beperkt bereik in de richting  $Z_W$  in het coördinatensysteem  $X_W$ - $Y_W$ - $Z_W$ waarin de robot met positieveiligheidstoezicht is geïnstalleerd. Er zijn 16 configureerbare schema's voor beperkt bereik in een vlak  $X_W$ - $Y_W$ , (a) t/m (p). Deze controlezones bepalen de posities ( $X_1$ , 0), ( $X_2$ , 0), (0,  $Y_1$ ), (0,  $Y_2$ ) die snijpunten vormen met het coördinatensysteem  $X_W$ - $Y_W$  waarin de robot is geïnstalleerd. Het robotcontrolebereik wordt gecontroleerd om te garanderen dat de robot niet in de controlezones binnendringt.

Rev.5

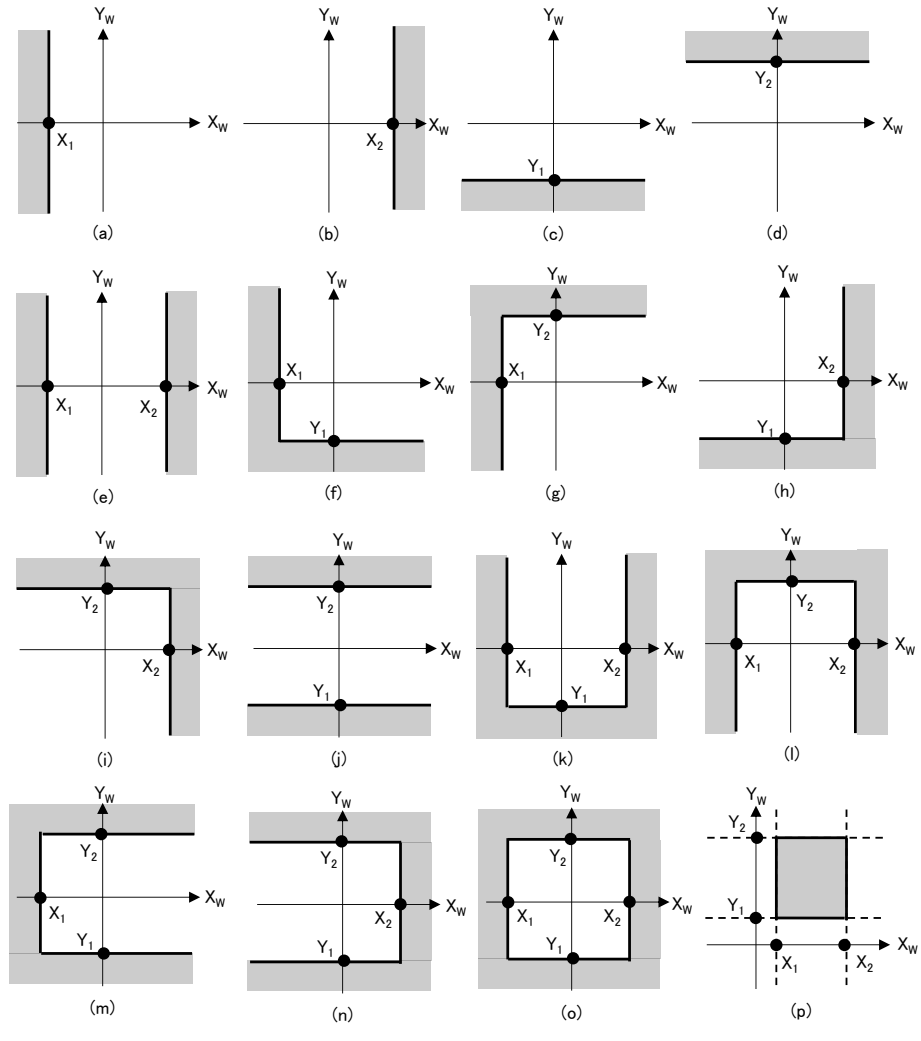

Er zijn drie configureerbare schema's voor beperkt bereik in de richting  $Z_W$ , (q) t/m (s). Deze controlezones bepalen de posities  $(Z_1, Z_2)$  in de richting  $Z_W$  in het coördinatensysteem waarin de robot is geïnstalleerd. Het robotcontrolebereik wordt gecontroleerd om te garanderen dat de robot niet in de controlezones binnendringt.

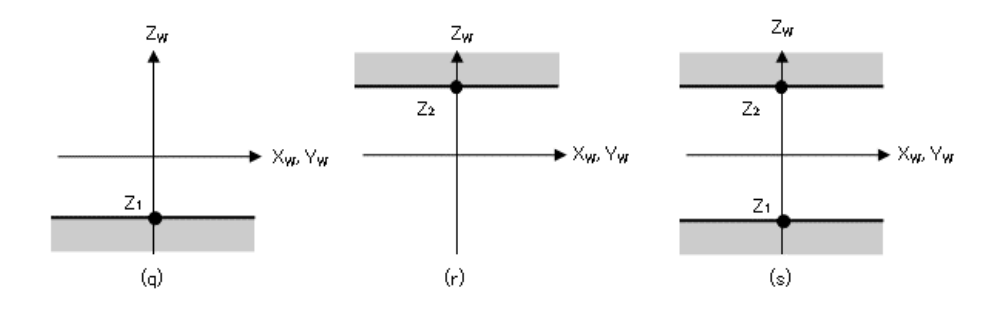

## 3.8 Gewrichtshoektoezicht

#### 3.8.1 Overzicht en werkingsschema's van gewrichtshoektoezicht

Gewrichtshoektoezicht is een functie die de gewrichtshoeken van de robot controleert. Als het systeem detecteert dat de robot het bewegingsbereik heeft overschreden, wordt onmiddellijk veilige koppeluitschakeling (STO) uitgevoerd, waardoor de robotcontroller in de noodstopstatus wordt gezet.

Gewrichtshoektoezicht is een veiligheidsfunctieoptie.

#### Bedrijfsmodi en inschakeling/uitschakeling van gewrichtshoektoezicht

In de bedrijfsmodus AUTO, TEST T1 of TEST T2 kunnen schema's\* worden toegewezen die het nauwe bereik op basis van de rotatiehoek of de verticale beweging van een robotas als bedrijfsbereik gebruiken. \*: Als SLS\_1 voor gewrichtshoektoezicht wordt gebruikt

In de bedrijfsmodus TEACH is gewrichtshoektoezicht altijd uitgeschakeld.

| Schema voor gewrichtshoektoezicht |         | Inschakelen of uitschakelen voor elke bedrijfsmodus<br>B: Inschakelen of uitschakelen op basis van veiligheidsingangen<br>-: Altijd uitgeschakeld |       |         |         |
|-----------------------------------|---------|----------------------------------------------------------------------------------------------------|-------|---------|---------|
|                                   |         | AUTO                                                                                                    | TEACH | TEST T1 | TEST T2 |
| Optionele veiligheidsfuncties     | SLS_1 * | В                                                                                                    | -     | В       | В       |

\*: Als aan SLS\_1 een schema is toegewezen dat het nauwe bereik op basis van de rotatiehoek of verticale beweging van een robotas als bedrijfsbereik voor controle instelt.

#### Verband tussen gewrichtshoektoezicht en de STO-opdracht

Als het systeem detecteert dat hetzij de rotatiehoek of verticale beweging van een robotas het bewegingsbereik heeft overschreden, wordt onmiddellijk veilige koppeluitschakeling (STO) uitgevoerd, waardoor de robotcontroller in de noodstopstatus wordt gezet.

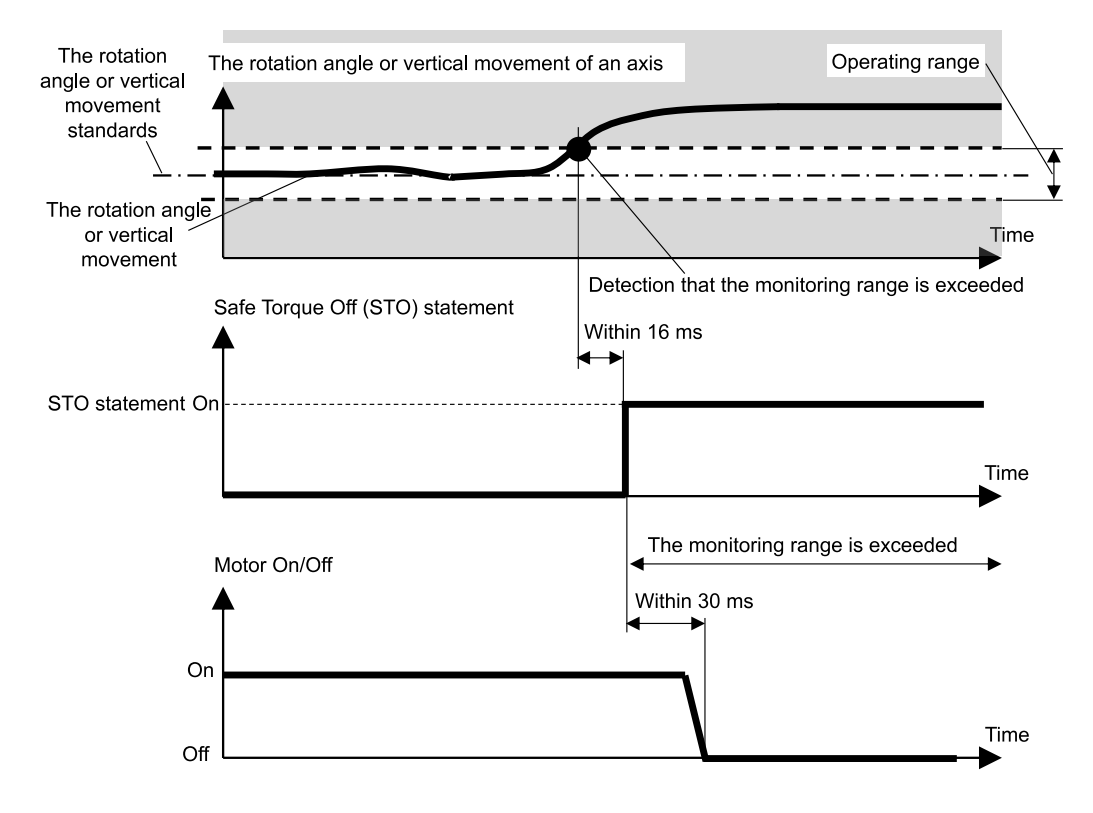
## 3.8.2 Gewrichtshoektoezicht voor de Manipulator

Bij een SCARA-Manipulator zijn gewricht #1 (rotatie), gewricht #2 (rotatie), gewricht #3 (omhoog/omlaag) en gewricht #4 (rotatie) allemaal onderworpen aan het gewrichtshoektoezicht. Daarbij wordt het nauwe bereik op basis van de rotatiehoek of de verticale beweging van een robotas ingesteld als het bedrijfsbereik.

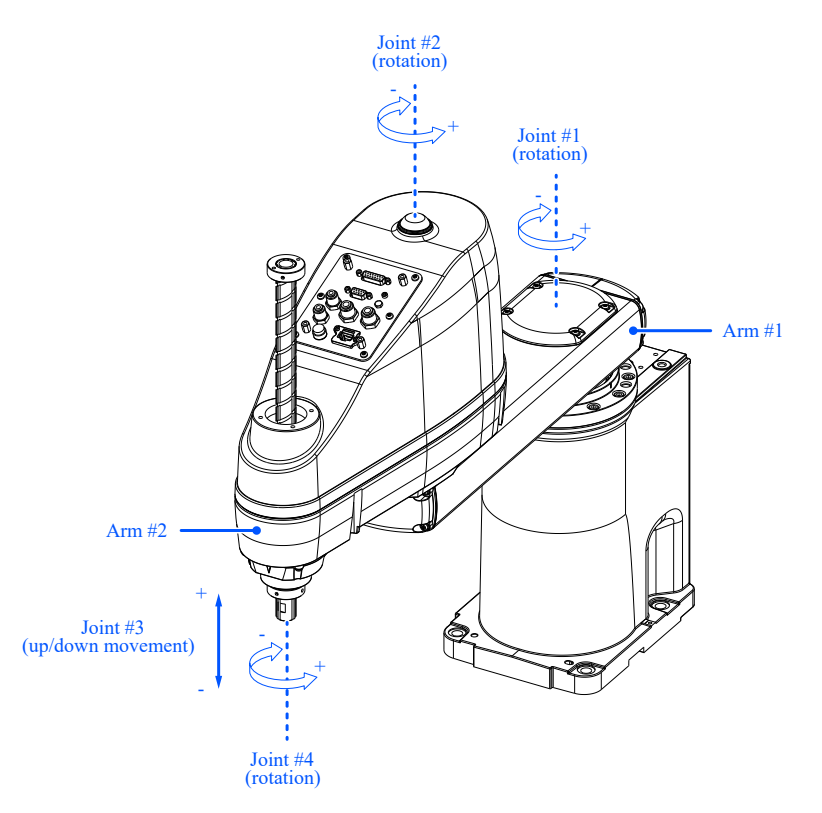

Bij een 6-assige Manipulator zijn gewricht #1 (rotatie), gewricht #2 (rotatie), gewricht #3 (rotatie), gewricht #4 (rotatie), gewricht #5 (rotatie) en gewricht #6 (rotatie) allemaal onderworpen aan het gewrichtshoektoezicht. Daarbij wordt het nauwe bereik op basis van de rotatiehoek van een robotas ingesteld als het bedrijfsbereik.

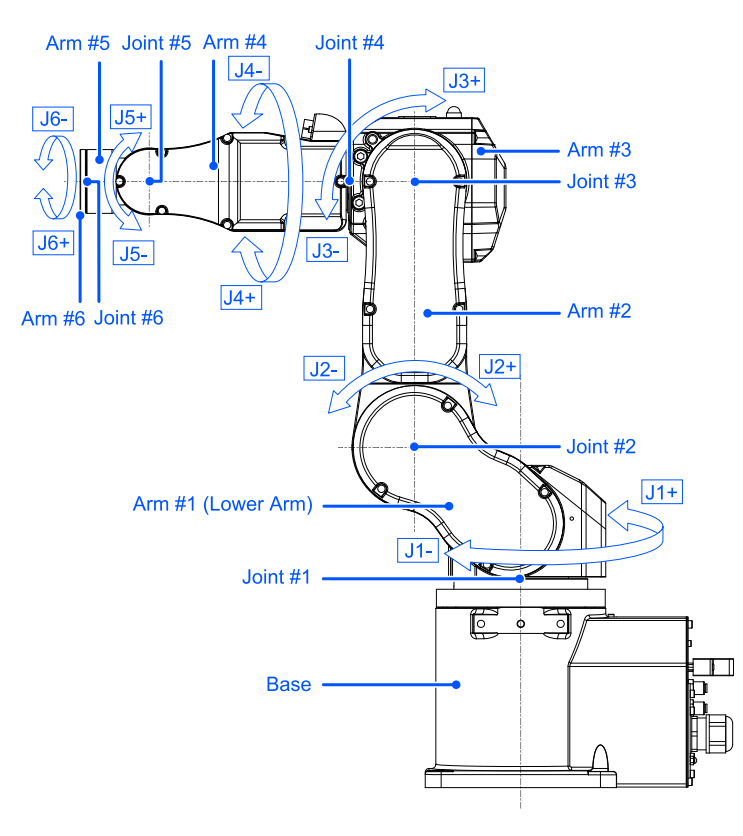

# 3.9 Zachte asbeperking

## 3.9.1 Overzicht en werkingsschema's van zachte asbeperking

Zachte asbeperking is een functie die het bedrijfsbereik van de gewrichten van de robot controleert. Als het systeem detecteert dat de rotatiehoek of de verticale beweging van een robotas het bewegingsbereik van een as heeft overschreden, worden een noodstop van de robot en STO uitgevoerd, waardoor de robotcontroller in de noodstopstatus wordt gezet.

#### Bedrijfsmodi en inschakeling/uitschakeling van zachte asbeperking

In de bedrijfsmodus AUTO, TEST T1 of TEST T2 is zachte asbeperking altijd ingeschakeld. In de bedrijfsmodus TEACH is zachte asbeperking altijd uitgeschakeld.

| Zachte asbeperking | Inschakelen of uitschakelen voor elke bedrijfsmodus<br>A: Altijd ingeschakeld<br>-: Altijd uitgeschakeld |       |         |         |
|--------------------|----------------------------------------------------------------------------------------------------|-------|---------|---------|
|                    | AUTO                                                                                                    | TEACH | TEST T1 | TEST T2 |
| Standaardfuncties  | А                                                                                                    | -     | А       | А       |

#### Verband tussen zachte asbeperking en de STO-opdracht

Als het systeem detecteert dat de rotatiehoek of de verticale beweging van een robotas het bewegingsbereik heeft overschreden, worden onmiddellijk een noodstop van de robot en STO uitgevoerd, waardoor de robotcontroller in de noodstopstatus wordt gezet.

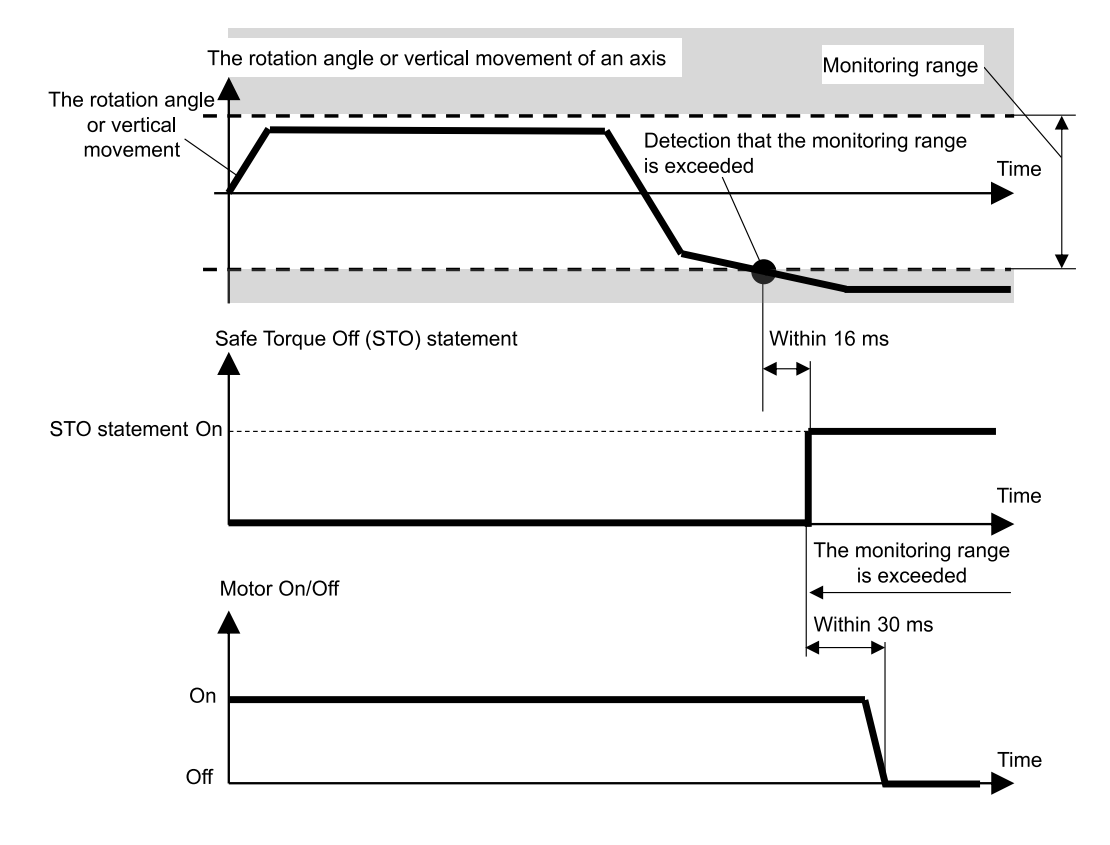

## 3.9.2 Bedrijfsbereik van de Manipulator

Bij een SCARA-Manipulator worden gewricht #1 (rotatie), gewricht #2 (rotatie), gewricht #3 (omhoog/omlaag) en gewricht #4 (rotatie) allemaal door zachte asbeperking gecontroleerd.

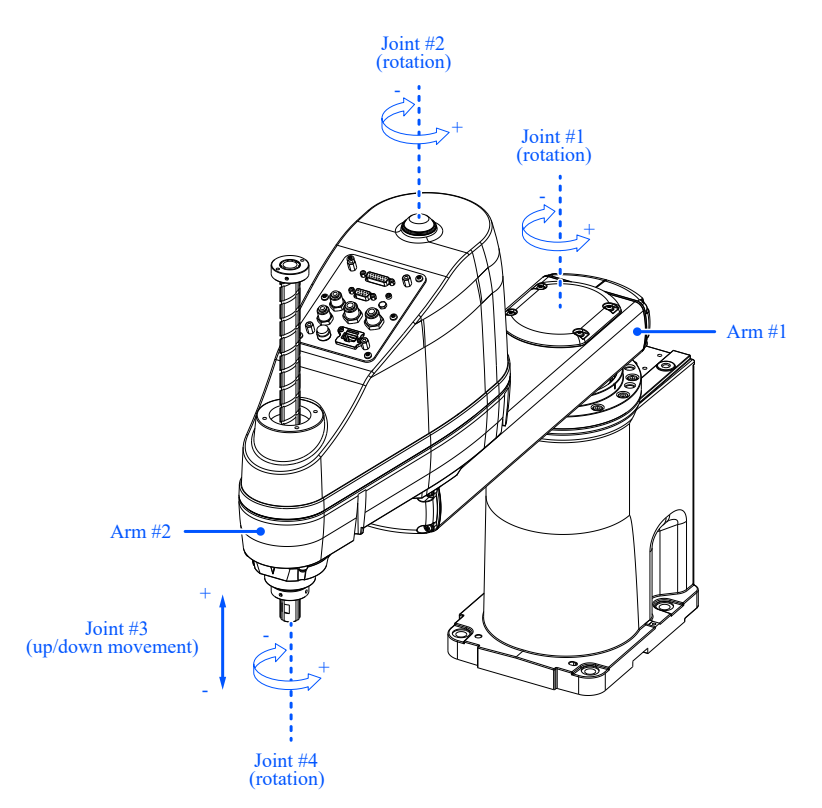

Bij een 6-assige Manipulator worden gewricht #1 (rotatie), gewricht #2 (rotatie), gewricht #3 (rotatie), gewricht #4 (rotatie), gewricht #5 (rotatie) en gewricht #6 (rotatie) allemaal door zachte asbeperking gecontroleerd.

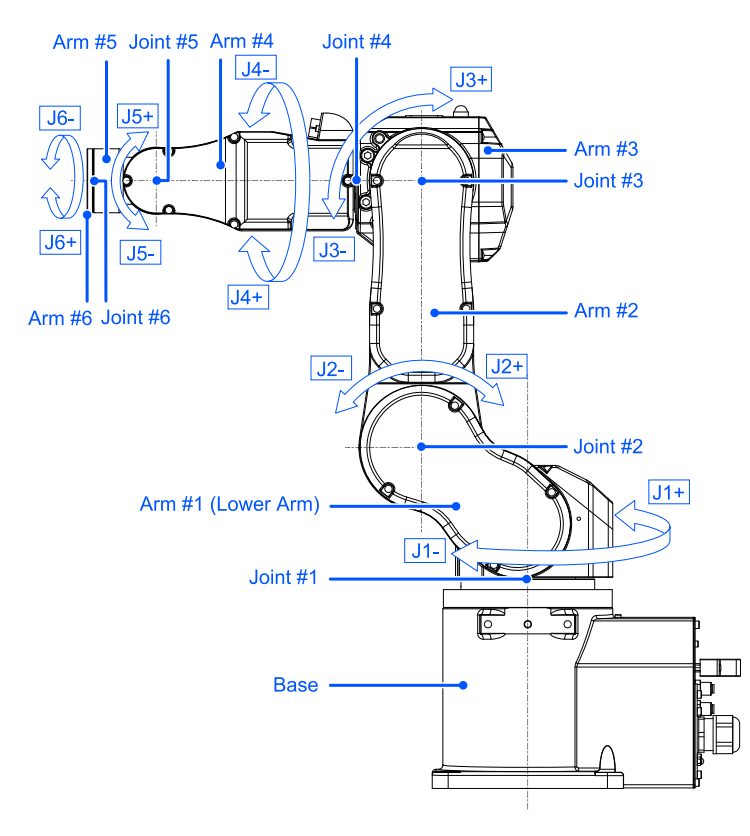

De rotatiehoek of het bewegingsbereik voor verticale beweging van een robotas kan worden ingesteld op de waarde van het pulsbereik of lager voor elk robotmodel. Voor details over het configureerbare pulsbereik, raadpleeg de volgende handleiding. "Handleiding van de Manipulator - Instellingen voor de bedrijfszone"

Het bewegingsbereik wordt ingesteld in de Safety Function Manager.

## 🕂 VOORZICHTIG

Het bedrijfsbereik ingesteld in de Safety Function Manager is niet gekoppeld aan de instellingsparameters ingesteld in het gedeelte "Instellingen voor hulpmiddelen" van de "EPSON RC+, Gebruikersgids". Zorg ervoor dat deze instellingen consistent zijn.

Als de mechanische aanslag en zachte asbeperking samen worden gebruikt

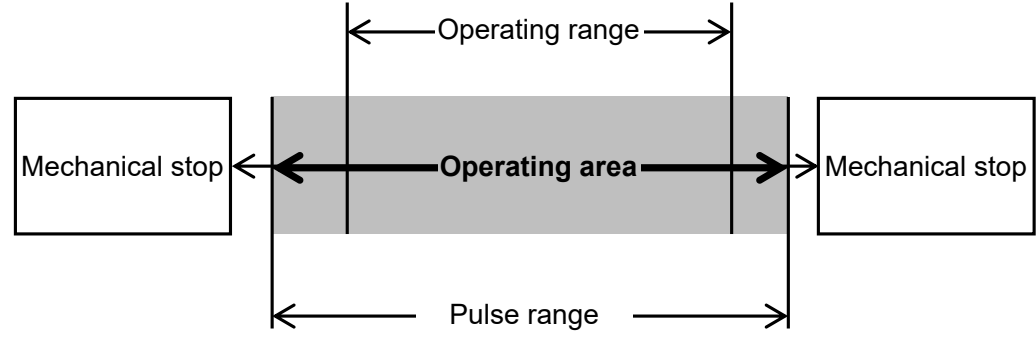

#### Als alleen zachte asbeperking wordt gebruikt

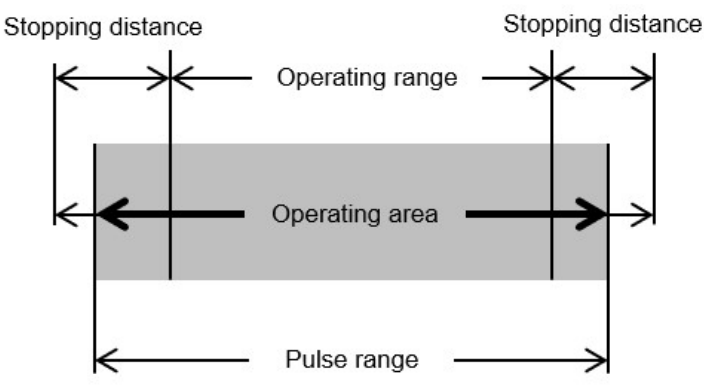

# 

 Als u een robotsysteem ontwerpt en de bewegingszone van de robot beperkt, creëer dan beperkingen met behulp van zachte asbeperking of de mechanische aanslag. Vanwege standaardeisen in verband met robotveiligheid mag een mechanische aanslag op een enkele as echter niet worden vervangen door zachte asbeperking. Voor details over beperkingen bij het gebruik van een mechanische aanslag, raadpleeg de volgende handleiding.

"Handleiding van de Manipulator"

- Als de snelheid van de robot door snelheidsveiligheidstoezicht (SLS) wordt beperkt, kan de beperkte zone worden bepaald op basis van de stopafstand zoals berekend via de snelheid die is ingesteld bij snelheidsveiligheidstoezicht (SLS). Als de functie snelheidsveiligheidstoezicht (SLS) niet wordt gebruikt, houd bij het bepalen van de beperkte zone dan rekening met de stopafstand zoals berekend via de maximumsnelheid van de robot.
- Als een combinatie van een mechanische aanslag en zachte asbeperking wordt gebruikt, is het niet nodig om bij het instellen van het bewegingsbereik rekening te houden met de stopafstand, omdat de mechanische aanslag de limiet is.
- Als alleen zachte asbeperking wordt gebruikt, houd bij het instellen van het bewegingsbereik dan rekening met de stopafstand. Voor de stopafstand, raadpleeg de volgende handleiding.
   "Handleiding van de Manipulator - Appendix B: Stopping Time and Stopping Distance at Emergency Stop"

# 3.10 Veiligheidsingangen

## 3.10.1 Overzicht en werkingsschema's van veiligheidsingangen

De veiligheidsingangen zijn functies die veiligheidsfuncties uitvoeren die aan de veiligheidsingangen zijn toegewezen. Ze doen dit naargelang het uitgangssignaal van het veiligheidsapparaat dat is aangesloten op de veiligheidsingangen van I/O-veiligheidsconnectoren.

De I/O-veiligheidsconnectoren hebben vijf poorten voor veiligheidsingangen.

Aan de veiligheidsingangen kunnen de volgende veiligheidsfuncties worden toegewezen:

- Noodstop (ESTOP)
- Beveiliging (SG)
- Snelheidsveiligheidstoezicht (SLS) SLS\_1, SLS\_2 en SLS\_3 Raadpleeg het volgende gedeelte voor details.
   Snelheidsveiligheidstoezicht (SLS)
- Positieveiligheidstoezicht (SLP) SLP\_A, SLP\_B, SLP\_C en SLS\_1\* Raadpleeg het volgende gedeelte voor details.
   Positieveiligheidstoezicht (SLP)

\*: Als gewrichtshoektoezicht is ingeschakeld in de instellingen van SLS\_1. Raadpleeg het volgende gedeelte voor details. Gewrichtshoektoezicht

#### Bedrijfsmodi en inschakeling/uitschakeling van veiligheidsingangen

Een noodstop (ESTOP) kan in elke bedrijfsmodus worden gemaakt. Beveiliging (SG) kan in de bedrijfsmodus AUTO worden uitgevoerd.

| Veiligheidsstop 1 door veiligheidsingang 1 |       | Inschakelen of uitschakelen voor elke bedrijfsmodus<br>B: Inschakelen of uitschakelen op basis van veiligheidsingangen<br>-: Altijd uitgeschakeld |       |         |         |  |
|--------------------------------------------|-------|----------------------------------------------------------------------------------------------------|-------|---------|---------|--|
|                                            |       | AUTO                                                                                                    | TEACH | TEST T1 | TEST T2 |  |
| Standaardfuncties                          | ESTOP | В                                                                                                    | В     | В       | В       |  |
| Standaardruncties                          | SG    | В                                                                                                    | -     | -       | -       |  |

Aan een enkele veiligheidsingangspoort kunnen meerdere veiligheidsfuncties worden toegewezen. Als er meerdere veiligheidsfuncties zijn, is de prioriteit als volgt:

- Prioriteit: Hoog Noodstop (ESTOP) Beveiliging (SG)
- Prioriteit: Laag Snelheidsveiligheidstoezicht (SLS)
   Positieveiligheidstoezicht (SLP)
   Gewrichtshoektoezicht

Veiligheidsingangen waaraan de noodstop (ESTOP) of beveiliging (SG) zijn toegewezen, voeren veiligheidsstop 1 (SS1) uit wanneer het signaalniveau "Low" is.

| Signaalniveau van veiligheidsingang | Werking van veiligheidsfunctie         |
|-------------------------------------|----------------------------------------|
| High                                | Voert veiligheidsstop 1 (SS1) niet uit |
| Low                                 | Voert veiligheidsstop 1 (SS1) uit      |

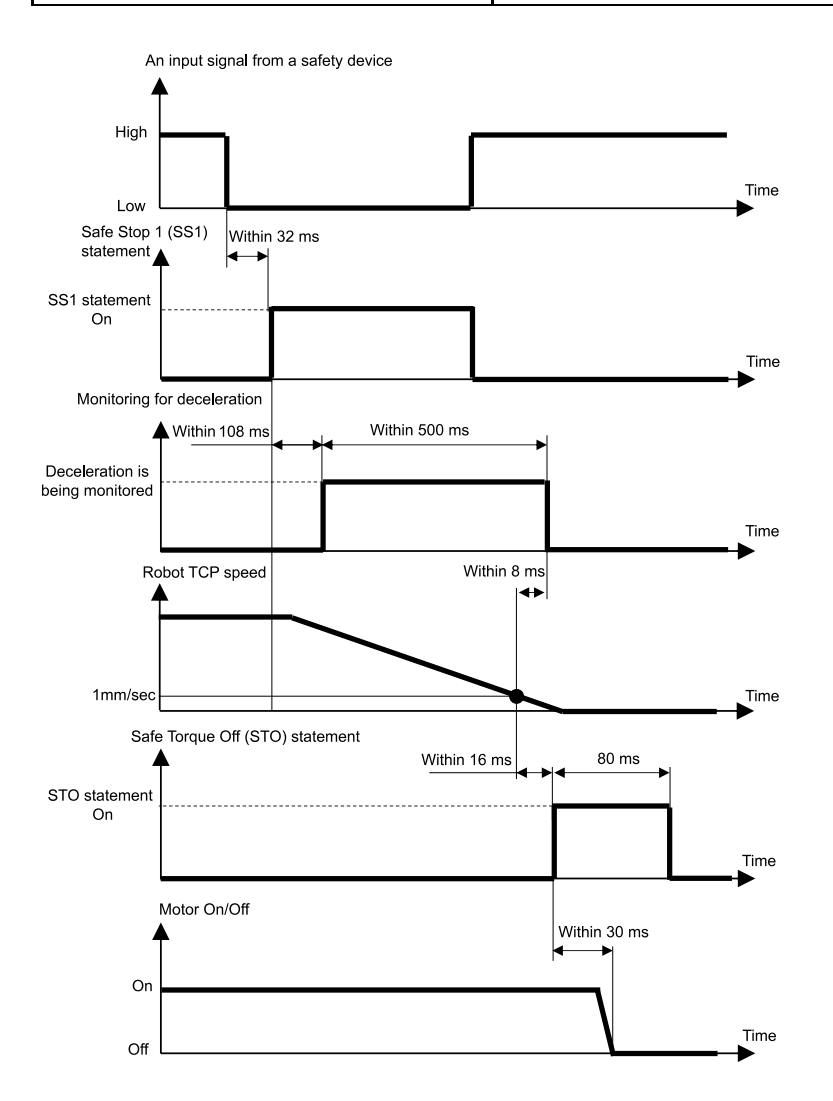

#### Verband tussen de veiligheidsingangen en de STO-opdracht (als SLS is toegewezen)

De veiligheidsingang waaraan snelheidsveiligheidstoezicht (SLS) is toegewezen, schakelt snelheidsveiligheidstoezicht (SLS) uit wanneer het signaalniveau "High" is, en schakelt snelheidsveiligheidstoezicht (SLS) in wanneer het signaalniveau "Low" is. De vertragingstijd voor inschakeling/uitschakeling van snelheidsveiligheidstoezicht (SLS) wordt ingesteld in de Safety Function Manager.

| Signaalniveau van veiligheidsingang | Werking van veiligheidsfunctie                  |
|-------------------------------------|-------------------------------------------------|
| High                                | Schakelt snelheidsveiligheidstoezicht (SLS) uit |
| Low                                 | Schakelt snelheidsveiligheidstoezicht (SLS) in  |

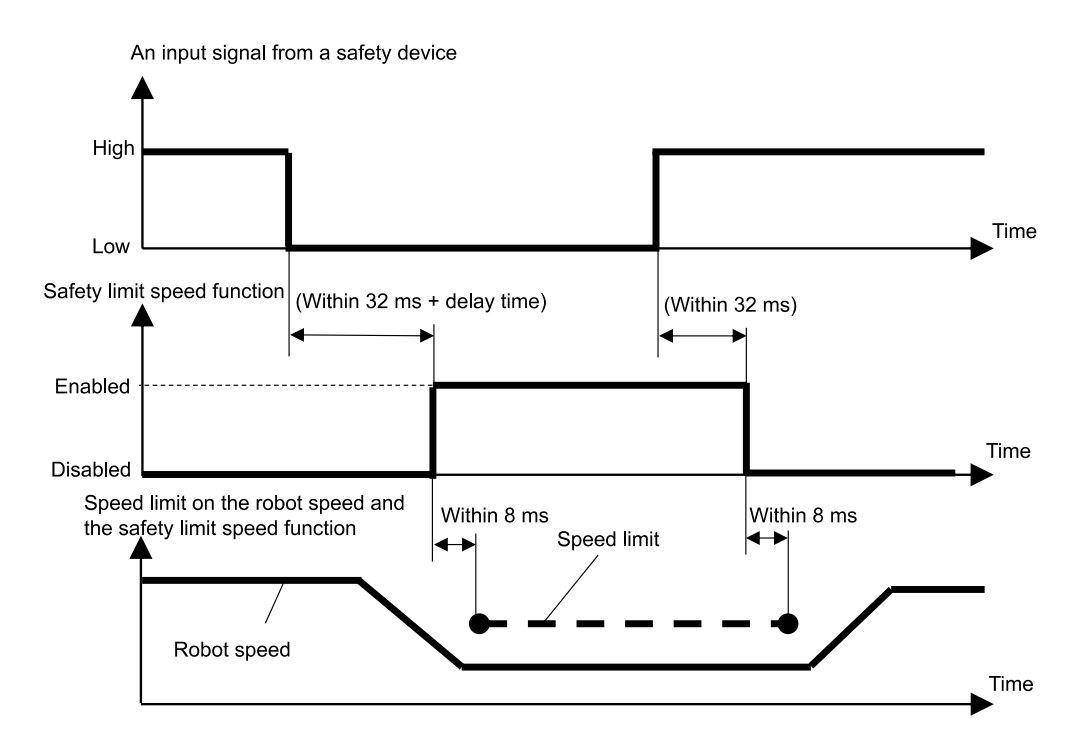

#### Verband tussen de veiligheidsingangen en de STO-opdracht (als SLP is toegewezen)

De veiligheidsingang waaraan positieveiligheidstoezicht (SLP) is toegewezen, schakelt positieveiligheidstoezicht (SLP) uit wanneer het signaalniveau "High" is, en schakelt positieveiligheidstoezicht (SLP) in wanneer het signaalniveau "Low" is.

| Signaalniveau van veiligheidsingang | Werking van veiligheidsfunctie                |
|-------------------------------------|-----------------------------------------------|
| High                                | Schakelt positieveiligheidstoezicht (SLP) uit |
| Low                                 | Schakelt positieveiligheidstoezicht (SLP) in  |

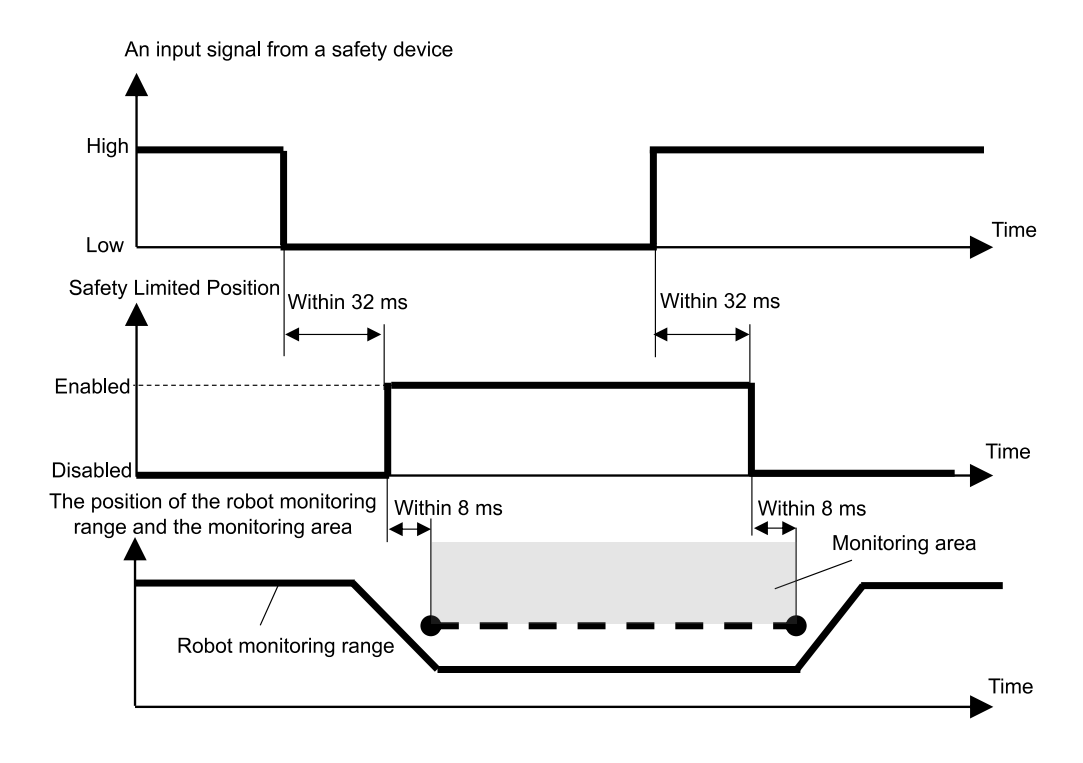

# 3.11 Veiligheidsuitgangen

## 3.11.1 Overzicht en werkingsschema's van veiligheidsuitgangen

Veiligheidsuitgangen zijn functies die informatie over de veiligheidsfuncties van de robotcontroller uitvoeren naar de veiligheidsapparaten die zijn aangesloten op de veiligheidsuitgangen van de I/O-veiligheidsconnectoren. De robotcontroller heeft drie poorten voor veiligheidsuitgangen.

Aan veiligheidsuitgangen kan de volgende informatie worden toegewezen:

- Of de STO-opdracht wordt verstuurd of niet
- Of de noodstopschakelaar aan of uit staat (noodstopschakelaar aangesloten op de NOOD-connector, noodstopschakelaar aangesloten op teach-pendant)
- Of de inschakelschakelaar aan of uit staat
- Of snelheidsveiligheidstoezicht (SLS) ingeschakeld of uitgeschakeld is (SLS\_1, SLS\_2, SLS\_3, SLS\_T en SLS\_T2)
- Of positieveiligheidstoezicht (SLP) ingeschakeld of uitgeschakeld is (SLP\_A, SLP\_B en SLP\_C)

Aan een enkele veiligheidsuitgangspoort kunnen meerdere informatie-items in verband met veiligheidsfuncties worden toegewezen. In geval van meerdere toewijzingen wordt het signaalniveau van de veiligheidsuitgangen Low als de STOopdracht wordt verstuurd (signaalniveau is Low), de noodstop wordt aangezet (signaalniveau is Low), de inschakelschakelaar wordt uitgezet (signaalniveau is Low), snelheidsveiligheidstoezicht (SLS) wordt ingeschakeld (signaalniveau is Low), of positieveiligheidstoezicht (SLP) wordt ingeschakeld (signaalniveau is Low).

#### Status van de veiligheidsuitgang en niveau van het uitgangssignaal

De veiligheidsuitgang die verzending (wel of niet) van de STO-opdracht weergeeft, voert een Laag signaal uit als een STOopdracht wordt verstuurd, en een Hoog signaal als er geen STO-opdracht wordt verstuurd.

| Toewijzing aan veiligheid | dsuitgangen | Niveau van uitg               | angssignaal              |
|---------------------------|-------------|-------------------------------|--------------------------|
| STO-opdrach               | ıt          | High                          | Low                      |
| Standaardfuncties         | STO         | Opdracht wordt niet verzonden | Opdracht wordt verzonden |

De veiligheidsuitgang die de status (aan of uit) van de noodstopschakelaar weergeeft, voert een Laag signaal uit als de schakelaar aan staat, en een Hoog signaal als de schakelaar uit staat.

| Toewijzing aan veiligheidsuitgangen |         | Niveau van uitgangssignaal |                |
|-------------------------------------|---------|----------------------------|----------------|
| Noodstopschał                       | kelaar  | High                       | Low            |
| Standaardfuncties                   | EP_RC * | Schakelaar uit             | Schakelaar aan |
| Standaardrunches                    | EP_TP*  | Schakelaar uit             | Schakelaar aan |

\*: EP\_RC: noodstopschakelaar aangesloten op de NOOD-connector; EP\_TP: noodstopschakelaar aangesloten op teachpendant

De veiligheidsuitgang die de status (aan of uit) van de inschakelschakelaar weergeeft, voert een Laag signaal uit als de schakelaar uit staat, en een Hoog signaal als de schakelaar aan staat.

| Toewijzing aan veiligheidsuitgangen |       | Niveau van uitgangssignaal        |                                        |
|-------------------------------------|-------|-----------------------------------|----------------------------------------|
| Inschakelschakelaar                 |       | High                              | Low                                    |
| Standaardfuncties                   | EN_SW | Schakelaar aan<br>(middenpositie) | Schakelaar uit<br>(niet middenpositie) |

# 

SLS en SLP voeren uit of de betreffende toezichtsfunctie ingeschakeld is of niet. Ook als de Manipulator de snelheidslimiet overschrijdt of een beperkte zone binnengaat, wordt het signaal niet omgeschakeld. Gebruik daarom ook het STO-uitgangssignaal om een trigger te activeren wanneer de Manipulator een snelheidslimiet overschrijdt of een beperkte zone binnengaat.

De veiligheidsuitgang die de status (ingeschakeld of uitgeschakeld) van snelheidsveiligheidstoezicht (SLS) weergeeft, voert een Laag signaal uit als snelheidsveiligheidstoezicht (SLS) ingeschakeld is, en een Hoog signaal als het uitgeschakeld is.

| Toewijzing aan veiligheidsuitgangen |          | Niveau van uitgangssignaal |                         |  |
|-------------------------------------|----------|----------------------------|-------------------------|--|
| Snelheidsveiligheidstoezic          | ht (SLS) | High                       | Low                     |  |
| Standaardfunction                   | SLS_T    | Pagronzing uitgeschakeld   | Begrenzing ingeschakeld |  |
| Standaardruncties                   | SLS_T2   | begrenzing ungeschakeld    |                         |  |
|                                     | SLS_1    |                            | Begrenzing ingeschakeld |  |
| Optionele veiligheidsfuncties       | SLS_2    | Begrenzing uitgeschakeld   |                         |  |
|                                     | SLS_3    |                            |                         |  |

De veiligheidsuitgang die de status (ingeschakeld of uitgeschakeld) van positieveiligheidstoezicht (SLP) weergeeft, voert een Laag signaal uit als positieveiligheidstoezicht (SLP) ingeschakeld is, en een Hoog signaal als het uitgeschakeld is.

| Toewijzing aan veiligheidsuitgangen |       | Niveau van uitgangssignaal |                         |  |
|-------------------------------------|-------|----------------------------|-------------------------|--|
| Positieveiligheidstoezicht (SLP)    |       | High                       | Low                     |  |
|                                     | SLP_A |                            |                         |  |
| Optionele veiligheidsfuncties       | SLP_B | Begrenzing uitgeschakeld   | Begrenzing ingeschakeld |  |
|                                     | SLP_C |                            |                         |  |

Tijdsduur van de invoer van veiligheidsfunctie-informatie tot verzending van het veiligheidsuitgangssignaal

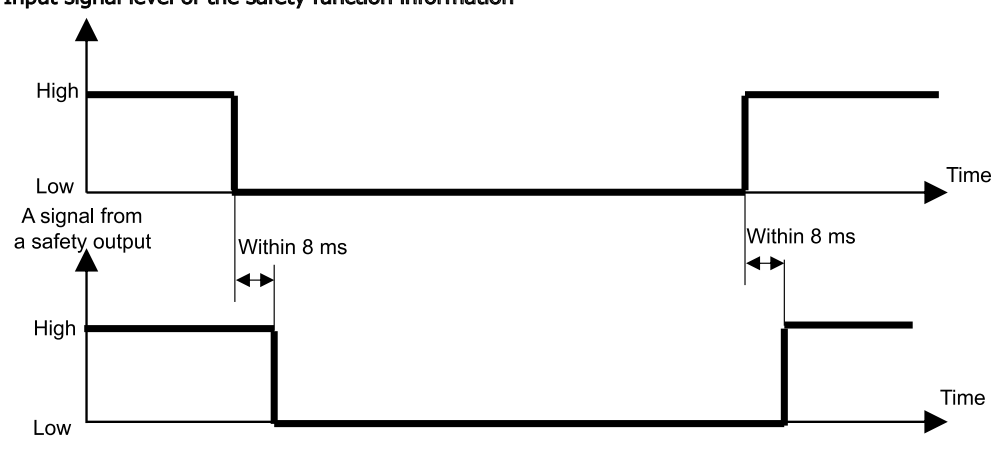

Input signal level of the safety function information

# 4. Veiligheidsfuncties instellen (instellingssoftware: Safety Function Manager)

# 4.1 Wat is de Safety Function Manager?

## 4.1.1 Wat de Safety Function Manager kan doen

Met de Safety Function Manager kunt u de volgende instellingen in verband met veiligheidsfuncties van de robotcontroller bekijken en wijzigen:

- Instellingen voor proefdraaien opgeven Raadpleeg het volgende gedeelte voor details.
   Instellingen voor proefdraaien opgeven
- Nakijken van het robotmodel, Hofs-gegevens, en de wijzigingsdatum van instellingen van de veiligheidskaart
- Nakijken en wijzigen van veiligheidsfunctieparameters (parameters voor veiligheidsfuncties van de robotcontroller)
- Wijzigen van het wachtwoord voor de veiligheidskaart

De weergavetaal wordt automatisch gelijkgeschakeld met de taal van EPSON RC+.

## MAARSCHUWING

Als u de veiligheidsparameters voor een veiligheidsfunctie in de Safety Function Manager hebt gewijzigd, controleer dan de betreffende functie en ga na of deze juist is voordat de nieuwe instelling wordt gebruikt.

## 4.1.2 Bedrijfsomgeving

De Safety Function Manager kan in de volgende bedrijfsomgeving worden gebruikt:

EPSON RC+ 7.0: Versie 7.5.4 of hoger Robotcontroller: RC700-E Manipulator/toepassing:

- Voor GX4-B/GX8-B:
   Pc met EPSON RC+ 7.0 versie 7.5.4 of hoger geïnstalleerd
- Voor GX10-B/GX20-B: Pc met EPSON RC+ 7.0 versie 7.5.4 A of hoger geïnstalleerd
- Voor C4-B/C8-B/C12-B:
   Pc met EPSON RC+ 7.0 versie 7.5.4 C of hoger geïnstalleerd

## 4.1.3 Installatie

De Safety Function Manager wordt automatisch geïnstalleerd wanneer u EPSON RC+ installeert.

Voor de ondersteunde versies van EPSON RC+, raadpleeg het volgende gedeelte. Bedrijfsomgeving

## 4.1.4 De versie controleren (versie-informatie)

U kunt de versie van de Safety Function Manager en de firmware van de veiligheidskaart weergeven.

De versie-informatie wordt weergegeven op het tabblad [Version Info].

Safety Function Manager: 1.0.0 of hoger Versie veiligheidskaart: Release 02.00.0031 of hoger

| Safety Function Manager                                          | — | × |
|------------------------------------------------------------------|---|---|
| Safety Function Settings Basic Settings Version Info Maintenance |   |   |
| Version Info                                                     |   | _ |
| Safety Function Manager                                          |   |   |
| Safety board version                                             |   |   |
|                                                                  |   |   |
|                                                                  |   |   |
|                                                                  |   |   |
|                                                                  |   |   |
|                                                                  |   |   |
|                                                                  |   |   |
|                                                                  |   |   |
|                                                                  |   |   |
|                                                                  |   |   |
|                                                                  |   |   |
|                                                                  |   |   |
|                                                                  |   |   |

## 4.1.5 Instelbare items voor veiligheidsfunctieopties

Sommige instellingen in de Safety Function Manager zijn veiligheidsfunctieopties. Neem contact op met de leverancier als u veiligheidsfunctieopties nodig hebt.

#### $\checkmark$ : Beschikbaar voor gebruik

-: Niet beschikbaar voor gebruik

| Instelling                         |                                                                                                    | Standaardfuncties                                                                           | Veiligheidsfunctieopties |  |
|------------------------------------|----------------------------------------------------------------------------------------------------|---------------------------------------------------------------------------------------------|--------------------------|--|
| Instellingen voor proefdraaien     | -                                                                                                    | $\checkmark$                                                                                | ✓                        |  |
| Veiligheidsingangen                | ESTOP<br>SG<br>SLS_1<br>SLS_2<br>SLS_3<br>SLP_A<br>SLP_B<br>SLP_C                                       | ✓<br>✓<br>-<br>-<br>-<br>-                                                                  | ~                        |  |
| Veiligheidsuitgangen               | STO<br>EP_RC<br>EP_TP<br>EN_SW<br>SLS_T<br>SLS_T2<br>SLS_1<br>SLS_2<br>SLS_3<br>SLP_A<br>SLP_B<br>SLP_C | ✓<br>✓<br>✓<br>✓<br>✓<br>✓<br>✓<br>✓<br>✓<br>✓<br>✓<br>✓<br>✓<br>✓<br>✓<br>✓<br>✓<br>✓<br>✓ | ~                        |  |
| Snelheidsveiligheidstoezicht (SLS) | SLS_T<br>SLS_T2<br>SLS_1<br>SLS_2<br>SLS_3                                                              | ✓<br>✓<br>-<br>-                                                                            | ~                        |  |
| Positieveiligheidstoezicht (SLP)   | SLP_A<br>SLP_B<br>SLP_C<br>SLS_1 *                                                                      | -                                                                                           | ✓                        |  |
| Zachte asbeperking                 | -                                                                                                    | $\checkmark$                                                                                | ✓                        |  |
| Fabrieksinstellingen               | -                                                                                                    | $\checkmark$                                                                                | ✓                        |  |
| Wachtwoordbeheer                   | -                                                                                                    | $\checkmark$                                                                                | $\checkmark$             |  |

\*: Als gewrichtshoektoezicht is ingeschakeld in de instellingen van SLS\_1.

# 4.2 Flow van begin tot einde

## 4.2.1 Werkstroom

Als u veiligheidsfunctieparameters van de veiligheidskaart wilt wijzigen, doet u dat als volgt:

- Start de "Safety Function Manager" Raadpleeg het volgende gedeelte voor details. Safety Function Manager starten
- Wijzig de instellingen Raadpleeg het volgende gedeelte voor details. Instellingen wijzigen
- Pas de instellingen toe Raadpleeg het volgende gedeelte voor details. Instellingen toepassen

## 4.2.2 Safety Function Manager starten

Selecteer in EPSON RC+ het item [Setup] - [System Configuration], en klik vervolgens onder [Controller] - [Safety Functions] op [Safety Function Manager].

| ande [         | Cature Main                                                                                                | 🛤 System Configuration                                                                                                    | ?                         | × |
|----------------|----------------------------------------------------------------------------------------------------|----------------------------------------------------------------------------------------------------|---------------------------|---|
| 2005<br>2<br>2 | Setup Vindow Help<br>P-7 PC to Controller Communications<br>System Configuration<br>Preferences<br>Options | ⊕-Startup       Safety Functions         General       Configuration         -Configuration       Preferences         -Simulator       Safety board version:         ⊕ Drive Units       Safety Joard version:         ⊕ Preferences       00.00.0121         ⊕ New Units       0         ⊕ Renote Control       0         ⊕ TCP / IP       Safety Function Manager         ⊕ Security       ⊕ Vision | Close<br>Apply<br>Restore |   |

## BELANGRIJKE PUNTEN

- Bij het eerste gebruik moet de Safety Function Manager door de veiligheidsmanager worden gestart.
- Bij de eerste start verschijnt het volgende dialoogvenster. Volg de instructies op het scherm en wijzig het wachtwoord. Het initiële wachtwoord is "EpsonSafety".

| Safety Board Password Setti                         | ng X              |
|-----------------------------------------------------|-------------------|
| A factory default passwo<br>Please set a new passwo | rd is set.<br>rd. |
| Current Password                                    | *****             |
| New Password                                        |                   |
| Confirm Password                                    |                   |
|                                                     |                   |
|                                                     |                   |
| Car                                                 | ncel Update       |

- De schermtaal van de Safety Function Manager wordt automatisch gelijkgeschakeld met de taalinstelling in EPSON RC+.
- Als het starten niet lukt, controleer dan het volgende:
  - Er moet een robotcontroller uitgerust met veiligheidsfuncties aangesloten zijn.
  - De startmodus van EPSON RC+ moet de programmeermodus zijn.
  - Het bedieningsapparaat voor de robotcontroller moet een pc zijn.

#### 4.2.2.1 Instellingen controleren bij het starten van de Safety Function Manager

Controleer na het starten van de Safety Function Manager in het tabblad [Basic Settings] de instellingen van de veiligheidskaart, en controleer of deze hetzelfde zijn als die van de robotcontroller.

Het wordt aanbevolen om de volgende waarden die in de Safety Function Manager worden weergegeven, te noteren en te bewaren: [Parameter Checksum] bij [Robot], en [Parameter Checksum] bij [Safety Functions].

| isic Settings      |                            |                             |                     |                       |  |
|--------------------|----------------------------|-----------------------------|---------------------|-----------------------|--|
| Confirm that the o | controller settings and th | e safety board settings hav | e same values.      |                       |  |
|                    |                            |                             | Controller Settings | Safety Board Settings |  |
|                    | Robot                      | Model                       | GX8-B552S           | GX8-B552S             |  |
|                    |                            | Parameter Checksum          | 0xb7ca              | 0xb7ca                |  |
|                    | Hofs                       | J1                          | 86631               | 86631                 |  |
|                    |                            | J2                          | -688318             | -688318               |  |
|                    |                            | J3                          | -6259               | -6259                 |  |
|                    |                            | J4                          | -146                | -146                  |  |
|                    |                            | Last Modified               | -                   | 2022/11/15 18:20:05   |  |
|                    | Safety Functions           | Parameter Checksum          | -                   | Oxfeea                |  |
|                    |                            | Last Modified               | -                   | 2022/11/15 14:57:12   |  |
|                    |                            |                             |                     |                       |  |

| Instelitem          |                       | Functie                                                             | Opmerking                                                                                                    |  |  |  |  |
|---------------------|-----------------------|---------------------------------------------------------------------|----------------------------------------------------------------------------------------------------|--|--|--|--|
|                     | Model                 | Naam robotmodel                                                     | -                                                                                                    |  |  |  |  |
| Robot               | Parameter<br>Checksum | Parametercontrolesom voor<br>robotinstellingen<br>(verborgen)       | De waarde is specifiek voor het robotmodel.                                                                                                    |  |  |  |  |
|                     | J1                    | Hofs-waarde voor gewricht<br>#1                                     |                                                                                                    |  |  |  |  |
|                     | J2                    | Hofs-waarde voor gewricht<br>#2                                     |                                                                                                    |  |  |  |  |
|                     | J3                    | Hofs-waarde voor gewricht<br>#3                                     | Waarde voor correctie van het uitgangspunt van de gewrichtsas<br>Deze waarden kunnen voor iedere afzonderlijke machine<br>verschillen, ook binnen hetzelfde model.<br>(Eenheid: puls)<br>De Hofs-waarden voor gewricht #5 en gewricht #6 worden alle<br>weergegeven voor een 6-assige robot.                                                                      |  |  |  |  |
| Hofs                | J4                    | Hofs-waarde voor gewricht<br>#4                                     |                                                                                                    |  |  |  |  |
|                     | J5                    | Hofs-waarde voor gewricht<br>#5                                     |                                                                                                    |  |  |  |  |
|                     | J6                    | Hofs-waarde voor gewricht<br>#6                                     |                                                                                                    |  |  |  |  |
|                     | Last<br>Modified      | Datum en tijdstip waarop<br>Hofs werd gewijzigd                     | -                                                                                                    |  |  |  |  |
| Safety<br>Functions | Parameter<br>Checksum | Parametercontrolesom voor<br>veiligheidsfunctieparameters           | Een specifieke waarde die wordt berekend op basis van de<br>veiligheidsfunctieparameters voor veiligheidsingangen,<br>veiligheidsuitgangen, snelheidsveiligheidstoezicht (SLS),<br>positieveiligheidstoezicht (SLP), gewrichtshoektoezicht, zachte<br>asbeperking en proefdraaien, evenals het laatste wijzigingstijdstip<br>van de veiligheidsfunctieparameters. |  |  |  |  |
|                     | Last<br>Modified      | Datum en tijdstip waarop<br>veiligheidsparameters zijn<br>gewijzigd | -                                                                                                    |  |  |  |  |

#### Als er een fout verschijnt tijdens het starten van de Safety Function Manager

Het is mogelijk dat er een foutmelding verschijnt tijdens het starten van de Safety Function Manager. Volg de instructies op het scherm en neem de volgende maatregelen.

 Verschillend robotmodel of verschillende parametercontrolesom van de robot Klik op de knop [OK].

Klik op [Send robot parameters to the Safety Board].

Volg de instructies op het scherm en wijzig de instellingen.

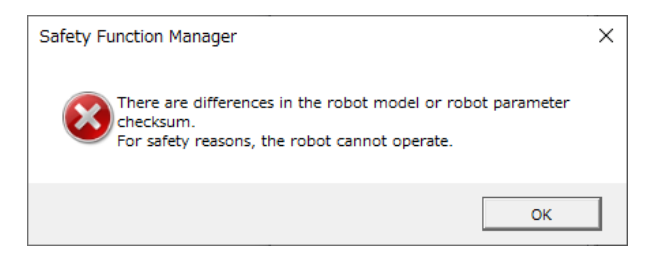

 Verschillende Hofs-waarde Klik op de knop [OK].
 Klik op [Send Hofs to the Safety Board].

Volg de instructies op het scherm, voer het wachtwoord in bij [Password], en wijzig de instellingen.

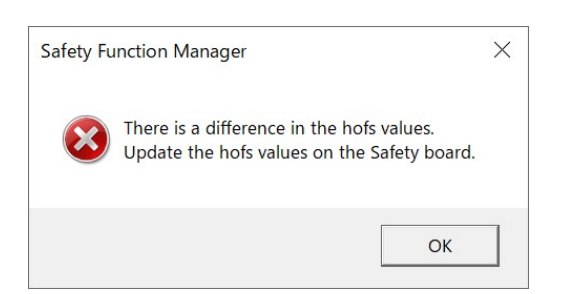

Verschillende instellingen voor proefdraaien
 Klik op de knop [OK] om de robotcontroller opnieuw op te starten.

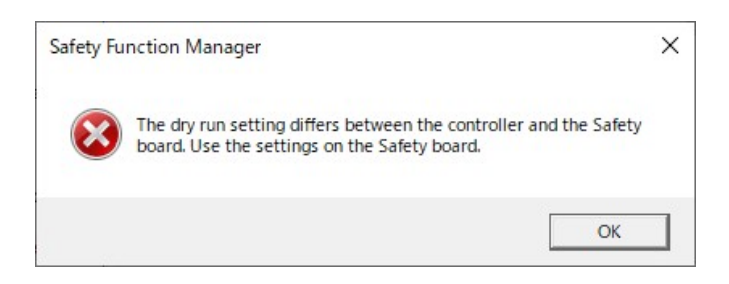

## 4.2.3 Instellingen wijzigen

1. Selecteer het tabblad [Safety Function Settings] om het scherm [Safety Function Settings] weer te geven.

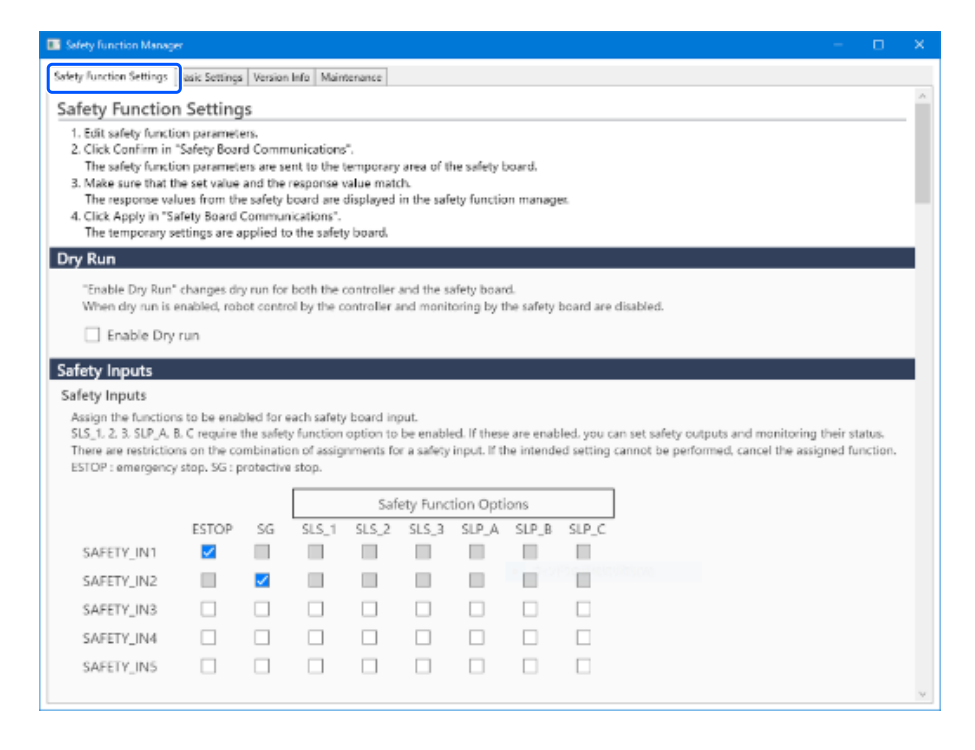

2. Selecteer de items waarvan u de instellingen wilt wijzigen.

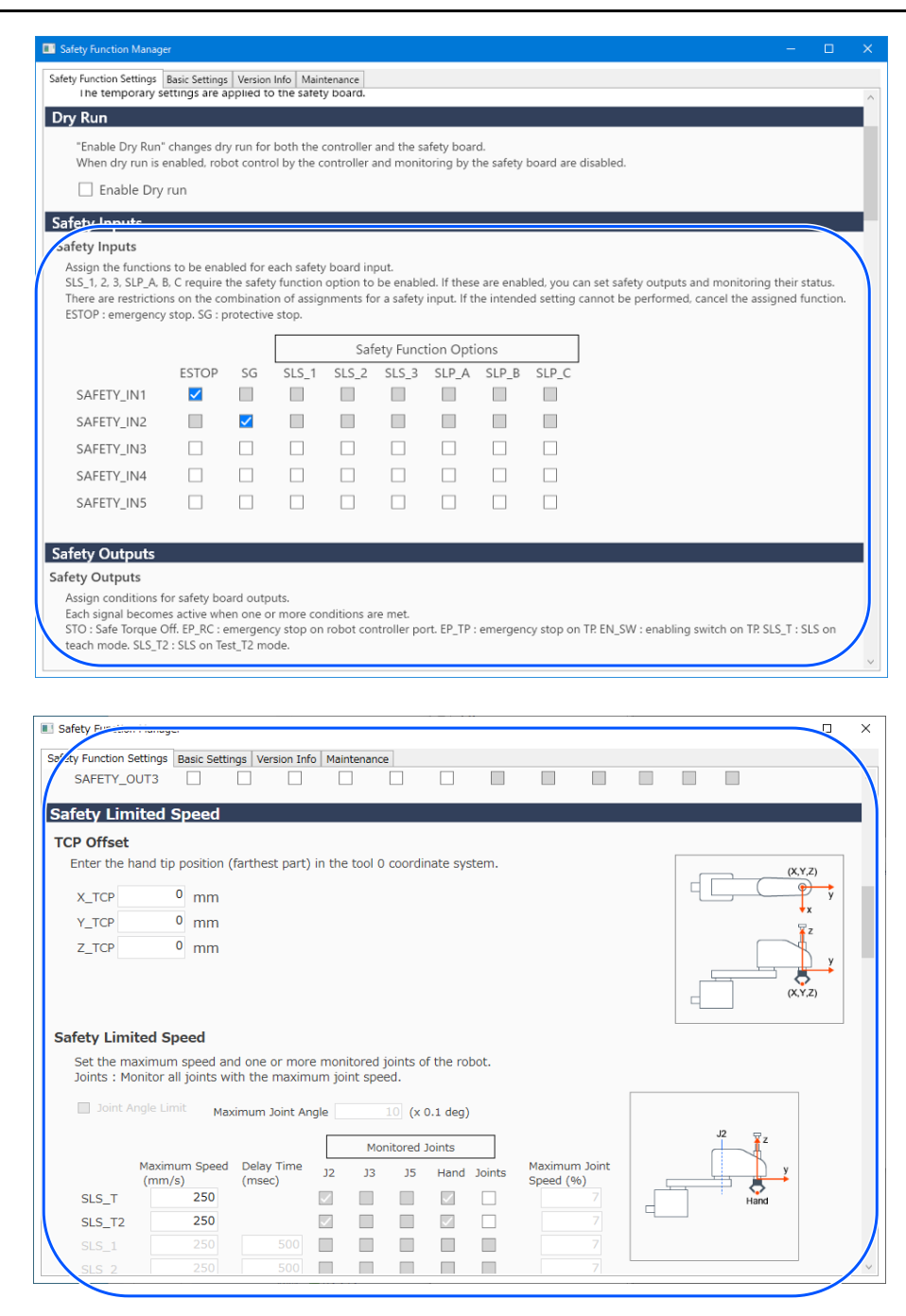

Voor details over de instellingen, raadpleeg het volgende gedeelte.

#### Veiligheidsfunctieparameters

## BELANGRIJKE PUNTEN

Parameters waarvan de instellingen gewijzigd zijn, krijgen een blauwe achtergrond. Nadat u de instellingen op de veiligheidskaart hebt toegepast, wordt weer de gewone weergave gebruikt.

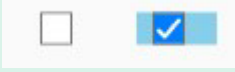

## BELANGRIJKE PUNTEN

Als de instelwaarde van een veiligheidsfunctieparameter buiten het invoerbereik valt, krijgt deze een gele achtergrond en wordt het instelbereik in een pop-up weergegeven. Voer in dat geval een waarde binnen het toegelaten bereik in.

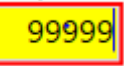

## 4.2.4 Instellingen toepassen

U voltooit het bewerken van de veiligheidsfunctieparameters en geeft het bevestigingsscherm weer.

1. Klik op de knop [Confirm].

| Safety Board Communications                               |         |       |        |
|-----------------------------------------------------------|---------|-------|--------|
| Click Confirm and then Apply to set the safety functions. |         |       |        |
|                                                           | Confirm | Apply | Cancel |

2. Voer in het wachtwoordinvoerscherm het wachtwoord in en klik vervolgens op de knop [Confirm].

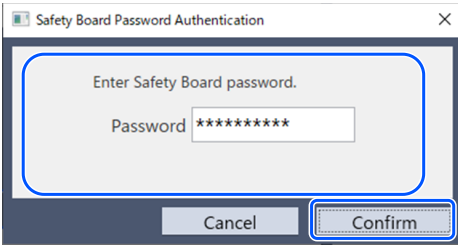

## 🖋 BELANGRIJKE PUNTEN

 Als er drie keer een verkeerd wachtwoord wordt ingevoerd, wordt de Safety Function Manager afgesloten en wordt de robotcontroller opnieuw opgestart. De instellingen worden niet gewijzigd.

3. Controleer de gewijzigde veiligheidsfunctieparameters op het bevestigingsscherm dat wordt weergegeven.

## 🖋 BELANGRIJKE PUNTEN

- Op het bevestigingsscherm kunt u geen instellingen wijzigen. Als u nog iets wilt wijzigen, klik dan op de knop [Cancel].
- Als een instelitem in het geel wordt weergegeven nadat u op de knop [Confirm] drukt, is er een communicatiefout met de veiligheidskaart opgetreden. Start de robotcontroller en de pc waarop de Safety Function Manager wordt uitgevoerd opnieuw op, en geef de instelling opnieuw op. Als het probleem blijft bestaan, stop dan het gebruik van het robotsysteem en neem contact op met de leverancier.
- 4. Klik op de knop [Apply].

De Safety Function Manager wordt afgesloten en de robotcontroller wordt opnieuw opgestart.

| Apply   | Cancel        |
|---------|---------------|
| Confirm | Confirm Apply |

- 5. Nadat de robotcontroller opnieuw is opgestart, maakt EPSON RC+ automatisch verbinding.
- 6. Start de Safety Function Manager en controleer of de parameters die u hebt gewijzigd, zijn toegepast.

## 🖋 BELANGRIJKE PUNTEN

 Veiligheidsfunctieparameters mogen pas op de veiligheidskaart worden toegepast nadat de veiligheidsmanager alle inhoud zorgvuldig heeft gecontroleerd.

#### Annuleren

Hiermee annuleert u wijzigingen aan veiligheidsfunctieparameters.

| Safety Board Communications                               |         |       |        |
|-----------------------------------------------------------|---------|-------|--------|
| Click Confirm and then Apply to set the safety functions. |         |       |        |
|                                                           | Confirm | Apply | Cancel |
|                                                           |         |       |        |

Als u annuleert voordat u op de knop [Confirm] klikt, wordt de Safety Function Manager gesloten zonder dat de veiligheidsfunctieparameters van de veiligheidskaart worden gewijzigd. In dit geval wordt de robotcontroller niet opnieuw opgestart.

Als u annuleert nadat u op de knop [Confirm] hebt geklikt, wordt de Safety Function Manager gesloten zonder dat de veiligheidsfunctieparameters van de veiligheidskaart worden gewijzigd. De robotcontroller wordt ook opnieuw opgestart.

#### 4.2.5 Instellingen opslaan (een back-up maken)

U kunt de instellingen van Safety Function Manager opslaan met "Controller Backup" in EPSON RC+. Als u een back-up van de instellingen hebt, kunt u de opgeslagen instellingen terugzetten als u een fout maakt in de instellingen of in geval van een storing van de veiligheidskaart. Maak een back-up wanneer u instellingen van de veiligheidskaart hebt gewijzigd, na teaching, en voordat er onderhoud wordt uitgevoerd.

# BELANGRIJKE PUNTEN

Afhankelijk van de status van het apparaat is het mogelijk dat er geen back-up kan worden gemaakt voordat er onderhoud is uitgevoerd. Maak altijd een back-up van de meest recente instellingen.

#### Gegevens waarvan een back-up kan worden gemaakt

Een back-up bevat de veiligheidsfunctieparameters en het tijdstip waarop de veiligheidsparameter voor het laatst gewijzigd is.

- Veiligheidsingangen
- Veiligheidsuitgangen
- Snelheidsveiligheidstoezicht (SLS)
- Positieveiligheidstoezicht (SLP)
- Gewrichtshoektoezicht
- Zachte asbeperking
- Proefdraaien

Voor details over andere back-upgegevens dan de veiligheidsfunctieparameters, raadpleeg de volgende handleiding.

"EPSON RC+, Gebruikersgids"

#### **Back-upprocedure**

U maakt een back-up met "Controller Backup" in EPSON RC+. Raadpleeg de volgende handleiding voor details. "EPSON RC+, Gebruikersgids"

Voor het terugzetten van de back-up, raadpleeg het volgende gedeelte. **Opgeslagen instellingen (back-up) terugzetten** 

#### 4.2.6 Opgeslagen informatie bekijken (viewer voor opgeslagen statussen)

U kunt instellingen van de Safety Function Manager raadplegen met behulp van de back-upgegevens die zijn opgeslagen met "Controller Backup" in EPSON RC+. Open in EPSON RC+ 7.0 het dialoogvenster [Controller], en selecteer vervolgens [View Controller Status]. Raadpleeg de volgende handleiding voor details. "EPSON RC+, Gebruikersgids"

Raadpleeg de functie SF\_GetParam in de onderstaande handleiding voor uitleg over de getoonde instelwaarden. "EPSON RC+, SPEL+ Naslaginformatie over de programmeertaal"

| 📖 Controller Status Viewer     |                                                                                                    | ?                                   | × |
|--------------------------------|----------------------------------------------------------------------------------------------------|-------------------------------------|---|
| Status Folder: B_RC700-E_E7EA0 | 00010_2023-07-04_082001 Statu                                                                                                    | is Date / Time: 2023-07-04 08:20:01 |   |
| General<br>⊡ Input / Output    | ineral to the second second seco |                                     |   |
| lasks                          | Item                                                                                                    | Value                               | - |
| Hobots                         | Uperation Mode                                                                                                    | Program                             | _ |
|                                | Lontrol Device                                                                                                    |                                     | - |
|                                |                                                                                                    |                                     | - |
| Robot Points                   | Controller Preferences                                                                                                    |                                     | - |
| Force Sensor I/F               | E Safety Board Configuration                                                                                                    | 0                                   | - |
| Part Feeders                   |                                                                                                    | 460                                 | - |
| i Maintenance                  | SE LAST MODIFIED                                                                                                    | 2023/07/03 20:07:55                 | - |
|                                | SE BOBOT MODEL NAME                                                                                                    | GX10.86515                          | - |
|                                |                                                                                                    | FACB                                | - |
|                                | SE HOES                                                                                                    | 000000                              | - |
|                                | SE HOES LAST MODIFIED                                                                                                    | 2023/07/03 20:06:19                 |   |
|                                | DRYRUNOFF                                                                                                    | 1                                   | - |
|                                | SLS 1 HAND EN                                                                                                    | 0                                   |   |
|                                | SLS_1_SPEED                                                                                                    | 250                                 |   |
|                                | SLS_1_ELBOW_EN                                                                                                    | 0                                   |   |
|                                | SLS_1_JOINT_EN                                                                                                    | 0                                   |   |
|                                | SLS_1_JOINTSPEED                                                                                                    | 7                                   |   |
|                                | SLS_2_HAND_EN                                                                                                    | 0                                   |   |
|                                |                                                                                                    | ·                                   | ¥ |
|                                |                                                                                                    |                                     |   |

# 4.3 Veiligheidsfunctieparameters

In dit gedeelte vindt u uitleg over de veiligheidsfunctieparameters waarmee de veiligheidsfuncties van de robotcontroller worden ingesteld.

## 4.3.1 Veiligheidsfunctieparameters voor veiligheidsingangen en veiligheidsuitgangen instellen

Deze instellingen worden gebruikt door de functies van veiligheidsingangen en veiligheidsuitgangen.

| Safety Function Manage                                                                                                    | er            |             |           |         |          |           |       |       |       |       |       |       | - |  | ×      |
|----------------------------------------------------------------------------------------------------|---------------|-------------|-----------|---------|----------|-----------|-------|-------|-------|-------|-------|-------|---|--|--------|
| Safety Function Settings                                                                                                    | Basic Setting | s Version   | Info Main | tenance |          |           |       |       |       |       |       |       |   |  |        |
| Enable Dry                                                                                                    | run           |             |           |         |          |           |       |       |       |       |       |       |   |  | ^      |
| Field Innuits                                                                                                    |               |             |           |         |          |           |       |       |       |       |       |       |   |  |        |
| Safety Inputs                                                                                                    |               |             |           |         |          |           |       |       |       |       |       |       |   |  |        |
| Assign the functions to be enabled for each safety board input.<br>SLS_1, 2, 3, SLP_A, B, C require the safety function option to be enabled. If these are enabled, you can set safety outputs and monitoring their status.<br>There are restrictions on the combination of assignments for a safety input. If the intended setting cannot be performed, cancel the assigned function.<br>ESTOP : emergency stop. SG : protective stop. |               |             |           |         |          |           |       |       |       |       |       |       |   |  |        |
|                                                                                                    |               |             |           | Saf     | ety Func | tion Opti | ons   |       |       |       |       |       |   |  |        |
|                                                                                                    | ESTOP         | SG          | SLS_1     | SLS_2   | SLS_3    | SLP_A     | SLP_B | SLP_C |       |       |       |       |   |  |        |
| SAFETY_IN1                                                                                                    | <b>~</b>      |             |           |         |          |           |       |       |       |       |       |       |   |  |        |
| SAFETY_IN2                                                                                                    |               | <u>&lt;</u> |           |         |          |           |       |       |       |       |       |       |   |  |        |
| SAFETY_IN3                                                                                                    |               |             |           |         |          |           |       |       |       |       |       |       |   |  |        |
| SAFETY_IN4                                                                                                    |               |             |           |         |          |           |       |       |       |       |       |       |   |  |        |
| SAFETY_IN5                                                                                                    |               |             |           |         |          |           |       |       |       |       |       |       |   |  | Ϊ      |
| Safety Outputs                                                                                                    |               |             |           |         |          |           |       |       |       |       |       |       |   |  |        |
| Safety Outputs                                                                                                    |               |             |           |         |          |           |       |       |       |       |       |       |   |  |        |
| Assign conditions for safety board outputs.<br>Each signal becomes active when one or more conditions are met.<br>STO : Safe Torque Off. EP_RC : emergency stop on robot controller port. EP_TP : emergency stop on TP. EN_SW : enabling switch on TP. SLS_T : SLS on<br>teach mode. SLS_T2 : SLS on Test_T2 mode.                                                                                                    |               |             |           |         |          |           |       |       |       |       |       |       |   |  |        |
|                                                                                                    | STO           | EP_RC       | EP_TP     | EN_SW   | SLS_T    | SLS_T2    | SLS_1 | SLS_2 | SLS_3 | SLP_A | SLP_B | SLP_C |   |  |        |
| SAFETY_OUT1                                                                                                    |               |             |           |         |          |           |       |       |       |       |       |       |   |  |        |
| SAFETY_OUT2                                                                                                    |               |             |           |         |          |           |       |       |       |       |       |       |   |  |        |
| CAFETY OUT?                                                                                                    |               |             |           |         |          |           |       |       |       |       |       |       |   |  | $\sim$ |

#### Instellingen voor veiligheidsingangen

Deze instellingen bepalen welke functie wordt ingeschakeld voor een veiligheidsingang. Bijvoorbeeld, als u een noodstop wilt maken wanneer een signaal wordt ingevoerd naar SAFETY\_IN1, schakel dan het selectievakje op het snijpunt van SAFETY\_IN1 en ESTOP in.

| Nr.                                      | Naam       | Functie                                   | Opmerkingen                                                                                                    |  |  |  |  |  |  |
|------------------------------------------|------------|-------------------------------------------|----------------------------------------------------------------------------------------------------|--|--|--|--|--|--|
| 1. Instellingen voor veiligheidsingangen |            |                                           |                                                                                                    |  |  |  |  |  |  |
| 1.1                                      | SAFETY_IN1 | Functie-<br>instelling voor<br>SAFETY_IN1 |                                                                                                    |  |  |  |  |  |  |
| 1.2                                      | SAFETY_IN2 | Functie-<br>instelling voor<br>SAFETY_IN2 |                                                                                                    |  |  |  |  |  |  |
| 1.3                                      | SAFETY_IN3 | Functie-<br>instelling voor<br>SAFETY_IN3 | U kunt voor elke veiligheidsingang de functie instellen door een van de<br>functies toe te wijzen die worden vermeld bij "A. Veiligheidsfuncties die<br>kunnen worden toegewezen" in de onderstaande tabel. |  |  |  |  |  |  |
| 1.4                                      | SAFETY_IN4 | Functie-<br>instelling voor<br>SAFETY_IN4 |                                                                                                    |  |  |  |  |  |  |
| 1.5                                      | SAFETY_IN5 | Functie-<br>instelling voor<br>SAFETY_IN5 |                                                                                                    |  |  |  |  |  |  |

| Nr.                                                 | Naam                      | Functie                               | Opmerkingen                                                                                                    |  |  |  |  |  |  |
|-----------------------------------------------------|---------------------------|---------------------------------------|----------------------------------------------------------------------------------------------------|--|--|--|--|--|--|
| A. Veiligheidsfuncties die kunnen worden toegewezen |                           |                                       |                                                                                                    |  |  |  |  |  |  |
| Standaardfunctics                                   | ESTOP                     | Noodstop                              | In de fabrieksinstellingen wordt ESTOP aan SAFETY_IN1 toegewezen.                                                                                                    |  |  |  |  |  |  |
| Standaardrunches                                    | SG                        | Beschermende stop                     | In de fabrieksinstellingen wordt SG aan SAFETY_IN2 toegewezen.                                                                                                    |  |  |  |  |  |  |
| Veiligheidsfunctieopties                            | SLS_1,<br>SLS_2,<br>SLS_3 | Snelheidsveiligheidstoezicht<br>(SLS) | SLS_1, 2 en 3 kunnen aan veiligheidsingangen<br>worden toegewezen om de veiligheidsuitgangen en<br>de veiligheidssnelheidslimiet in te stellen.<br>Raadpleeg het volgende gedeelte voor details.<br><b>Veiligheidsfunctieparameters voor</b><br><b>snelheidsveiligheidstoezicht (SLS) instellen</b><br>In de voorgeschreven bedrijfsmodi is controle door<br>SLS_T en SLS_T2 ingeschakeld zonder dat u deze<br>aan een veiligheidsingang hoeft toe te wijzen.<br>Raadpleeg het volgende gedeelte voor details.<br><b>Snelheidsveiligheidstoezicht (SLS)</b> |  |  |  |  |  |  |
|                                                     | SLP_A,<br>SLP_B,<br>SLP_C | Positieveiligheidstoezicht<br>(SLP)   | SLP_A, B en C kunnen aan veiligheidsingangen<br>worden toegewezen om de veiligheidsuitgangen en<br>controlezones in te stellen.<br>Raadpleeg het volgende gedeelte voor details.<br><b>Instellingen voor de installatiepositie van de robot</b><br><b>voor positieveiligheidstoezicht (SLP)</b>                                                                                                    |  |  |  |  |  |  |

# A VOORZICHTIG

- Als ESTOP niet is ingesteld voor SAFETY\_IN, moet een noodstopschakelaar worden aangesloten op de noodstopingangsconnector of moet er een teach-pendant worden aangesloten.
- SG moet op één of meer SAFETY\_IN worden ingesteld.

# BELANGRIJKE PUNTEN

De instellingen voor de veiligheidsingangen zijn in drie groepen verdeeld.

|            | Grop1 | Grop2 | Grop3 |       |       |       |       |       |
|------------|-------|-------|-------|-------|-------|-------|-------|-------|
|            | ESTOP | SG    | SLS_1 | SLS_2 | SLS_3 | SLP_A | SLP_B | SLP_C |
| SAFETY_IN1 |       |       |       |       |       |       |       |       |

- Voor één SAFETY\_IN kan één van de groepen veiligheidsfuncties worden geselecteerd.
- Uit groep 3 kan een combinatie van functies worden geselecteerd.
  - Van de SLS-opties kan er één worden geselecteerd.
  - Van de SLP-opties kan een willekeurige combinatie worden geselecteerd. Als SAFETY\_IN wordt aangezet, worden de gecombineerde functies allemaal ingeschakeld.

| Safety Function Manage                                        | er                                                                     |                                        |                                         |                                   |                    |          |         |          |          |       |            | -         |           | ×  |
|---------------------------------------------------------------|------------------------------------------------------------------------|----------------------------------------|-----------------------------------------|-----------------------------------|--------------------|----------|---------|----------|----------|-------|------------|-----------|-----------|----|
| Safety Function Settings<br>SAFETY_IN5                        | Basic Settings                                                         | /ersion Info                           | Maintenan                               |                                   |                    |          |         |          |          |       |            |           |           | ^  |
| Safety Outputs                                                | Cofet - Door                                                           |                                        |                                         |                                   |                    |          |         |          |          |       |            |           |           |    |
| Each signal become<br>STO : Safe Torque<br>SLS_T : SLS on tea | of Safety Board<br>es active when<br>Off. EP_RC : er<br>ach mode. SLS_ | one or mo<br>nergency s<br>_T2 : SLS o | re conditio<br>top on rol<br>on Test_T2 | ons are r<br>bot contr<br>2 mode. | net.<br>roller por | t. EP_TP | : emerg | ency sto | p on TP. | EN_SW | / : enabli | ing swite | ch on Ti  | P. |
| CALETY OUT1                                                   | STO EP_R                                                               | C EP_TP                                | EN_SW                                   | SLS_T                             | SLS_T2             | SLS_1    | SLS_2   | SLS_3    | SLP_A    | SLP_B | SLP_C      |           |           |    |
| SAFETY OUT2                                                   |                                                                        |                                        |                                         |                                   |                    |          |         |          |          |       |            |           |           |    |
| SAFETY_OUT3                                                   |                                                                        |                                        |                                         |                                   |                    |          |         |          |          |       |            |           |           |    |
| Sufety Limited                                                | Speed                                                                  |                                        |                                         |                                   |                    |          |         |          |          |       |            |           |           |    |
| TCP Offset                                                    |                                                                        |                                        |                                         |                                   |                    |          |         |          |          |       |            |           |           |    |
| Enter the hand tip                                            | position (farth                                                        | iest part) ii                          | n the tool                              | 0 coordi                          | nate syst          | em.      |         |          |          |       |            | (X,Y,     | Z)        |    |
| X_TCP                                                         | <sup>0</sup> mm                                                        |                                        |                                         |                                   |                    |          |         |          |          | 14    |            |           | y y       |    |
| Y_TCP                                                         | <sup>0</sup> mm                                                        |                                        |                                         |                                   |                    |          |         |          |          |       |            | 7         | z         |    |
| Z_TCP                                                         | <sup>0</sup> mm                                                        |                                        |                                         |                                   |                    |          |         |          |          |       |            | (X,Y,     | ) y<br>Z) |    |
| Safety Limited S                                              | peed                                                                   |                                        |                                         |                                   |                    |          |         |          |          |       |            |           |           |    |
| Set the maximum                                               | n speed and or                                                         | e or more                              | monitored                               | l joints o                        | of the rob         | ot.      |         |          |          |       |            |           |           | ~  |

#### Instellingen voor veiligheidsuitgangen

Deze instellingen bepalen de condities wanneer de veiligheidsuitgangen een signaal uitvoeren. Bijvoorbeeld, als u een signaal wilt uitvoeren van SAFETY\_OUT1 wanneer STO wordt uitgevoerd, schakel dan het selectievakje op het snijpunt van

#### SAFETY\_OUT1 en STO in.

| Nr.       | Naam              | Functie                                    | Opmerkingen                                                                                                    |
|-----------|-------------------|--------------------------------------------|----------------------------------------------------------------------------------------------------|
| 2. Veilig | heidsuitgangspoor | rten                                       |                                                                                                    |
| 2.1       | SAFETY_OUT1       | Functie-<br>instelling voor<br>SAFETY_OUT1 |                                                                                                    |
| 2.2       | SAFETY_OUT2       | Functie-<br>instelling voor<br>SAFETY_OUT2 | U kunt voor elke veiligheidsuitgangspoort de functie instellen door een<br>van de functies toe te wijzen die worden vermeld bij "B.<br>Veiligheidsfuncties die kunnen worden toegewezen" in de onderstaande<br>tabel. |
| 2.3       | SAFETY_OUT3       | Functie-<br>instelling voor<br>SAFETY_OUT3 |                                                                                                    |

| Rev.5 |
|-------|
|-------|

| Nr.                 | Naam                      | Functie                                                                                                    | Opmerkingen                                                                                                    |  |
|---------------------|---------------------------|----------------------------------------------------------------------------------------------------|----------------------------------------------------------------------------------------------------|--|
| B. Veiligheidsfunct | ies die ku                | nnen worden toegewezen                                                                                                    |                                                                                                    |  |
|                     | STO                       | Voert een signaal uit wanneer veilige<br>koppeluitschakeling wordt uitgevoerd.                                                                           | Raadpleeg het volgende gedeelte voor<br>details.<br>Veilige koppeluitschakeling (STO)                                                                                                    |  |
|                     | EP_RC                     | Het uitgevoerde signaal geeft aan of de<br>noodstopknop die is aangesloten op de<br>noodstopingangsconnector van de<br>robotcontroller aan of uit staat. | Raadpleeg het volgende gedeelte voor<br>details.<br><b>Noodstop</b>                                                                                                    |  |
| Standaardfuncties   | EP_TP                     | Het uitgevoerde signaal geeft aan of de<br>noodstopknop op de teach-pendant aan of uit<br>staat.                                                         | Raadpleeg het volgende gedeelte voor<br>details.<br>Noodstop                                                                                                    |  |
|                     | EN_SW                     | Het uitgevoerde signaal geeft aan of de<br>inschakelschakelaar op de teach-pendant aan of<br>uit staat.                                                  | Raadpleeg het volgende gedeelte voor<br>details.<br>Inschakeling                                                                                                    |  |
|                     | SLS_T                     | Het uitgevoerde signaal geeft aan of<br>snelheidsveiligheidstoezicht (SLS_T)<br>ingeschakeld of uitgeschakeld is.                                        | Raadpleeg het volgende gedeelte voor                                                                                                    |  |
|                     | SLS_T2                    | Het uitgevoerde signaal geeft aan of<br>snelheidsveiligheidstoezicht (SLS_T2)<br>ingeschakeld of uitgeschakeld is.                                       | Snelheidsveiligheidstoezicht (SLS)                                                                                                    |  |
| Optionele           | SLS_1,<br>SLS_2,<br>SLS_3 | Het uitgevoerde signaal geeft aan of<br>snelheidsveiligheidstoezicht (SLS) ingeschakeld<br>of uitgeschakeld is.                                          | Veiligheidsfunctieopties.<br>Een functie kan alleen aan een<br>veiligheidsuitgang worden toegewezen<br>als deze aan een veiligheidsingang is<br>toegewezen.<br>Raadpleeg het volgende gedeelte voor<br>details.<br><b>Snelheidsveiligheidstoezicht (SLS)</b> |  |
| veiligheidsfuncties | SLP_A,<br>SLP_B,<br>SLP_C | Het uitgevoerde signaal geeft aan of<br>positieveiligheidstoezicht (SLP) ingeschakeld of<br>uitgeschakeld is.                                            | Veiligheidsfunctieopties.<br>Een functie kan alleen aan een<br>veiligheidsuitgang worden toegewezen<br>als deze aan een veiligheidsingang is<br>toegewezen.<br>Raadpleeg het volgende gedeelte voor<br>details.<br><b>Positieveiligheidstoezicht (SLP)</b>   |  |

# ✗ BELANGRIJKE PUNTEN

Het is mogelijk om meerdere functies te selecteren. Als een van de geselecteerde functies actief is, wordt een signaal uitgevoerd van SAFETY\_OUT.

## 4.3.2 Veiligheidsfunctieparameters voor snelheidsveiligheidstoezicht (SLS) instellen

Deze instellingen worden gebruikt door de functie Snelheidsveiligheidstoezicht (SLS). Stel de volgende items in:

- TCP-offset
- Snelheidsveiligheidstoezicht

## A WAARSCHUWING

Voor een juiste werking van snelheidsveiligheidstoezicht moet de TCP-offset ingesteld zijn. De instelling van de TCP-offset ingesteld in de Safety Function Manager is niet gekoppeld aan de instellingsparameters ingesteld in het gedeelte "Instellingen voor hulpmiddelen" van de "EPSON RC+, Gebruikersgids". Zorg ervoor dat deze instellingen consistent zijn.

# BELANGRIJKE PUNTEN

- SLS\_1, SLS\_2 en SLS\_3 kunnen alleen worden bewerkt wanneer aan de veiligheidsingang een functie toegewezen is.
- De TCP-offset moet worden ingesteld op de handtippositie\* met gebruik van het instrument-0coördinatensysteem.

\*: De positie waar de hand het snelst beweegt tijdens bedrijf van de robot. Of: de positie het verst van de tip van het kogelschroefmechanisme voor lineaire beweging.

 Om bediening te realiseren die het snelheidsveiligheidstoezicht (SLS) niet overschrijdt, moet dit expliciet worden ingesteld met de SPEL+-opdracht.
 De robot maakt een noodstop als snelheidsveiligheidstoezicht (SLS) ingeschakeld is en de snelheid van de

robot de controlesnelheid overschrijdt.

- Als SLS\_1, SLS\_2 en SLS\_3 ingeschakeld zijn, wordt de volgende SPEL+-opdracht automatisch ingesteld wanneer de Controller opstart.
  - SLS-nummer ingesteld in SF\_LimitSpeedS, 0
  - SLS-nummer ingesteld in SF\_LimitSpeedSEnable, On
- SF\_LimitSpeedS en SF\_LimitSpeedSEnable zijn functies die de snelheid aanpassen bij de hulpmiddelpositie die is geselecteerd door de opdracht Tool. Raadpleeg de volgende handleiding voor details.
   "SPEL+ Naslaginformatie over de programmeertaal"
- De snelheid van gecontroleerde gewrichten kan worden verkregen met SF\_PeakSpeedS/SF\_RealSpeedS.
   Bovendien kan de gewrichtssnelheid van gecontroleerde gewrichten worden verkregen met PeakSpeed.
   Raadpleeg de volgende handleiding voor details.

"SPEL+ Naslaginformatie over de programmeertaal"

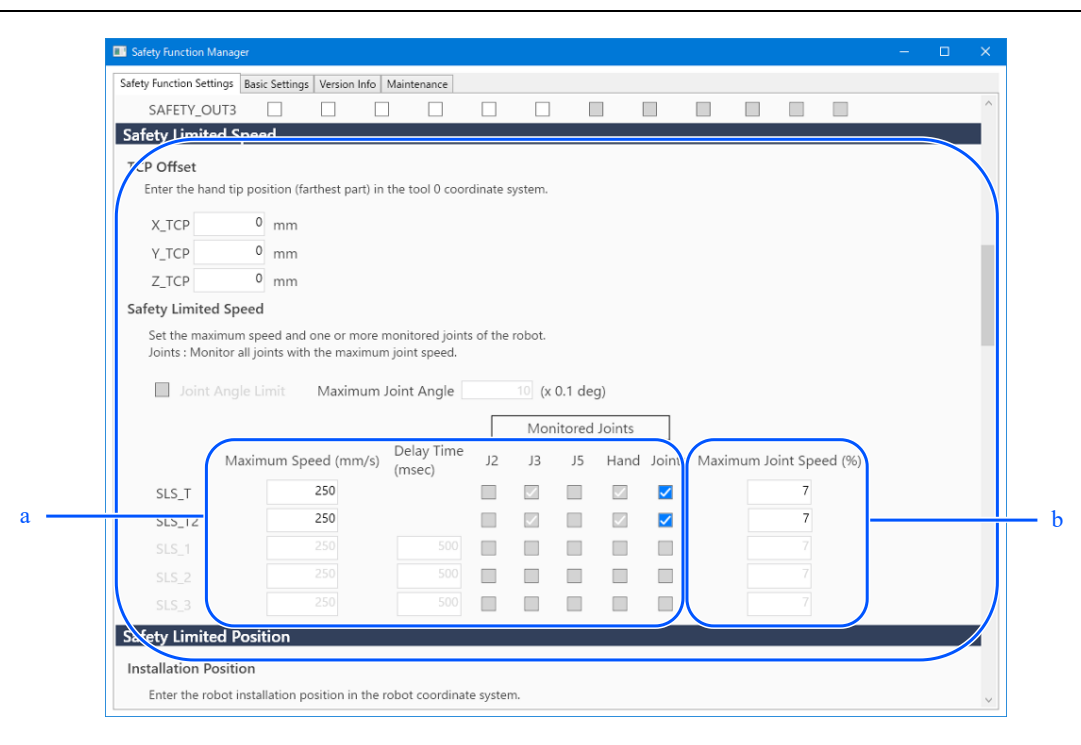

a: Voer de bediening uit met behulp van SPEL+ om te garanderen dat de maximumsnelheid (mm/s) niet wordt overschreden, met verwijzing naar de waarde van de opdracht SF\_PeakSpeedS.

b: Raadpleeg de waarden van de opdracht PeakSpeed en voer de bediening uit met SPEL+ om te vermijden dat de maximale gewrichtssnelheid (%) wordt overschreden.

| Nr.             | Naam            | Functie                                            | Opmerkingen |
|-----------------|-----------------|----------------------------------------------------|-------------|
| 1. Instellingen | voor TCP Offset | Hier stelt u de TCP-offset in [mm].                | -           |
| 1.1             | X_TCP           | Instelling voor de offset-positie [mm] van de X-as | -           |
| 1.2             | Y_TCP           | Instelling voor de offset-positie [mm] van de Y-as | -           |
| 1.3             | Z_TCP           | Instelling voor de offset-positie [mm] van de Z-as | -           |

| Nr.                  | Naam                   | Functie                                                                | Opmerkingen                                             |
|----------------------|------------------------|------------------------------------------------------------------------|---------------------------------------------------------|
| 2. Joint Angle Limit |                        | Hier configureert u instellingen in verband met gewrichtshoektoezicht. |                                                         |
| 2.1                  | Selectievakje          | Instelling om gewrichtshoektoezicht<br>wel of niet uit te voeren       | Dit is een functie van SLS_1 (veiligheidsfunctieoptie). |
| 2.2                  | Maximum<br>Joint Angle | Instelling voor de limiethoek [× 0.1<br>deg]                           | veiligheidsingangsinstellingen SLS_1 inschakelen.       |

| Nr. | Naam                           | Functie                                                                   | Opmerkingen                                                                                                    |
|-----|--------------------------------|---------------------------------------------------------------------------|----------------------------------------------------------------------------------------------------|
| 3   | Instellingen<br>voor<br>SLS_T  | Instelling voor de<br>maximumsnelheid in TEACH-<br>modus en TEST T1-modus | De volgende instellingen zijn beschikbaar:<br>- Instelling voor de maximumsnelheid (vereist)<br>Instellen op 250 [mm/sec] of minder.<br>- Instelling voor de maximale gewrichtssnelheid (optioneel)<br>Dit is altijd ingeschakeld voor andere gecontroleerde<br>gewrichten dan de maximale gewrichtssnelheid. Dit kan niet<br>worden uitgeschakeld. |
| 4   | Instellingen<br>voor<br>SLS_T2 | Instelling voor de<br>maximumsnelheid in TEST T2-<br>modus                | De volgende instellingen zijn beschikbaar:<br>- Instelling voor de maximumsnelheid (vereist)<br>- Instelling voor de maximale gewrichtssnelheid (optioneel)<br>Dit is altijd ingeschakeld voor andere gecontroleerde<br>gewrichten dan de maximale gewrichtssnelheid. Dit kan niet<br>worden uitgeschakeld.                                         |
| 5   | Instellingen<br>voor<br>SLS_1  | Instelling voor de<br>maximumsnelheid in SLS_1                            | Veiligheidsfunctieopties.<br>De volgende instellingen zijn beschikbaar:                                                                                                    |
| 6   | Instellingen<br>voor<br>SLS_2  | Instelling voor de<br>maximumsnelheid in SLS_2                            | <ul> <li>Instelling voor de maximumsnelheid (vereist)</li> <li>Vertragingstijd (optioneel)</li> <li>Gecontroleerde gewrichten (Er moet ten minste één worden asselaateerd, inclusief de maximale gewrichtsmelheid)</li> </ul>                                                                                                    |
| 7   | Instellingen<br>voor<br>SLS_3  | Instelling voor de<br>maximumsnelheid in SLS_3                            | - Instelling voor de maximale gewrichtssnelheid (vereist)                                                                                                    |

| Nr. | Naam                             | Functie                                                                                                 | Opmerkingen                                                                                                    |
|-----|----------------------------------|----------------------------------------------------------------------------------------------------|----------------------------------------------------------------------------------------------------|
| А   | Maximum<br>Speed (mm/s)          | Instelling voor de<br>maximumsnelheid [mm/sec] bij<br>elke limiet                                       | Maak deze instelling op basis van de snelheden die kunnen<br>worden verkregen met de opdracht SF_PeakSpeedS en de<br>opdracht SF_RealSpeedS.                                    |
| В   | Delay Time<br>(msec)             | Instelling voor de vertragingstijd<br>[ms] bij elke limiet                                              | -                                                                                                    |
| С   | Monitored<br>Joints              | Instellingen voor gecontroleerde<br>gewrichten bij elke limiet                                          | Er moet ten minste één gewricht worden ingesteld.                                                                                                    |
| C.1 | J2                               | Instelling om de snelheid van J2<br>(schouder) wel of niet te<br>controleren                            | -                                                                                                    |
| C.2 | J3                               | Instelling om de snelheid van J3<br>(elleboog) wel of niet te<br>controleren                            | Dit kan alleen voor een 6-assige robot worden ingesteld.                                                                                                    |
| C.3 | J5                               | Instelling om de snelheid van J5<br>(pols) wel of niet te controleren                                   | Dit kan alleen voor een 6-assige robot worden ingesteld.                                                                                                    |
| C.4 | Hand                             | Instelling om de handsnelheid<br>(TCP-snelheid) wel of niet te<br>controleren                           | -                                                                                                    |
| D   | Instelling voor gewrichtsrotatie | Instelling voor controle van de gewrichtssnelheid bij elke limiet                                       | -                                                                                                    |
| D.1 | Joints                           | Instelling om de<br>gewrichtssnelheid wel of niet te<br>controleren                                     | -                                                                                                    |
| D.2 | Maximum Joint<br>Speed [%]       | Instelling voor de<br>maximumsnelheid van de rotatie<br>van de gewrichtsas of verticale<br>beweging [%] | Stel dit in als een percentage [%] van de<br>maximumsnelheid. Stel dit in met behulp van de opdracht<br>PeakSpeed en raadpleeg de absolute verkrijgbare<br>pieksnelheidswaarde. |

## 4.3.3 Instellingen voor de installatiepositie van de robot voor positieveiligheidstoezicht (SLP)

Stel de installatiepositie van de robot in voor gebruik van de functie Positieveiligheidstoezicht (SLP). Stel de volgende items in:

- Installatiepositie
- Rotatie van het installatievlak

# MAARSCHUWING

Voor een juiste werking van positieveiligheidstoezicht moeten de installatiepositie en de rotatie van het installatievlak ingesteld zijn.

| Safety Function Mana   | ger                                        |                            |                  |     |      | - 🗆 |
|------------------------|--------------------------------------------|----------------------------|------------------|-----|------|-----|
| fety Function Settings | Basic Settings Version Info Ma             | aintenance                 |                  |     |      |     |
| SLS_3                  | 250                                        | 500                        |                  |     | 7    |     |
| afety Limited I        | Position                                   |                            |                  |     |      |     |
| nstallation Posit      | ion                                        |                            |                  |     |      |     |
| Enter the robot        | installation position in the rob           | oot coordinate system.     |                  |     |      |     |
| X OFS                  | 0 [mm]                                     |                            |                  | У † |      |     |
| Y_OFS                  | 0 [mm]                                     |                            |                  |     |      |     |
|                        |                                            |                            |                  | 9   | Jrot |     |
| nstallation Plane      | Potation                                   |                            |                  |     | Yots |     |
| Enter the rotatio      | an angle of the robot installati           | ion plane to the robot cor | ordinate system  |     |      |     |
| Enter the rotation     | shangle of the robot installation          | on plane to the robot cot  | namate system.   | ^   | 015  |     |
| U_ROT                  | 0 [deg]                                    |                            |                  | I   |      |     |
|                        |                                            |                            |                  |     |      |     |
| W_ROT                  |                                            |                            |                  |     |      |     |
| Aonitored Areas        | ;                                          |                            |                  |     |      |     |
| Set the areas for      | restricted robot entry.                    |                            |                  |     |      |     |
| Enable one or mo       | ore monitored areas located b              | etween X1 and X2, Y1 and   | d Y2, Z1 and Z2. |     |      |     |
|                        | XY F                                       | Plane                      |                  |     |      |     |
|                        | <ul> <li>Wall</li> <li>Restrict</li> </ul> | rted Area                  |                  |     |      |     |
|                        | Nestrie<br>V2                              |                            |                  |     |      |     |
|                        | 12                                         |                            |                  |     |      |     |
|                        | ×.                                         |                            |                  |     |      |     |
|                        | I n 11                                     |                            |                  |     |      |     |

| Nr.                     | Naam  | Functie                                                | Opmerkingen                                              |
|-------------------------|-------|--------------------------------------------------------|----------------------------------------------------------|
| 1. Installa<br>Position | tion  | Stel de offset-positie van de robot in [mm]            |                                                          |
| 1.1                     | X_OFS | Instelling voor de offset-positie in de X-<br>richting | -                                                        |
| 1.2                     | Y_OFS | Instelling voor de offset-positie in de Y-<br>richting | -                                                        |
| 1.3                     | Z_OFS | Instelling voor de offset-positie in de Z-<br>richting | Dit kan alleen voor een 6-assige robot worden ingesteld. |

| Nr.                        | Naam    | Functie                                        | Opmerkingen                                              |
|----------------------------|---------|------------------------------------------------|----------------------------------------------------------|
| 2. Installatio<br>Rotation | n Plane | Stel de offset-hoek [deg] van de robo          | t in.                                                    |
| 2.1                        | U_ROT   | Instelling voor de offset-hoek rond de<br>U-as | -                                                        |
| 2.2                        | V_ROT   | Instelling voor de offset-hoek rond de<br>V-as | Dit kan alleen voor een 6-assige robot worden ingesteld. |
| 2.3                        | W_ROT   | Instelling voor de offset-hoek rond de<br>W-as | Dit kan alleen voor een 6-assige robot worden ingesteld. |

## 4.3.4 Positieveiligheidstoezicht (SLP) instellen

Geef de instellingen op voor gebruik van de functie positieveiligheidstoezicht (SLP). Stel de volgende items in:

- Robotcontrolebereik
- Controlezones

## BELANGRIJKE PUNTEN

- SLP\_A, SLP\_B en SLP\_C kunnen alleen worden bewerkt als ze aan veiligheidsingangen toegewezen zijn.
- Er vindt geen controle plaats om binnengaan van de controlezones te voorkomen. Geef de volgende instellingen op zoals nodig.
  - Stel de XYZ-limieten (XYLim) zo in dat de robot geen controlezones binnengaat.
  - Houd bij het instellen van de ingangsdetectiezone (Box) of het ingangsdetectievlak (Plane) rekening met de stopafstand rond de controlezones, en voer de juiste controles uit wanneer binnengaan wordt gedetecteerd.

Voor details over de XYZ-limieten (XYLim), de ingangsdetectiezone (Box) en het ingangsdetectievlak (Plane), raadpleeg de volgende handleiding.

"EPSON RC+, Gebruikersgids", "SPEL+ Naslaginformatie over de programmeertaal"

- Voor SCARA-manipulators: stel de controleradius van de as van J3 in op een waarde die de hand (eindeffector) omvat. Deze waarde wordt gebruikt om te bepalen of de hand de controlezones is binnengegaan.
- Voor 6-assige Manipulators: stel de controleradius van de as van J6 in op een waarde die de hand (eindeffector) omvat. Deze waarde wordt gebruikt om te bepalen of de hand de controlezones is binnengegaan.

| Safety Fur                                             | nction Manager                                                                                                |                                                                                           |                                                                           |                                                                                                    |                                                                                   |                                                                       |                                          |          |   |  |
|--------------------------------------------------------|----------------------------------------------------------------------------------------------------|-------------------------------------------------------------------------------------------|---------------------------------------------------------------------------|----------------------------------------------------------------------------------------------------|-----------------------------------------------------------------------------------|-----------------------------------------------------------------------|------------------------------------------|----------|---|--|
| afety Funct                                            | tion Settings E                                                                                               | asic Settings                                                                             | Version Info                                                              | Maintenance                                                                                                   |                                                                                   |                                                                       |                                          |          |   |  |
| Robot N                                                | Monitored F                                                                                                   | Range                                                                                     |                                                                           |                                                                                                    |                                                                                   |                                                                       |                                          |          | _ |  |
| Enter t<br>monite                                      | the radius of t<br>ored position                                                                              | he joint mo                                                                               | nitoring rar                                                              | nge used to determine the                                                                                     | e entry into th                                                                   | he                                                                    |                                          |          |   |  |
|                                                        | Monitorin                                                                                                    | g Range Ra                                                                                | adius                                                                     |                                                                                                    |                                                                                   |                                                                       |                                          | L        |   |  |
| J2                                                     |                                                                                                    | 79 (mm                                                                                    | 1)                                                                        |                                                                                                    |                                                                                   |                                                                       |                                          | <b>•</b> |   |  |
| J3                                                     |                                                                                                    | 56 (mm                                                                                    | 1)                                                                        |                                                                                                    |                                                                                   |                                                                       |                                          |          |   |  |
|                                                        |                                                                                                    |                                                                                           |                                                                           |                                                                                                    |                                                                                   |                                                                       |                                          | J3 J2    |   |  |
|                                                        |                                                                                                    |                                                                                           |                                                                           |                                                                                                    |                                                                                   |                                                                       |                                          |          |   |  |
| J6                                                     | is Limiting                                                                                                   | 0 (mm                                                                                     | 1)                                                                        |                                                                                                    |                                                                                   |                                                                       |                                          |          |   |  |
| J6<br>oft Ax<br>Enter t<br>This se                     | <b>is Limiting</b><br>the limit rang<br>etting is not a<br>Min                                                | 0 (mm<br>e of joint mo<br>ssociated wi                                                    | otion.<br>ith the Robo                                                    | ot Manager "Range" settit                                                                                     | ng.<br>Minimum                                                                    | Maximum                                                               |                                          |          |   |  |
| J6<br>oft Ax<br>Enter t<br>This se                     | is Limiting<br>the limit rang<br>etting is not a<br>Min<br>(pulse)<br>-180588                                 | 0 (mm<br>e of joint mo<br>ssociated wi<br>(pu<br>1 70                                     | otion.<br>ith the Robe<br>x<br>Ise)<br>048761                             | ot Manager "Range" settii                                                                                     | ng.<br>Minimum<br>(Joint)<br>-62.000                                              | Maximum<br>(Joint)<br>242 000                                         | (deg)                                    |          |   |  |
| J6<br>oft Axi<br>Enter t<br>This se<br>J1<br>J2        | is Limiting<br>the limit rang<br>etting is not a<br>Min<br>(pulse)<br>-180588<br>-277617                      | 0 (mm<br>e of joint mo<br>ssociated wi<br>Ma<br>(pu<br>1 70<br>8 2                        | 2)<br>botion.<br>ith the Robo<br>x<br>lse)<br>048761 -<br>776178 -        | ot Manager "Range" settii<br>-1805881 To 7048761<br>-2776178 To 2776178                                       | ng.<br>Minimum<br>(Joint)<br>-62.000<br>-152.500                                  | Maximum<br>(Joint)<br>242.000<br>152.500                              | (deg)<br>(deg)                           |          |   |  |
| J6<br>oft Axi<br>Enter t<br>This se<br>J1<br>J2<br>J3  | is Limiting<br>the limit rang<br>etting is not a<br>Min<br>(pulse)<br>-180588<br>-277617<br>-81100            | 0 (mm<br>e of joint mo<br>ssociated wi<br>(pu<br>1 7/<br>8 2                              | otion.<br>ith the Robe<br>x<br>lse)<br>048761 _<br>776178 _<br>0 _        | ot Manager "Range" setti<br>-1805881 To 7048761<br>-2776178 To 2776178<br>-811008 To 0                        | Minimum<br>(Joint)<br>-62.000<br>-152.500<br>-150.000                             | Maximum<br>(Joint)<br>242.000<br>152.500<br>0.000                     | (deg)<br>(deg)<br>(mm)                   | J2 J4    |   |  |
| J6<br>Enter t<br>This se<br>J1<br>J2<br>J3<br>J4       | is Limiting<br>the limit rang<br>etting is not a<br>Min<br>(pulse)<br>-180588<br>-277617<br>-81100<br>-195151 | 0 (mm<br>e of joint mo<br>ssociated wi<br>(pu<br>1 7/<br>8 2'<br>8 2<br>7 1!              | option.<br>tith the Robe<br>x<br>lse)<br>048761 -<br>776178 -<br>951517 - | ot Manager "Range" setti<br>1805881 To 7048761<br>2776178 To 2776178<br>811008 To 0<br>-1951517 To 1951517    | Minimum<br>(Joint)<br>-62.000<br>-152.500<br>-150.000<br>-360.000                 | Maximum<br>(Joint)<br>242.000<br>152.500<br>0.000<br>360.000          | (deg)<br>(deg)<br>(mm)<br>(deg)          | 12 JA    |   |  |
| J6<br>Enter t<br>This se<br>J1<br>J2<br>J3<br>J4<br>J5 | is Limiting<br>the limit rang<br>etting is not a<br>Min<br>(pulse)<br>-180588<br>-277617<br>-81100<br>-195151 | e of joint ma<br>ssociated wi<br>Ma<br>(pu<br>1 7/1<br>8 2 <sup>-</sup><br>8<br>8<br>7 1! | x<br>lse)<br>048761 -<br>776178 -<br>951517 -                             | ot Manager "Range" setti<br>-1805881 To 7048761<br>-2776178 To 2776178<br>-811008 To 0<br>-1951517 To 1951517 | ng.<br>Minimum<br>(Joint)<br>-62.000<br>-152.500<br>-150.000<br>-360.000<br>0.000 | Maximum<br>(Joint)<br>242.000<br>152.500<br>0.000<br>360.000<br>0.000 | (deg)<br>(deg)<br>(mm)<br>(deg)<br>(deg) |          |   |  |

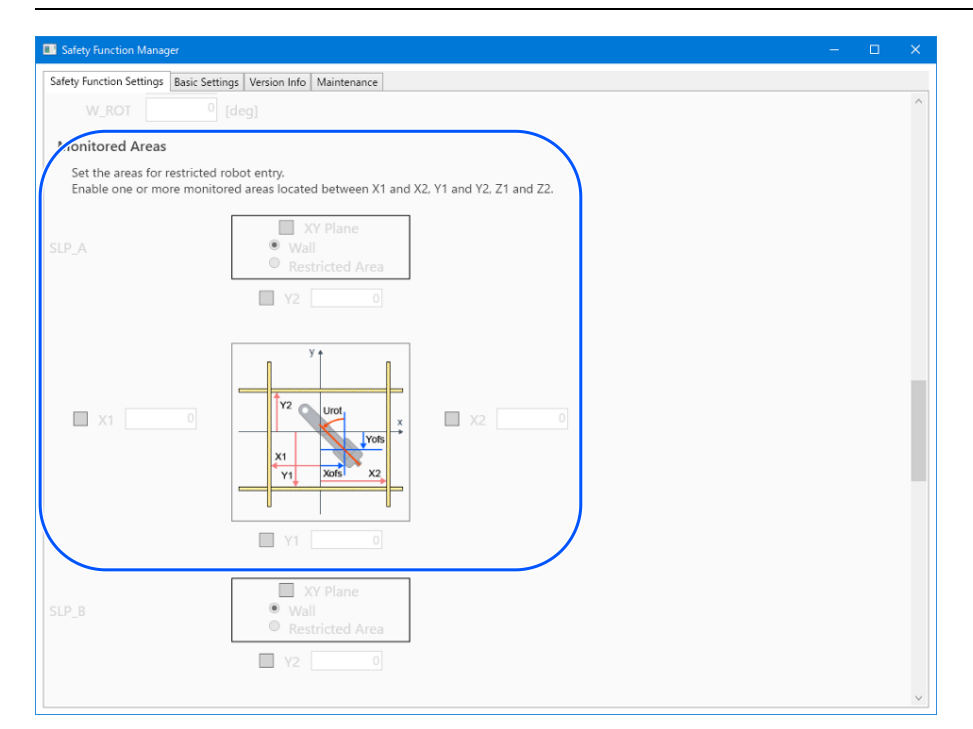

| Nr.                         | Naam  | Functie                                                      | Opmerkingen                                              |
|-----------------------------|-------|--------------------------------------------------------------|----------------------------------------------------------|
| 1. Robot Monitored<br>Range |       | Stel de veiligheidscontroleradius [mm] voor elk gewricht in. |                                                          |
| 1.1                         | J2    | Instelling voor de controleradius voor<br>as J2              | -                                                        |
| 1.2                         | J3    | Instelling voor de controleradius voor<br>as J3              | -                                                        |
| 1.3                         | J5    | Instelling voor de controleradius voor<br>as J5              | Dit kan alleen voor een 6-assige robot worden ingesteld. |
| 1.4                         | J6    | Instelling voor de controleradius voor<br>as J6              | Dit kan alleen voor een 6-assige robot worden ingesteld. |
| 2                           | SLP_A | Instellingen gerelateerd aan SLP_A                           | -                                                        |
| 3                           | SLP_B | Instellingen gerelateerd aan SLP_B                           | -                                                        |
| 4                           | SLP_C | Instellingen gerelateerd aan SLP_C                           | -                                                        |

| Nr. | Naam                                    | Functie                                                               | Opmerkingen                                                                                            |
|-----|-----------------------------------------|-----------------------------------------------------------------------|----------------------------------------------------------------------------------------------------|
| А   | Instellingen voor<br>XY-vlak            | Instelling voor het XY-vlak bij elke functie                          | -                                                                                                    |
| A.1 | Inschakelinstelling                     | Instelling om wel of geen controle van het XY-vlak uit te voeren      | -                                                                                                    |
| A.2 | Bereikselectie                          | Selectie van het instelbereik<br>- Muur<br>- Restricted Area          | Dit kan alleen worden ingesteld als "A.1<br>Inschakelinstelling" is ingeschakeld.                      |
| В   | XY-vlakbereik<br>inschakelen            | Instelling om wel of geen controle in elke XY-richting uit te voeren  | Dit kan alleen worden ingesteld als "A.1<br>Inschakelinstelling" is ingeschakeld.                      |
| B.1 | X1                                      | Instelling om wel of geen controle in de<br>X1-richting uit te voeren | Dit kan alleen worden ingesteld wanneer Muur<br>is geselecteerd.<br>Schakel ten minste één locatie in. |
| B.2 | X2                                      | Instelling om wel of geen controle in de X2-richting uit te voeren    |                                                                                                    |
| B.3 | Y1                                      | Instelling om wel of geen controle in de<br>Y1-richting uit te voeren |                                                                                                    |
| B.4 | Y2                                      | Instelling om wel of geen controle in de<br>Y2-richting uit te voeren |                                                                                                    |
| С   | Invoer XY-<br>vlakbereik                | Instelling voor het controlebereik in de XY-richting                  | Dit kan alleen worden ingesteld als "A.1<br>Inschakelinstelling" is ingeschakeld.                      |
| C.1 | X1                                      | Instelling voor het bereik in de X1-<br>richting                      | Stel voor X2 een grotere waarde in dan voor<br>X1.                                                     |
| C.2 | X2                                      | Instelling voor het bereik in de X2-<br>richting                      |                                                                                                    |
| C.3 | Y1                                      | Instelling voor het bereik in de Y1-<br>richting                      |                                                                                                    |
| C.4 | Y2                                      | Instelling voor het bereik in de Y2-<br>richting                      |                                                                                                    |
| D   | Instelling voor de<br>Z-richting        | Instelling voor controle in de Z-richting                             |                                                                                                    |
| D.1 | Inschakelinstelling                     | Instelling om wel of geen controle in de<br>Z-richting uit te voeren  | Alleen Muur (vloer, plafond) kan worden ingesteld voor de Z-richting.                                  |
| Е   | Bereik in Z-<br>richting<br>inschakelen | Instelling om wel of geen controle in de<br>Z-richting uit te voeren  | Dit kan alleen worden ingesteld als "D.1<br>Inschakelinstelling" is ingeschakeld.                      |
| E.1 | Z1                                      | Instelling om wel of geen controle in de<br>Z1-richting uit te voeren |                                                                                                    |
| E.2 | Z2                                      | Instelling om wel of geen controle in de<br>Z2-richting uit te voeren |                                                                                                    |
| F   | Ingangsbereik Z-<br>richting            | Instelling voor het controlebereik in de<br>Z-richting                |                                                                                                    |
| F.1 | Z1                                      | Instelling voor het bereik in de Z1-<br>richting                      | Stel dit in op een waarde die kleiner is dan de robotpositie.                                          |
| Nr. | Naam | Functie                                          | Opmerkingen |
|-----|------|--------------------------------------------------|-------------|
| F.2 | Z2   | Instelling voor het bereik in de Z2-<br>richting |             |

#### Verschil tussen "Wall" (Muur) en "Restricted Area" (Beperkte zone)

#### Muur

De boven- en ondergrens van de bedrijfszone van de robot worden ingesteld. Als de robot de ingestelde zone verlaat (van binnen naar buiten overschrijdt), wordt veilige koppeluitschakeling (STO) uitgevoerd, waardoor de robotcontroller in de noodstopstatus wordt gezet. Houd bij het instellen van het controlebereik rekening met de stopafstand. Voor de stopafstand, raadpleeg de volgende handleiding.

"Handleiding van de Manipulator - Appendix B. Stopping Time and Stopping Distance at Emergency Stop, Appendix C: Stopping Time and Stopping Distance When Safeguard Is Open"

Gebruiksvoorbeeld: Botsingen met veiligheidsbarrières voorkomen

Raadpleeg het volgende gedeelte voor details.

Controlezones voor een SCARA-Manipulator

#### Controlezones voor een 6-assige Manipulator

Voor een SCARA-manipulator kunnen er 15 schema's, (a) t/m (o), worden gespecificeerd voor het beperkte bereik in het XY-vlak, die overeenkomen met Muren.

Voor een 6-assige Manipulator zijn er in totaal 18 schema's, inclusief drie schema's, (q) t/m (s) voor de gecontroleerde positie in de Z-richting, bovenop degene die gespecificeerd zijn voor het beperkte bereik in het XY-vlak, die overeenkomen met Muren.

#### Restricted Area

Binnen de bedrijfszone van de robot wordt een verboden zone ingesteld. Als de robot de ingestelde zone binnengaat (van buiten naar binnen overschrijdt), wordt veilige koppeluitschakeling (STO) uitgevoerd, waardoor de robotcontroller in de noodstopstatus wordt gezet. Houd bij het instellen van de controlezones rekening met de stopafstand. Voor de stopafstand, raadpleeg de volgende handleiding.

"Handleiding van de Manipulator - Appendix B. Stopping Time and Stopping Distance at Emergency Stop, Appendix C: Stopping Time and Stopping Distance When Safeguard Is Open"

Gebruiksvoorbeeld: Botsingen met structuren dicht bij de robot voorkomen

Raadpleeg het volgende gedeelte voor details.

#### **Controlezones voor een SCARA-Manipulator**

Controlezones voor een 6-assige Manipulator

Patroon (p) is de beperkte zone.

### 4.3.5 Zachte asbeperking instellen

Geef instellingen op voor gebruik van de functie Zachte asbeperking.

Het instelbereik van zachte asbeperking wordt rechts van de instelwaarde van zachte asbeperking weergegeven. Het instelbereik verschilt naargelang het robotmodel.

## A WAARSCHUWING

Het bedrijfsbereik ingesteld in de Safety Function Manager is niet gekoppeld aan de instellingsparameters ingesteld in het gedeelte "Instellingen voor hulpmiddelen" van de "EPSON RC+, Gebruikersgids". Raadpleeg het volgende bij het instellen van het bedrijfsbereik.

## BELANGRIJKE PUNTEN

- De functie Zachte asbeperking is altijd ingeschakeld, behalve in de TEACH-modus.
- Als een as buiten het bewegingsbereik komt, wordt veilige koppeluitschakeling (STO) uitgevoerd, waardoor de robot in de noodstopstatus wordt gezet.
- De instellingen [Soft Axis Limiting] in de Safety Function Manager en [Range] in EPSON RC+ kunnen afzonderlijk worden ingesteld. We raden aan om [Range] in te stellen op waarden die gelijk zijn aan of kleiner zijn dan die van [Soft Axis Limiting].

| 🖗 Robot Manage   | r            |               |          |                |        |   |        |   |                 | - • •    |
|------------------|--------------|---------------|----------|----------------|--------|---|--------|---|-----------------|----------|
| Robot: 1, Robot1 | 1, GX8-B452S | ✓ Local: 0    | ▼ To     | ol: 0 🔻        | Arm: 0 | • | ECP: 0 | • | 💼 <b>&gt;</b> 👬 |          |
| Arch             | Range        | Define limits | for eac  | ch robot joint |        |   |        |   |                 |          |
| Locals           |              |               |          |                |        |   |        |   |                 |          |
| Tools            |              |               |          |                |        |   |        |   |                 |          |
| Arms             | (            | Values an     | e in end | coder pulses   |        | 7 |        |   |                 |          |
| Pallets          | J1:          | -1128676      | То       | 4405476        |        |   |        |   |                 | Apply    |
| ECP              | .12          | -2685156      | То       | 2685156        |        |   |        |   |                 | Restore  |
| Boxes            |              |               |          |                |        |   |        |   |                 |          |
| Planes           | J3:          | -1092267      | _ To     | 0              |        |   |        |   |                 | Defaults |
| Weight           | J4:          | -1668189      | То       | 1668189        |        |   |        |   |                 | Clear    |
| Inertia          | J5:          |               | То       |                |        |   |        |   |                 |          |
| XYZ Limits       | J6:          |               | То       |                |        | ) |        |   |                 |          |
| Range            |              |               |          |                |        |   |        |   |                 |          |
| Home Config      |              | Rea           | id J1 Mi | inimum         |        |   |        |   |                 |          |
| ^                |              |               |          |                |        |   |        |   |                 |          |
| ~                |              |               |          |                |        |   |        |   |                 |          |

| sarety run                                                                     | ction Manager                                                                                                    |                                                                                                    |                                                                                                    |                                                                          |                                                              |                                          |                   |  |  |
|--------------------------------------------------------------------------------|----------------------------------------------------------------------------------------------------|----------------------------------------------------------------------------------------------------|----------------------------------------------------------------------------------------------------|--------------------------------------------------------------------------|--------------------------------------------------------------|------------------------------------------|-------------------|--|--|
| fety Functi                                                                    | on Settings Basi                                                                                                    | Settings Version                                                                                         | Info Maintenance                                                                                                |                                                                          |                                                              |                                          |                   |  |  |
| Robot M                                                                        | Ionitored Rai                                                                                                    | ae                                                                                                    |                                                                                                    |                                                                          |                                                              |                                          |                   |  |  |
| Enter th<br>monito                                                             | he radius of the<br>ored position.                                                                                  | joint monitoring                                                                                         | range used to determine the                                                                                     | e entry into th                                                          | he                                                           |                                          | ÷÷                |  |  |
|                                                                                | Monitoring F                                                                                                    | ange Radius                                                                                              |                                                                                                    |                                                                          |                                                              |                                          | I I               |  |  |
| J2                                                                             | 79                                                                                                    | (mm)                                                                                                    |                                                                                                    |                                                                          |                                                              |                                          |                   |  |  |
| J3                                                                             | 56                                                                                                    | (mm)                                                                                                    |                                                                                                    |                                                                          |                                                              |                                          |                   |  |  |
|                                                                                |                                                                                                    |                                                                                                    |                                                                                                    |                                                                          |                                                              |                                          | J3 J2             |  |  |
|                                                                                |                                                                                                    |                                                                                                    |                                                                                                    |                                                                          |                                                              |                                          |                   |  |  |
| J6                                                                             | 0                                                                                                    | (mm)                                                                                                    |                                                                                                    |                                                                          |                                                              |                                          |                   |  |  |
| J6<br>oft Axi<br>Enter th<br>This set                                          | s Limiting<br>he limit range o<br>tting is not asso                                                                 | (mm)<br>f joint motion.<br>ciated with the R                                                             | obot Manager "Range" settii                                                                                     | ng.                                                                      |                                                              |                                          |                   |  |  |
| J6<br>oft Axi<br>Enter th<br>This set                                          | s Limiting<br>he limit range o<br>tting is not asso<br>Min<br>(pulse)                                               | (mm)<br>f joint motion.<br>ciated with the R<br>Max<br>(pulse)                                           | obot Manager "Range" setti                                                                                      | ng.<br>Minimum<br>(Joint)                                                | Maximum<br>(Joint)                                           |                                          |                   |  |  |
| J6<br>oft Axis<br>Enter th<br>This set                                         | s Limiting<br>he limit range o<br>tting is not asso<br>Min<br>(pulse)<br>-1805881                                   | (mm)<br>f joint motion.<br>ciated with the R<br>Max<br>(pulse)<br>7048761                                | obot Manager "Range" setti<br>-1805881 To 7048761                                                               | ng.<br>Minimum<br>(Joint)<br>-62.000                                     | Maximum<br>(Joint)<br>242.000                                | (deg)                                    |                   |  |  |
| J6<br>oft Axi<br>Enter th<br>This set<br>J1                                    | s Limiting<br>he limit range o<br>tting is not asso<br>Min<br>(pulse)<br>-1805881<br>-2776178                       | (mm)<br>f joint motion.<br>ciated with the R<br>Max<br>(pulse)<br>7048761<br>2776178                     | obot Manager "Range" setti<br>-1805881 To 7048761<br>-2776178 To 2776178                                        | ng.<br>Minimum<br>(Joint)<br>-62.000<br>-152.500                         | Maximum<br>(Joint)<br>242.000<br>152.500                     | (deg)<br>(deg)                           |                   |  |  |
| J6<br>oft Axii<br>Enter th<br>This set<br>J1<br>J2<br>J3                       | s Limiting<br>he limit range of<br>titing is not asso<br>Min<br>(pulse)<br>-1805881<br>-2776178<br>-811008          | (mm)<br>f joint motion.<br>ciated with the R<br>Max<br>(pulse)<br>7048761<br>2776178<br>0                | obot Manager "Range" setti<br>-1805881 To 7048761<br>-2776178 To 2776178<br>-811008 To 0                        | ng.<br>Minimum<br>(Joint)<br>-62.000<br>-152.500<br>-150.000             | Maximum<br>(Joint)<br>242.000<br>152.500<br>0.000            | (deg)<br>(deg)<br>(mm)                   | 44 <u>کر</u><br>۱ |  |  |
| J6<br>Enter th<br>This set<br>J1 [<br>J2 [<br>J3 [<br>J4 [                     | s Limiting<br>he limit range o<br>titing is not asso<br>(pulse)<br>-1805881<br>-2776178<br>-811008<br>-1951517      | (mm)<br>f joint motion.<br>ciated with the R<br>Max<br>(pulse)<br>7048761<br>2776178<br>0<br>1951517     | obot Manager "Range" setti<br>-1805881 To 7048761<br>-2776178 To 2776178<br>-811008 To 0<br>-1951517 To 1951517 | ng.<br>Minimum<br>(Joint)<br>-62.000<br>-152.500<br>-150.000<br>-360.000 | Maximum<br>(Joint)<br>242.000<br>152.500<br>0.000<br>360.000 | (deg)<br>(deg)<br>(mm)<br>(deg)          | J1 J2 J4          |  |  |
| J6<br>oft Axii<br>Enter th<br>This set<br>J1 [<br>J2 [<br>J3 [<br>J4 [<br>J5 ] | s Limiting<br>he limit range o<br>titing is not asso<br>(pulse)<br>-1805881<br>-2776178<br>-811008<br>-1951517<br>0 | (mm)<br>fjoint motion.<br>ciated with the R<br>Max<br>(pulse)<br>7048761<br>2776178<br>0<br>1951517<br>0 | obot Manager "Range" setti<br>-1805881 To 7048761<br>-2776178 To 2776178<br>-811008 To 0<br>-1951517 To 1951517 | Minimum<br>(Joint)<br>-62.000<br>-152.500<br>-150.000<br>-360.000        | Maximum<br>(Joint)<br>242.000<br>152.500<br>0.000<br>360.000 | (deg)<br>(deg)<br>(mm)<br>(deg)<br>(deg) | J1 J2 J4          |  |  |

| Nr.                      | Naam | Functie                                                                       | Opmerkingen                                                 |  |  |  |  |  |
|--------------------------|------|-------------------------------------------------------------------------------|-------------------------------------------------------------|--|--|--|--|--|
| 1. Soft Axis<br>Limiting |      | Stel de controlewaarde van het bedrijfsbereik voor elk gewricht in.           |                                                             |  |  |  |  |  |
| 5.1                      | J1   | Stel de controlewaarde van het bedrijfsbereik voor elk gewricht in.           | -                                                           |  |  |  |  |  |
| 5.2                      | J2   | Instelling voor de controlewaarde van het bedrijfsbereik<br>voor de as van J2 | -                                                           |  |  |  |  |  |
| 5.3                      | J3   | Instelling voor de controlewaarde van het bedrijfsbereik<br>voor de as van J3 | -                                                           |  |  |  |  |  |
| 5.4                      | J4   | Instelling voor de controlewaarde van het bedrijfsbereik<br>voor de as van J4 | -                                                           |  |  |  |  |  |
| 5.5 J5                   |      | Instelling voor de controlewaarde van het bedrijfsbereik<br>voor de as van J5 | Dit kan alleen voor een 6-assige robot<br>worden ingesteld. |  |  |  |  |  |
| 5.6                      | J6   | Instelling voor de controlewaarde van het bedrijfsbereik<br>voor de as van J6 | Dit kan alleen voor een 6-assige robot<br>worden ingesteld. |  |  |  |  |  |

| Nr. | Naam               | Functie                                                  | Opmerkingen                             |
|-----|--------------------|----------------------------------------------------------|-----------------------------------------|
| А   | Minimum (pulse)    | Instelling voor de minimumwaarde van het limietbereik    | -                                       |
| В   | Maximum<br>(pulse) | Instelling voor de maximumwaarde van het<br>limietbereik | -                                       |
| С   | -                  | Weergave van minimaal toelaatbaar bereik                 | -                                       |
| D   | -                  | Weergave van maximaal toelaatbaar bereik                 | -                                       |
| Е   | Minimum (joint)    | Weergave van minimaal toelaatbaar bereik                 | 0 [pulse] wordt aangeduid als 0<br>[°]. |
| F   | Maximum (joint)    | Weergave van maximaal toelaatbaar bereik                 | 0 [pulse] wordt aangeduid als 0<br>[°]. |

Hiermee kunt u een 3D-model maken om de controlezones en het robotcontrolebereik die in de Safety Function Manager bewerkt zijn, visueel weer te geven en de instellingen te controleren.

De SLP-viewer wordt gestart door op de knop [Start SLP Viewer] te klikken. Wanneer de SLP-viewer wordt uitgevoerd, kunt u de weergave verversen door op de knop [Start SLP Viewer] te klikken.

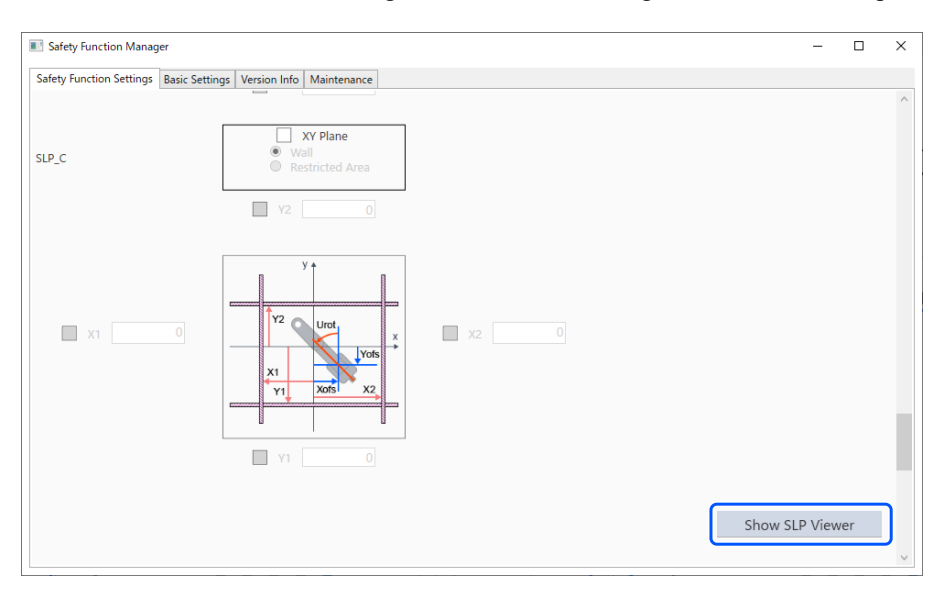

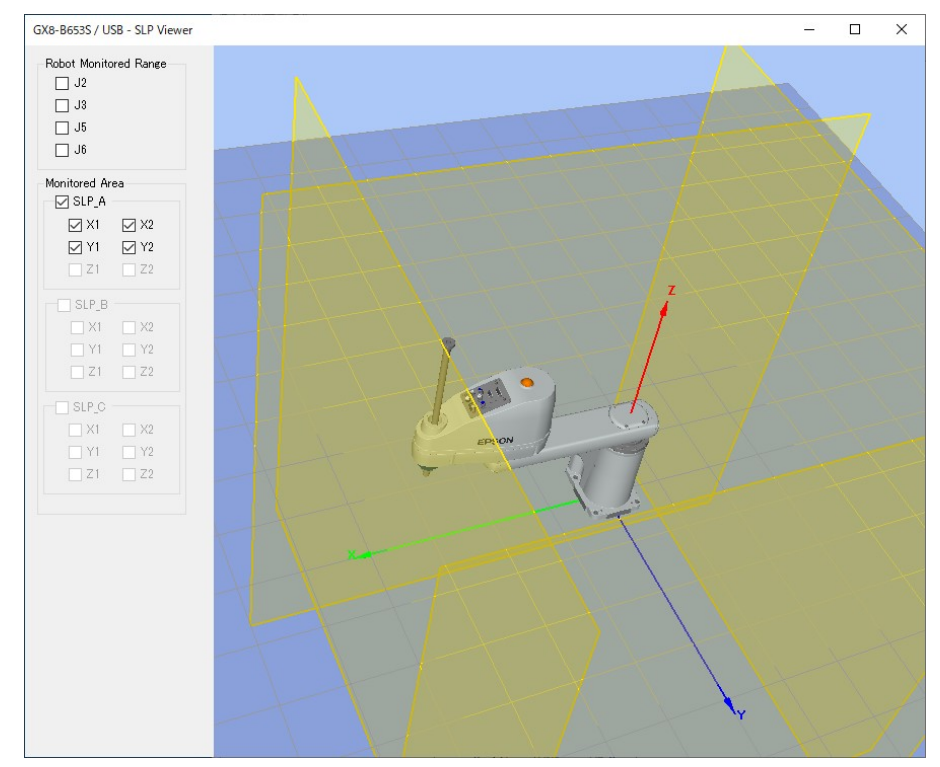

| Nr. | Naam                                                     | Functie                                                                         | Opmerkingen                              |
|-----|----------------------------------------------------------|---------------------------------------------------------------------------------|------------------------------------------|
| 1   | Weergave van het 3D-model                                | Visualisatie van de zone met<br>veiligheidsbeperking en het robotcontrolebereik | Er is geen functie voor botsingdetectie. |
| 2   | Bedieningspaneel van het<br>robotcontrolebereik          | Selecteer de controlezone van de robotas die u<br>wilt weergeven                | -                                        |
| 3   | Bedieningspaneel van de zone met<br>veiligheidsbeperking | Selecteer de veiligheidszone die u wilt<br>weergeven                            | -                                        |

#### Robotgewrichten bewegen

U kunt de gewrichten van de robot bewegen door de gewrichten te slepen. Geselecteerde gewrichten worden blauw weergegeven.

#### De kijkpositie wijzigen

U kunt de kijkpositie draaien door de 3D-weergave met de linker muisknop te slepen.

U kunt de kijkpositie omhoog, omlaag, naar links of naar rechts bewegen door de 3D-weergave met de rechter muisknop te slepen.

#### In- en uitzoomen

U kunt de 3D-weergave in- en uitzoomen met het bladerwieltje.

# BELANGRIJKE PUNTEN

- De controlezones en het robotcontrolebereik in de SLP-viewer hebben de waarden die in de Safety Function Manager worden bewerkt. De instelwaarden kunnen verschillen van die van de veiligheidskaart.
- De robothouding die wordt weergegeven wanneer de SLP-viewer wordt gestart, is de werkelijke houding van de robot.
- De SLP-viewer is niet aan de werkelijke robotbeweging gekoppeld.

### 4.3.7 Veiligheidsfunctieparameters toepassen

Pas de veiligheidsfunctieparameters die u hebt gewijzigd op de veiligheidskaart toe.

| ety Functi                                                                                                    | tion Settings Bas                                                                                                    | ic Settings Version                                                                                                    | Info Maintenance                                                                                                    |                                                                                   |                                                                       |                                          |          |                      |  |
|----------------------------------------------------------------------------------------------------|----------------------------------------------------------------------------------------------------|----------------------------------------------------------------------------------------------------|----------------------------------------------------------------------------------------------------|-----------------------------------------------------------------------------------|-----------------------------------------------------------------------|------------------------------------------|----------|----------------------|--|
| obot N                                                                                                    | Aonitored Ra                                                                                                    | nge                                                                                                    |                                                                                                    |                                                                                   |                                                                       |                                          |          |                      |  |
| Enter t<br>monito                                                                                                    | he radius of th<br>ored position.                                                                                                    | e joint monitoring                                                                                                    | g range used to determine the                                                                                                    | e entry into t                                                                    | he                                                                    |                                          | ÷÷.      |                      |  |
|                                                                                                    | Monitoring                                                                                                    | Range Radius                                                                                                    |                                                                                                    |                                                                                   |                                                                       |                                          | L        |                      |  |
| J2                                                                                                    | 8                                                                                                    | 4 (mm)                                                                                                    |                                                                                                    |                                                                                   |                                                                       |                                          |          | e 1                  |  |
| J3                                                                                                    | 5                                                                                                    | 4 (mm)                                                                                                    |                                                                                                    |                                                                                   |                                                                       |                                          | нн       |                      |  |
|                                                                                                    |                                                                                                    |                                                                                                    |                                                                                                    |                                                                                   |                                                                       |                                          | J3 J2    |                      |  |
|                                                                                                    |                                                                                                    |                                                                                                    |                                                                                                    |                                                                                   |                                                                       |                                          |          |                      |  |
| Enter ti<br>This se                                                                                                    | the limit range<br>etting is not ass                                                                                                    | of joint motion.<br>ociated with the I                                                                                                    | Robot Manager "Range" setti                                                                                                    | ng.                                                                               | Mavimum                                                               |                                          |          |                      |  |
| Enter the se                                                                                                    | the limit range<br>etting is not ass<br>Min<br>(pulse)<br>-1128676                                                                                                    | of joint motion.<br>ociated with the I<br>Max<br>(pulse)<br>4405476                                                                                                    | Robot Manager "Range" setti<br>-1128676 To 4405476                                                                                       | ng.<br>Minimum<br>(Joint)<br>-62.000                                              | Maximum<br>(Joint)<br>242.000                                         | (deg)                                    |          |                      |  |
| Enter t<br>This se<br>J1<br>J2                                                                                                    | the limit range<br>etting is not ass<br>Min<br>(pulse)<br>-1128676<br>-2685156                                                                                                    | of joint motion.<br>ociated with the l<br>Max<br>(pulse)<br>4405476<br>2685156                                                                                         | Robot Manager "Range" setti<br>-1128676 To 4405476<br>-2685156 To 2685156                                                                | ng.<br>Minimum<br>(Joint)<br>-62.000<br>-147.500                                  | Maximum<br>(Joint)<br>242.000<br>147.500                              | (deg)<br>(deg)                           | J2       | J4<br>T              |  |
| Enter ti<br>This se<br>J1<br>J2<br>J3                                                                                                    | the limit range<br>etting is not ass<br>Min<br>(pulse)<br>-1128676<br>-2685156<br>-1802240                                                                                                    | of joint motion.<br>ociated with the I<br>Max<br>(pulse)<br>4405476<br>2685156<br>0                                                                                    | Robot Manager "Range" setti<br>-1128676 To 4405476<br>-2685156 To 2685156<br>-1802240 To 0                                               | Minimum<br>(Joint)<br>-62.000<br>-147.500<br>-330.000                             | Maximum<br>(Joint)<br>242.000<br>147.500<br>0.000                     | (deg)<br>(deg)<br>(mm)                   | J1       | Pr                   |  |
| J1<br>J2<br>J3<br>J4                                                                                                    | S Limiting           the limit range           titing is not ass           Min           (pulse)           -1128676           -2685156           -1802240           -1668189                                                                                                    | of joint motion.<br>ociated with the I<br>(pulse)<br>4405476<br>2685156<br>0<br>1668189                                                                                | Robot Manager "Range" setti<br>-1128676 To 4405476<br>-2685156 To 2685156<br>-1802240 To 0<br>-1668189 To 1668189                        | Minimum<br>(Joint)<br>-62.000<br>-147.500<br>-330.000<br>-360.000                 | Maximum<br>(Joint)<br>242.000<br>147.500<br>0.000<br>360.000          | (deg)<br>(deg)<br>(mm)<br>(deg)          | J1       | J4                   |  |
| Inter ti<br>This se<br>J1<br>J2<br>J3<br>J4<br>J5                                                                                                    | Scienting           Schellimit range           titing is not ass           Min           (pulse)           -1128676           -2685156           -1802240           -1668189           0                                                                                                    | of joint motion.<br>ociated with the I<br>(pulse)<br>4405476<br>2685156<br>0<br>1668189                                                                                | Robot Manager "Range" setti<br>-1128676 To 4405476<br>-2685156 To 2685156<br>-1802240 To 0<br>-1668189 To 1668189                        | Minimum<br>(Joint)<br>-62.000<br>-147.500<br>-330.000<br>-360.000<br>0.000        | Maximum<br>(Joint)<br>242.000<br>147.500<br>0.000<br>360.000<br>0.000 | (deg)<br>(deg)<br>(mm)<br>(deg)<br>(deg) | J1       | J4                   |  |
| Inter ti<br>This se<br>J1<br>J2<br>J3<br>J4<br>J5<br>J6                                                                                                    | Scimular         Scimular           Science         Science           Win         (pulse)           -1128676         -2685156           -1802240         -1668189           0         0                                                                                                    | of joint motion.<br>ociated with the I<br>(pulse)<br>4405476<br>2685156<br>0<br>1668189<br>0<br>0                                                                      | Robot Manager "Range" setti<br>-1128676 To 4405476<br>-2685156 To 2685156<br>-1802240 To 0<br>-1668189 To 1668189                        | ng.<br>Minimum<br>(Joint)<br>-62.000<br>-147.500<br>-330.000<br>-360.000<br>0.000 | Maximum<br>(Joint)<br>242.000<br>147.500<br>0.000<br>360.000<br>0.000 | (deg)<br>(deg)<br>(mm)<br>(deg)<br>(deg) | J1       | <sup>J4</sup><br>↓J3 |  |
| Inter the second second | Standing           Schellinit range           titing is not ass           Min           (pulse)           -1128676           -2685156           -1802240           -1668189           0           0           0                                                                                                    | of joint motion.<br>ociated with the I<br>Max<br>(pulse)<br>4405476<br>2685156<br>0<br>1668189<br>0<br>0                                                               | Robot Manager "Range" setti<br>-1128676 To 4405476<br>-2685156 To 2685156<br>-1802240 To 0<br>-1668189 To 1668189                        | ng.<br>Minimum<br>(Joint)<br>-62.000<br>-147.500<br>-330.000<br>-360.000<br>0.000 | Maximum<br>(Joint)<br>242.000<br>147.500<br>0.000<br>360.000<br>0.000 | (deg)<br>(deg)<br>(mm)<br>(deg)<br>(deg) | J1       |                      |  |
| Inter ti<br>This se<br>J1<br>J2<br>J3<br>J4<br>J5<br>J6<br>Click C                                                                                                    | IS LITHURING the limit range the limit range the limit range the limit range of the limit range of the limit | of joint motion.<br>ociated with the I<br>Max<br>(pulse)<br>4405476<br>2685156<br>0<br>1668189<br>0<br>0<br>1668189<br>0<br>0<br>0<br>munications<br>m Apply to set th | Robot Manager "Range" setti<br>-1128676 To 4405476<br>-2685156 To 2685156<br>-1802240 To 0<br>-1668189 To 1668189<br>e safety functions. | ng.<br>Minimum<br>(Joint)<br>-62.000<br>-147.500<br>-330.000<br>-360.000<br>0.000 | Maximum<br>(loint)<br>242.000<br>147.500<br>0.000<br>0.000<br>0.000   | (deg)<br>(deg)<br>(mm)<br>(deg)<br>(deg) | J2<br>J1 |                      |  |

| Nr. | Naam      | Functie                                                                                                    | Opmerkingen                                                                                                    |
|-----|-----------|----------------------------------------------------------------------------------------------------|----------------------------------------------------------------------------------------------------|
| 1   | Confirm   | De veiligheidsfunctieparameters naar de<br>veiligheidskaart verzenden en de<br>responswaarden van de veiligheidskaart<br>weergeven | Selecteer dit pas nadat u de nodige items hebt<br>bewerkt.                                                                                        |
| 2   | Apply     | De veiligheidsfunctieparameters op de<br>veiligheidskaart toepassen                                                                | Controleer eerst of de responswaarden geen<br>afwijkende of onverwachte respons tonen voordat u<br>dit selecteert.                                |
| 3   | Annuleren | Wijzigingen annuleren                                                                                                    | Als u op [Cancel] klikt nadat u op [Confirm] hebt<br>geklikt, worden de wijzigingen geannuleerd en<br>wordt de robotcontroller opnieuw opgestart. |

# 4.4 Instellingen voor proefdraaien opgeven

Als proefdraaien ingeschakeld is, kan de robotcontroller worden uitgevoerd zonder verbinding met een Manipulator.

De Safety Function Manager bevat instellingen voor proefdraaien voor zowel de robotcontroller als de veiligheidskaart. Bij inschakeling en uitschakeling van proefdraaien is de werking van de robot en de werking van veiligheidsfuncties door de veiligheidskaart als volgt:

| Instellingen voor proefdraaien | Werking van robot | Veiligheidsfuncties |  |  |  |
|--------------------------------|-------------------|---------------------|--|--|--|
| Ingeschakeld                   | Gestopt           | Gestopt             |  |  |  |
| Uitgeschakeld                  | Werkt*            | Werkt               |  |  |  |

\*: Let op de werking en de bewegingen van de robot.

#### Proefdraaien instellen

Selecteer op het tabblad [Safety Function Settings] het item [Enable Dry run].

| Safety Function Manage                                                                   |                                                                 |                                              |                                          |                         |                         |                              |                          |            |                                              |                                      |                           |                |   |
|------------------------------------------------------------------------------------------|-----------------------------------------------------------------|----------------------------------------------|------------------------------------------|-------------------------|-------------------------|------------------------------|--------------------------|------------|----------------------------------------------|--------------------------------------|---------------------------|----------------|---|
| Safety Function Settings<br>The temporary se                                             | Basic Settings<br>ettings are a                                 | Version                                      | Info Maint<br>the satety                 | tenance<br>y board.     |                         |                              |                          |            |                                              |                                      |                           |                | ^ |
| Dry Run                                                                                  |                                                                 |                                              |                                          |                         |                         |                              |                          |            |                                              |                                      |                           |                |   |
| "Enable Dry Run"                                                                         | changes dr                                                      | y run for                                    | both the d                               | ontroller               | and the s               | afety boar                   | d.                       |            |                                              |                                      |                           |                |   |
| When dry run is e                                                                        | enabled, rob                                                    | ot contro                                    | ol by the c                              | ontroller a             | ind monit               | toring by t                  | he safety                | board are  | disabled.                                    |                                      |                           |                |   |
| Enable Dry                                                                               | run                                                             |                                              |                                          |                         |                         |                              |                          |            |                                              |                                      |                           |                | J |
| Safety Inputs                                                                            |                                                                 |                                              |                                          |                         |                         |                              |                          |            |                                              |                                      |                           |                |   |
| Safety Inputs                                                                            |                                                                 |                                              |                                          |                         |                         |                              |                          |            |                                              |                                      |                           |                |   |
| SLS_1, 2, 3, SLP_A, E<br>There are restriction<br>ESTOP : emergency                      | 8, C require<br>ns on the co<br>stop. SG : p                    | the safet<br>mbinatio<br>protective          | y function<br>on of assign<br>stop.      | option to<br>nments fo  | be enable<br>r a safety | ed. lf these<br>input. lf tl | e are enab<br>he intende | ed, you ca | in set safety outputs<br>:annot be performed | and monitoring<br>d, cancel the assi | j their stat<br>igned fun | tus.<br>ction. |   |
|                                                                                          |                                                                 |                                              |                                          | Saf                     | ety Func                | tion Opti                    | ons                      |            |                                              |                                      |                           |                |   |
|                                                                                          | ESTOP                                                           | SG                                           | SLS_1                                    | SLS_2                   | SLS_3                   | SLP_A                        | SLP_B                    | SLP_C      |                                              |                                      |                           |                |   |
| SAFETY_IN1                                                                               | <b>~</b>                                                        |                                              |                                          |                         |                         |                              |                          |            |                                              |                                      |                           |                |   |
| SAFETY_IN2                                                                               |                                                                 | <ul> <li></li> </ul>                         |                                          |                         |                         |                              |                          |            |                                              |                                      |                           |                |   |
| SAFETY_IN3                                                                               |                                                                 |                                              |                                          |                         |                         |                              |                          |            |                                              |                                      |                           |                |   |
| SAFETY_IN4                                                                               |                                                                 |                                              |                                          |                         |                         |                              |                          |            |                                              |                                      |                           |                |   |
| SAFETY_IN5                                                                               |                                                                 |                                              |                                          |                         |                         |                              |                          |            |                                              |                                      |                           |                |   |
|                                                                                          |                                                                 |                                              |                                          |                         |                         |                              |                          |            |                                              |                                      |                           |                |   |
| Safety Outputs                                                                           |                                                                 |                                              |                                          |                         |                         |                              |                          |            |                                              |                                      |                           |                |   |
| Safety Outputs                                                                           |                                                                 |                                              |                                          |                         |                         |                              |                          |            |                                              |                                      |                           |                |   |
| Assign conditions for<br>Each signal become<br>STO : Safe Torque C<br>teach mode. SLS_T2 | or safety bo<br>es active wh<br>Off. EP_RC : e<br>2 : SLS on Te | ard outp<br>en one o<br>emergene<br>st_T2 mo | uts.<br>r more cor<br>cy stop on<br>ode. | nditions a<br>robot cor | re met.<br>itroller po  | ort. EP_TP :                 | emergen                  | cy stop on | TP. EN_SW : enabling                         | g switch on TP. S                    | LS_T : SLS                | ; on           | ~ |

# BELANGRIJKE PUNTEN

- Veiligheidsfunctieparameters kunnen pas worden gewijzigd nadat proefdraaien is uitgeschakeld. Maar de instelwaarden van de veiligheidsfunctieparameters blijven bewaard.
- Proefdraaien kan niet worden ingesteld met EPSON RC+ voor een robotcontroller die is voorzien van veiligheidsfuncties.

# 4.5 De veiligheidsfunctieparameters als tekst uitvoeren

Met het volgende SPEL-voorbeeldprogramma kunt u de geconfigureerde veiligheidsfunctieparameters naar de robotcontroller als tekst uitvoeren.

```
Function main
        Integer fileNum, i, j
        fileNum = FreeFile
        WOpen "c:\EpsonRC70\SFParam.csv" As #fileNum
        ' Outputs parameters acquired by the SF_GetParam$ function as text
        Print #fileNum, "index,value"
        For i = 1 To 7
        Print #fileNum, Str$(i) + "," + SF_GetParam$(i)
        Next i
        ' Outputs parameters acquired by the SF_GetParam function as text
        Print #fileNum, "index,value"
        For j = 1 To 174
        Print #fileNum, Str$(j) + "," + Str$(SF GetParam(j))
        Next j
        Close #fileNum
Fend
```

# BELANGRIJKE PUNTEN

Voor details over de functie SF\_GetParam\$ (deze retourneert veiligheidsfunctieparameters) en de functie SF\_GetParam (index komt overeen met elke veiligheidsfunctieparameter), raadpleeg de volgende handleiding. "EPSON RC+ Naslaginformatie over de programmeertaal"

# 4.6 Onderhoud van de veiligheidskaart

U kunt de veiligheidsfunctieparameters naar de fabrieksinstellingen terugzetten en het wachtwoord voor de Veiligheidskaart wijzigen.

### 4.6.1 Fabrieksinstellingen terugzetten

Deze functie zet de ingestelde veiligheidsfunctieparameters op de veiligheidskaart terug naar de fabrieksinstellingen.

1. Selecteer op het scherm [Maintenance] de optie [Defaults] om het instellingenscherm van de veiligheidsfunctie weer te geven met de standaardwaarden.

| 🕼 Safety Function Manager — 🗆 🔿                                                                              |                                                                                                    | Safety Function Manag                                                                                                    | r             |         |           |         |           |          |     |       |  | - | 0 | × |
|----------------------------------------------------------------------------------------------------|----------------------------------------------------------------------------------------------------|----------------------------------------------------------------------------------------------------|---------------|---------|-----------|---------|-----------|----------|-----|-------|--|---|---|---|
| Safety Function Settings   Basic Settings   Wenion Info   Maintensore                                        | 5                                                                                                    | Safety Function Settings                                                                                                    | Basic Setting | Version | Info Main | lenance |           |          |     |       |  |   |   |   |
| Maintenance Personer Recall factory default settings (excluding the password). Change safety beard password. | Safety Function Settings     Idea and transmission     Construction parameters     Construction parameters are not to the remote and the Safety Board.     The safety Andron parameters are not to the remote and the Safety Board. |                                                                                                    |               |         |           |         |           |          |     | -     |  |   |   |   |
|                                                                                                    |                                                                                                    | Make sure that the set value and the response value match.     The response values from the Value Safety board as designed in the safety function manager.     (Cick Apply in "Safety Board Communications".     The temporary satisfing are available to the Safety Board. |               |         |           |         |           |          |     |       |  |   |   |   |
|                                                                                                    | 110                                                                                                    | Dry Run                                                                                                    |               |         |           |         |           |          |     |       |  |   |   |   |
|                                                                                                    |                                                                                                    |                                                                                                    |               |         |           |         |           |          |     |       |  |   |   |   |
|                                                                                                    |                                                                                                    | Enable Dry                                                                                                    | run           |         |           |         |           |          |     |       |  |   |   |   |
|                                                                                                    |                                                                                                    | Safety Inputs                                                                                                    |               |         |           |         |           |          |     |       |  |   |   |   |
|                                                                                                    |                                                                                                    |                                                                                                    |               |         |           |         |           |          |     |       |  |   |   |   |
|                                                                                                    |                                                                                                    |                                                                                                    |               |         |           | Saf     | ety Funct | ion Opti | ons |       |  |   |   |   |
|                                                                                                    |                                                                                                    |                                                                                                    |               |         | SLS_1     |         |           |          |     | SUP_C |  |   |   |   |
|                                                                                                    |                                                                                                    |                                                                                                    |               |         |           |         |           |          |     |       |  |   |   |   |
|                                                                                                    |                                                                                                    |                                                                                                    |               |         |           |         |           |          |     |       |  |   |   |   |
|                                                                                                    |                                                                                                    |                                                                                                    |               |         |           |         |           |          |     |       |  |   |   |   |
|                                                                                                    |                                                                                                    |                                                                                                    |               |         |           |         |           |          |     |       |  |   |   | ~ |

2. Gebruik [Confirm] of [Apply] om de in de fabriek ingestelde veiligheidsfunctieparameters voor de Veiligheidskaart in te stellen.

| Safety Board Communications                               |         |       |        |
|-----------------------------------------------------------|---------|-------|--------|
| Click Confirm and then Apply to set the safety functions. |         |       |        |
|                                                           | Confirm | Apply | Cancel |
|                                                           |         |       |        |

## BELANGRIJKE PUNTEN

Door deze functie wordt het wachtwoord niet gewijzigd. Raadpleeg het volgende gedeelte voor informatie over het wijzigen van het wachtwoord.

#### Het wachtwoord wijzigen

### 4.6.2 Het wachtwoord wijzigen

Deze functie wijzigt het wachtwoord op de veiligheidskaart.

### BELANGRIJKE PUNTEN

- Het wachtwoord moet door de veiligheidsmanager worden gewijzigd.
- 1. Selecteer op het scherm [Maintenance] het item [Password].

| Safety Function Manager                        | - 🗆 🗙                                                     |
|------------------------------------------------|-----------------------------------------------------------|
| Safety Function Settings Basic Settings Versio | n Info Maintenance                                        |
| Maintenance                                    |                                                           |
| Defaults                                       | Recall factory default settings (excluding the password). |
| Password                                       | Change safety board password.                             |
|                                                |                                                           |
|                                                |                                                           |
|                                                |                                                           |
|                                                |                                                           |
|                                                |                                                           |
|                                                |                                                           |
|                                                |                                                           |
|                                                |                                                           |
|                                                |                                                           |
|                                                |                                                           |
|                                                |                                                           |

2. Voer bij [Current Password] het huidige wachtwoord in. Voer bij [New password] en bij [Confirm Password] het gewenste nieuwe wachtwoord in. Klik vervolgens op [Update].

De robotcontroller wordt opnieuw opgestart.

| Safety Board Password Setting | ng     | ×      |
|-------------------------------|--------|--------|
|                               |        |        |
| Current Password              | *****  |        |
| New Password                  | ****   | -      |
| Confirm Password              | ****   |        |
|                               |        |        |
|                               |        |        |
|                               |        |        |
|                               |        |        |
|                               | Cancel | Update |
|                               |        |        |

### BELANGRIJKE PUNTEN

Het wachtwoord moet tussen 8 en 15 tekens lang zijn. De volgende tekens kunnen worden gebruikt: Hoofdletters: A t/m Z Kleine letters: a t/m z Cijfers: 0 t/m 9 Symbolen: (spatie) ! " # \$ % & ' ( ) \* + , - . / : ; < = > ? @ [ ] ^\_{ | } ~ 3. Start de Safety Function Manager nadat de robotcontroller opnieuw is opgestart.

### BELANGRIJKE PUNTEN

- Als er drie keer een verkeerd wachtwoord wordt ingevoerd, wordt de Safety Function Manager afgesloten en wordt de robotcontroller opnieuw opgestart. Daarbij worden er geen instellingen gewijzigd.
- Voor gebruik van de Safety Function Manager is altijd het wachtwoord vereist. Bewaar het op een veilige plaats zodat u het niet vergeet.
- Als u het wachtwoord moet resetten, neem dan contact op het met uw veiligheidsmanager of de leverancier.

### 4.6.3 Opgeslagen instellingen (back-up) terugzetten

#### Procedure voor terugzetten

U kunt instellingen terugzetten met behulp van [Restore Controller] in EPSON RC+.

# 🕂 VOORZICHTIG

Zet opgeslagen instellingen alleen terug op dezelfde robotcontroller waarvan de gegevensback-up werd gemaakt. Zorg er ook voor dat back-upgegevens niet kunnen worden overschreven. Als de gegevens van een andere robotcontroller of overschreven gegevens worden teruggezet, kan de werking van het robotsysteem niet worden gegarandeerd.

- 1. Selecteer in het menu van EPSON RC+ het item [Tools] [Controller] om het dialoogvenster [Controller Tools] weer te geven.
- 2. Klik op de knop [Restore Controller...] om het dialoogvenster [Browse For Folder] weer te geven.
- Specificeer de map waarin de back-upgegevens zijn opgeslagen.
   B\_RC700-E\_serienummer\_datum en tijdstip waarop de back-up is gemaakt Voorbeeld: B\_RC700-E\_12345\_2011-04-03\_092941
- Klik op de knop [OK] en selecteer [Safety board configuration]. Voor andere keuze-items, raadpleeg de volgende handleiding. "EPSON RC+, Gebruikersgids"

Restore Controller

| Restore Controller                                    | ^ |
|-------------------------------------------------------|---|
| All basic controller settings will be restored.       |   |
| In addition, the following data can also be restored: |   |
| Robot names, serial numbers, calibrations             |   |
| Robot maintenance configuration                       |   |
| Project                                               |   |
| Vision hardware configuration                         |   |
| Security configuration                                |   |
| Force Sensing I/F configuration                       |   |
| Password authentication settings                      |   |
| Part feeders configuration                            |   |
| Safety board configuration                            |   |
| OK Cancel                                             |   |

5. Klik op de knop [OK] om de instellingen van de veiligheidsfunctie terug te zetten.

# BELANGRIJKE PUNTEN

 Back-upgegevens in de back-up van de robotcontroller-instellingen moeten op hetzelfde systeem worden teruggezet.

Als u informatie van een ander systeem probeert terug te zetten, wordt een dialoogvenster met de volgende waarschuwing weergegeven.

| EPSON R | C+ 7.0                                                                                    | $\times$ |
|---------|-------------------------------------------------------------------------------------------|----------|
| 2       | Warning:                                                                                  |          |
|         | The serial number of the backup data does not match the current controller serial number. |          |
|         | Robot calibration values will be overwritten and will need to be<br>corrected.            |          |
|         | Continue?                                                                                 |          |
|         | Yes                                                                                       | ה        |

Klik op de knop [No], behalve in speciale gevallen zoals vervanging van een robotcontroller.

• Als back-upgegevens van een systeem waarop veiligheidsfunctieopties ingeschakeld zijn, worden teruggezet naar een systeem waarop veiligheidsfunctieopties uitgeschakeld zijn, worden de optiefuncties niet ingesteld.

# 4.7 De robot resetten nadat deze door een veiligheidsfunctie werd gestopt

Als de robot door een veiligheidsfunctie werd gestopt, moet de robot worden gereset naar een status waarin deze weer kan werken. Raadpleeg de gedeelten "Resetten" hieronder en reset de robot.

- Als de robot door een veiligheidsingang werd gestopt: Voorbeeld van het gebruik van veiligheidsingangsfuncties
- Als de robot door snelheidsveiligheidstoezicht (SLS) werd gestopt: Voorbeeld van het gebruik van snelheidsveiligheidstoezicht (SLS)
- Als de robot door gewrichtshoektoezicht werd gestopt: Voorbeeld van het gebruik van gewrichtshoektoezicht
- Als de robot door positieveiligheidstoezicht (SLP) werd gestopt: Voorbeeld van het gebruik van positieveiligheidstoezicht (SLP)
- Als de robot door zachte asbeperking werd gestopt: Voorbeeld van het gebruik van zachte asbeperking

# 5. Voorbeeld van het gebruik van veiligheidsfuncties

In dit gedeelte vindt u een eenvoudig voorbeeld van het gebruik van de veiligheidsfuncties. Voor een gedetailleerde beschrijving van elke functie, raadpleeg het scherm van de Safety Function Manager.

# 5.1 Vereiste omgeving voor werkingscontrole

Hier vindt u uitleg over de vereiste omgeving om een werkingscontrole uit te voeren.

#### Configuratie van de apparatuur en toepassingen

Zorg dat de volgende apparatuur en toepassingen gereed zijn:

- Manipulator: GX-B-serie, C-B-serie
- Robotcontroller: RC700-E
- Veiligheids-PLC
- Voor GX4-B/GX8-B: Pc met EPSON RC+ 7.0 versie 7.5.4 of hoger geïnstalleerd
   Voor GX10-B/GX20-B: Pc met EPSON RC+ 7.0 versie 7.5.4A of hoger geïnstalleerd
   Voor C4-B/C8-B/C12-B: Pc met EPSON RC+ 7.0 versie 7.5.4C of hoger geïnstalleerd
- Noodstopschakelaar
- Teach-pendant\*
  - \*: Kan worden gebruikt met positieveiligheidstoezicht (SLP) en zachte asbeperking.

#### Apparatuur en bedrading

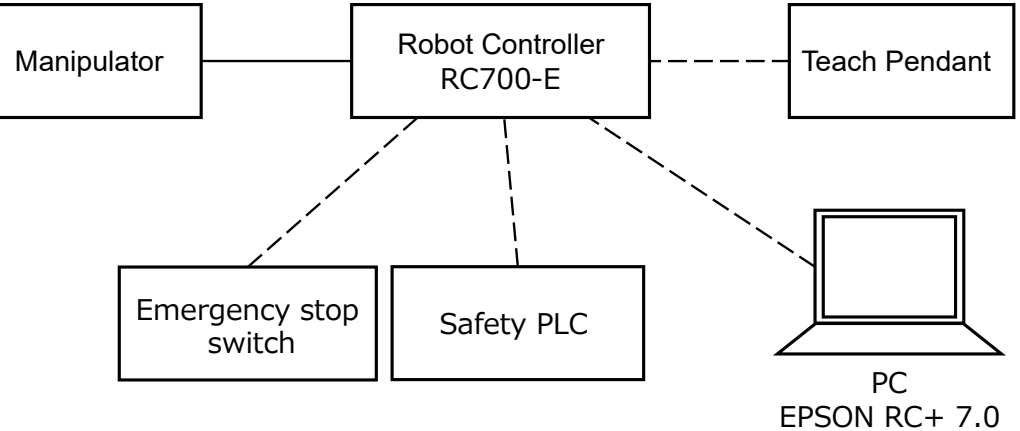

Voor de specifieke verbindingswijzen, raadpleeg de volgende handleiding. "Robotcontroller RC700-E, Handleiding"

# 5.2 Voorbeeld van het gebruik van veiligheidsingangsfuncties

Hier vindt u een voorbeeld van het gebruik van veiligheidsingangen.

Dit voorbeeld is als volgt: er is een Noodstop-functie (ESTOP) aan SAFETY\_IN1 toegewezen, er is een noodstopschakelaar op de SAFETY\_IN1-poort aangesloten, en we bedienen de noodstopschakelaar om de veiligheidsingang te controleren.

#### Instellen

Volg de onderstaande procedure om de veiligheidsfunctieparameters in te stellen.

1. Selecteer in EPSON RC+ de optie [Setup] - [System Configuration], en start vervolgens de Safety Function Manager onder [Controller] - [Safety Functions].

| -              |                                                                               |                                                                                                    |                           |
|----------------|-------------------------------------------------------------------------------|----------------------------------------------------------------------------------------------------|---------------------------|
| ante           | Setup Mindow Help                                                             | System Configuration                                                                                                    | ? ×                       |
| ool:<br>@<br>₽ | Setup Window Help Controller Communications Configuration Freferences Options | Safety Functions Safety board installed: Yes General Configuration Preferences Safety board installed: Yes Safety board installed: Yes Safety board version: Rel.02.00.00.0031 Jan 17.2023 13.54.01 0 Drive Unts Remote Control Res232 TCP / IP Conveyor Encoders Safety Function Safety Function Safety Func | Close<br>Apply<br>Restore |
|                |                                                                               |                                                                                                    |                           |

2. Selecteer voor [SAFETY\_IN1] de functie [ESTOP].

| When dry run is enabled, robot control by the controller and monitoring by the safety board are disabled.  Enable Dry run  Fety Inputs  Assign the functions to be enabled for each safety board input. ISS, 1, 2, 3, SLP, A, B, C require the safety function option to be enabled. If these are enabled, you can set safety outputs and monitoring their state There are restrictions on the combination of assignments for a safety input. If the intended setting cannot be performed, cancel the assigned func STOP : emergency stop. SG : protective stop.  SAFETY_IN1 SAFETY_IN1 SAFETY_IN2 SAFETY_IN3 SAFETY_IN3 SAFETY_IN4 SAFETY_IN4 SAFE | aun is enabled, robot control by the controller and monitoring by the safety board are disabled.<br>a Dry run                                                                                                    | When dry run is enabled, robot control by the controller and monitoring by the safety board         Enable Dry run         fety Inputs         sign the functions to be enabled for each safety board input.         its_1, 2, 3, SLP_A, B, C require the safety function option to be enabled. If these are enabled, yo here are restrictions on the combination of assignments for a safety input. If the intended sett is TOP : emergency stop. SG : protective stop.         Safety Function Options         Safety Function Options         SG SLS_1 SLS_2 SLS_3 SLP_A SLP_B SLP_B                                                                                                    | d are disabled.<br>you can set safety outputs and monitoring their status.<br>tting cannot be performed, cancel the assigned function. |
|----------------------------------------------------------------------------------------------------|----------------------------------------------------------------------------------------------------|----------------------------------------------------------------------------------------------------|----------------------------------------------------------------------------------------------------|
| Enable Dry run      fety Inputs      fety Inputs      assign the functions to be enabled for each safety board input.      ISS_1, 2, 3, SLP, A, B, C require the safety function option to be enabled. If these are enabled, you can set safety outputs and monitoring their state     there are restrictions on the combination of assignments for a safety input. If the intended setting cannot be performed, cancel the assigned func     STOP : emergency stop. SG SLS_1 SLS_2 SLS_3 SLP_A SLP_B SLP_C     SAFETY_IN1     SAFETY_IN2     SAFETY_IN3     O     O     O     O                                                                                                    | s s nctions to be enabled for each safety board inputP.A. B, C require the safety function option to be enabled. If these are enabled, you can set safety outputs and monitoring their status. rictions on the combination of assignments for a safety input. If the intended setting cannot be performed, cancel the assigned function. gency stop. SG SLS_1 SLS_2 SLS_3 SLP_A SLP_B SLP_C V1  SG SLS_1 SLS_2 SLS_3 SLP_A SLP_B SLP_C V1  V2  V1  V2  V3  V4  V4  V4  V4  V4  V4  V4  V4  V5  V5  V5  V5  V5  V5  V5  V5  V5  V5                                                                                                    | Enable Dry run      fety Inputs      fifety Inputs      assign the functions to be enabled for each safety board input.      IS_1, 2, 3, SLP_A, B, C require the safety function option to be enabled. If these are enabled, yc      There are restrictions on the combination of assignments for a safety input. If the intended sett      STOP : emergency stop. SG : protective stop.      Safety Function Options      STOP SG SLS_1 SLS_2 SLS_3 SLP_A SLP_B SLP_      SLS_1 SLS_2 SLS_3 SLP_A SLP_B SLP_      SLS_1 SLS_2 SLS_3 SLP_A SLP_A SLP_A SLP_A SLP_A SLP_A SLP_A SLP_A SLP_A SLP_A SLP_A SLP_A SLP_A SLP_A SLP_A SLP_A SLP_A SLP_A SLP_A SLP_A SLP_ | you can set safety outputs and monitoring their status.<br>tting cannot be performed, cancel the assigned function.                    |
| fety Inputs         steps the functions to be enabled for each safety board input.         SLS_1, 2, 3, SLP, A, B, C require the safety function option to be enabled. If these are enabled, you can set safety outputs and monitoring their statt.         here are estictions on the combination of assignments for a safety input. If the intended setting cannot be performed, cancel the assigned func         STOP : energency stop. SG : protective stop.         Safety Function Options         SAFETY_IN1         SAFETY_IN1         SAFETY_IN2         SAFETY_IN3         Colspan="2">Colspan="2">Colspan="2"         SAFETY_IN3         SAFETY_IN4                                                                                                    | Image: State in the set of the set of the set                                                                                                    | fety Inputs         Assign the functions to be enabled for each safety board input.         LS_1.2.3.SLP_A.B.C require the safety function option to be enabled. If these are enabled, yc         There are restrictions on the combination of assignments for a safety input. If the intended sett         ISTOP : emergency stop. SG : protective stop.         Safety Function Options         Safety Function Options                                                                                                    | you can set safety outputs and monitoring their status.<br>titing cannot be performed, cancel the assigned function.                   |
| iffety Inputs         Assign the functions to be enabled for each safety board input.         SLS_1, 2, 3, SLP_A, B, C require the safety function option to be enabled. If these are enabled, you can set safety outputs and monitoring their statt.         Inere are restrictions on the combination of assignments for a safety input. If the intended setting cannot be performed, cancel the assigned func         STOP : emergency stop. SG : protective stop.         SAFETY_IN1         SAFETY_IN2         SAFETY_IN3         SAFETY_IN4                                                                                                    | s nctions to be enabled for each safety board input.<br>LP, A, B, C require the safety function option to be enabled. If these are enabled, you can set safety outputs and monitoring their status.<br>trictions on the combination of assignments for a safety input. If the intended setting cannot be performed, cancel the assigned function.<br>gency stop. SG : protective stop.           Safety Function Options         FSTOP       SG       SLS_1       SLS_2       SLS_3       SLP_A       SLP_C         V1       V2       V2       V1       V2       V1       V2       V1       V1         V2       V2 <td< td=""><td>Assign the functions to be enabled for each safety board input.         SLS_1.2.3.SLP_A.B.C require the safety function option to be enabled. If these are enabled, yo         Inere are restrictions on the combination of assignments for a safety input. If the intended sett         ESTOP : emergency stop. SG : protective stop.         Safety Function Options         ESTOP SG         SAFETV INIT</td><td>you can set safety outputs and monitoring their status.<br/>Itting cannot be performed, cancel the assigned function.</td></td<>                                                                                                    | Assign the functions to be enabled for each safety board input.         SLS_1.2.3.SLP_A.B.C require the safety function option to be enabled. If these are enabled, yo         Inere are restrictions on the combination of assignments for a safety input. If the intended sett         ESTOP : emergency stop. SG : protective stop.         Safety Function Options         ESTOP SG         SAFETV INIT                                                                                                    | you can set safety outputs and monitoring their status.<br>Itting cannot be performed, cancel the assigned function.                   |
| Assign the functions to be enabled for each safety board input.<br>SLS_1, 2, 3, SLP, A, B, C require the safety function option to be enabled. If these are enabled, you can set safety outputs and monitoring their stat<br>There are restrictions on the combination of assignments for a safety input. If the intended setting cannot be performed, cancel the assigned func<br>ESTOP : emergency stop. SG : protective stop.<br>SAFETY_IN1 SG SLS_1 SLS_2 SLS_3 SLP_A SLP_B SLP_C<br>SAFETY_IN2 SAFETY_IN3                                                                                                    | And the set of the safety board input.<br>IP_A B, C require the safety function option to be enabled. If these are enabled, you can set safety outputs and monitoring their status.<br>IP_A B, C require the safety function option to be enabled. If these are enabled, you can set safety outputs and monitoring their status.<br>Testions on the combination of assignments for a safety input. If the intended setting cannot be performed, cancel the assigned function.<br>Set SLS_1 SLS_2 SLS_3 SLP_A SLP_B SLP_C<br>1  Set I I I I I I I I I I I I I I I I I I I                                                                                                    | Assign the functions to be enabled for each safety board input.<br>SLS_1.2.3. SLP_A.B.C require the safety function option to be enabled. If these are enabled, yc<br>There are restrictions on the combination of assignments for a safety input. If the intended sett<br>ESTOP : emergency stop. SG : protective stop.<br>Safety Function Options<br>ESTOP SG SLS_1 SLS_2 SLS_3 SLP_A SLP_B SLP_C                                                                                                    | you can set safety outputs and monitoring their status.<br>Itting cannot be performed, cancel the assigned function.                   |
| SAFETY_IN1 SAFETY_IN2 SAFETY_IN4                                                                                                    | LP_A. B. C. Fequire the safety function option to be enabled. If these are enabled, you can set safety outputs and monitoring their status.       rictions on the combination of assignments for a safety input. If the intended setting cannot be performed, cancel the assigned function.       gency stop. SG : protective stop.       Safety Function Options       FSTOP       SG       SLS_1       SLS_2       SLS_1       SLS_2       SLS_1       SLS_2       SLS_1       SLS_2       SLS_1       SLS_2       SLS_1       SLS_2       SLS_1       SLS_2       SLS_1       SLS_2       SLS_1       SLS_2       SLS_1       SLS_2       SLS_1       SLS_2       SLS_1       SLS_2       SLS_2       SLS_2       SLS_3       SLS_4       SLS_4       SLS_5       SLS_5       SLS_5       SLS_5       SLS_5       SLS_5       SLS_5       SLS_5       SLS_5       SLS_5       SLS_5       SLS_5       SLS_5       SLS_5       SLS_5       SLS_5                                                                                                    | SIS_1_2_3_SUP_A B.C require the starty function option to be enabled. If these are enabled, yo<br>There are restrictions on the combination of assignments for a safety input. If the intended sett<br>ISTOP : emergency stop. SG : protective stop.<br>Safety Function Options<br>ESTOP SG SLS_1_SLS_2_SLS_3_SLP_A_SLP_B_SLP_                                                                                                    | you can set safety outputs and monitoring their status.<br>itting cannot be performed, cancel the assigned function.                   |
| SAFETY_IN1 SAFETY_IN3                                                                                                    | Safety Function Options<br>SSG SLS_1 SLS_2 SLS_3 SLP_A SLP_B SLP_C<br>V1 V<br>V2 V<br>V3 V<br>V4 V<br>V4 V<br>V5 V<br>V5 V<br>V6 V<br>V7 V<br>V7 V | STOP : emergency stop. SG : protective stop.  Safety Function Options  FSTOP SG SLS_1 SLS_2 SLS_3 SLP_A SLP_B SLP_                                                                                                    | cancer the assigned function.                                                                                                    |
| FSTOP       SG       SL5_1       SL5_2       SL5_3       SLP_A       SLP_B       SLP_C         SAFETY_IN1       Image: Safety_IN2       Image: Safety_IN3       Image: Safety_IN3       Image: Safety_IN4       Image: Safety_IN4                                                                                                    | Safety Function Options         FSTOD       SG       SLS_1       SLS_2       SLS_3       SLP_A       SLP_B       SLP_C         11       Image: Signature of the state of the state of the sta                                                                                                    | Safety Function Options<br>SG SLS_1 SLS_2 SLS_3 SLP_A SLP_B SLP_                                                                                                    |                                                                                                    |
| SAFETY_IN1       SG       SLS_1       SLS_2       SLS_3       SLP_A       SLP_B       SLP_C         SAFETY_IN1       SI       Image: Safety_Interpretation Options       Image: Safety_Interpretation Options       Image: Safety_Interpretation Options       Image: Safety_Interpretation Options         SAFETY_IN3       Image: Safety_Interpretation Options       Image: Safety_Interpretation Options       Image: Safety_Interpretation Options       Image: Safety_Interpretation Options         SAFETY_IN4       Image: Safety_Interpretation Options       Image: Safety_Interpretation Options       Image: Safety_Interpretation Options       Image: Safety_Interpretation Options                                                                                                    | Safety Function Options         Safety Function Options         FSTOP       SG       SLS_1       SLS_2       SLS_3       SLP_A       SLP_B       SLP_C         v1       V2       V2       V2       V2       V3       I       I       I       I       I       I       I         v4       I       I       I       I       I       I       I       I       I       I       I       I       I       I       I       I       I       I       I       I       I       I       I       I       III       IIII       IIIIIIIIIIIIIIIIIIIIIIIIIIIIIIIIIIII                                                                                                    | Safety Function Options SG SLS_1 SLS_2 SLS_3 SLP_A SLP_B SLP                                                                                                    |                                                                                                    |
| FETTOD       SG       SLS_1       SLS_2       SLS_3       SLP_A       SLP_B       SLP_C         SAFETY_IN1       Image: Safety_IN2       Image: Safety_IN3       Image: Safety_IN3       Image: Safety_IN4       Image: Safety_IN4                                                                                                    | FSTDD       SG       SLS_1       SLS_2       SLS_3       SLP_A       SLP_B       SLP_C         V1       V1                                                                                                    | SAFETY INT                                                                                                    |                                                                                                    |
| SAFETY_IN1     Image: Constraint of the second second                           | V1     V2     V2     V2     V2       V3     V2     V2     V2       V4     V2     V2     V2       V4     V2     V2     V2       V4     V2     V2     V2       V4     V2     V2     V2       V4     V2     V2     V2       V4     V2     V2     V2       V4     V2     V2     V2       V4     V2     V2     V2                                                                                                    |                                                                                                    | P_C                                                                                                    |
| SAFETY_IN2         Image: Constraint of the constraint of the constrai                                 | V2                                                                                                    | SAFETY_INT                                                                                                    |                                                                                                    |
| SAFETY_IN3                                                                                                    | V3                                                                                                    | SAFETY_IN2                                                                                                    | 0                                                                                                    |
| SAFETY_IN4                                                                                                    | v4                                                                                                    | SAFETY_IN3                                                                                                    |                                                                                                    |
|                                                                                                    | 45                                                                                                    | SAFETY_IN4                                                                                                    |                                                                                                    |
| SAFETY_IN5                                                                                                    |                                                                                                    | SAFETY_IN5                                                                                                    |                                                                                                    |
|                                                                                                    |                                                                                                    |                                                                                                    |                                                                                                    |
| fety Outputs                                                                                                    | ute .                                                                                                    | fety Outputs                                                                                                    |                                                                                                    |
|                                                                                                    |                                                                                                    |                                                                                                    |                                                                                                    |
|                                                                                                    | SUN CONTRACTOR OF CONTRACTOR OF                                                                                                    |                                                                                                    |                                                                                                    |

3. Pas de instellingen toe.

#### De werking controleren

Volg de onderstaande procedure om de werking te controleren.

1. Selecteer in EPSON RC+ de optie [Tools] - [I/O Monitor], en selecteer vervolgens [Safety Board].

| afety Bo | ard                                       |         |                        |
|----------|-------------------------------------------|---------|------------------------|
| Inputs a | and Outputs:                              | States: |                        |
| Statu    | Signal                                    | Statu   | Signal                 |
| 0        | SAFETY_IN1                                | 0       | SLS_1                  |
| 0        | SAFETY_IN2                                | 0       | SLS_2                  |
| 0        | SAFETY_IN3                                | 0       | SLS_3                  |
| 0        | SAFETY_IN4                                | 0       | SLP_A                  |
| 0        | SAFETY_IN5                                | 0       | SLP_B                  |
| 0        | SAFETY_OUT1                               | 0       | SLP_C                  |
| 0        | SAFETY_OUT2                               | ۲       | SLP_J                  |
| 0        | SAFETY_OUT3                               | 0       | FAIL                   |
| 000      | SAFETY_OUT1<br>SAFETY_OUT2<br>SAFETY_OUT3 |         | SLP_C<br>SLP_J<br>FAIL |

2. Druk op de noodstopschakelaar die is aangesloten op SAFETY\_IN1 om de noodstopfunctie in te schakelen.

### BELANGRIJKE PUNTEN

Omdat de veiligheidsingangen negatieve logica gebruiken, komt het niveau Laag (0 V) overeen met de status AAN.

3. Controleer dat SAFETY\_IN1 overschakelt naar AAN (wit).

| Safety Bo | ard          | ·       |        |  |
|-----------|--------------|---------|--------|--|
| Inputs    | and Outputs: | States: |        |  |
| Statu     | Signal       | Statu   | Signal |  |
| 0         | SAFETY_IN1   | 0       | SLS_1  |  |
| ÷         | GMILTI_INA   | 0       | SLS_2  |  |
| 0         | SAFETY_IN3   | 0       | SLS_3  |  |
| 0         | SAFETY_IN4   | 0       | SLP_A  |  |
| 0         | SAFETY_IN5   | 0       | SLP_B  |  |
| 0         | SAFETY_OUT1  | 0       | SLP_C  |  |
| 0         | SAFETY_OUT2  | ۲       | SLP_J  |  |
| 0         | SAFETY_OUT3  | 0       | FAIL   |  |

- 4. Controleer dat [EStop] rechtsonder in EPSON RC+ brandt.
- 5. Laat de noodstopschakelaar die is aangesloten op SAFETY\_IN1 los om de noodstopfunctie uit te schakelen.
- 6. Controleer dat SAFETY\_IN1 overschakelt naar UIT (groen).

| afety Bo | ard          |         |        |  |
|----------|--------------|---------|--------|--|
| Inputs a | and Outputs: | States: |        |  |
| Statu    | Signal       | Statu   | Signal |  |
| ۲        | SAFETY_IN1   |         | SLS_1  |  |
| ÷        |              | 0       | SLS_2  |  |
| 0        | SAFETY_IN3   | 0       | SLS_3  |  |
| 0        | SAFETY_IN4   | 0       | SLP_A  |  |
| 0        | SAFETY_IN5   | 0       | SLP_B  |  |
| 0        | SAFETY_OUT1  | 0       | SLP_C  |  |
| 0        | SAFETY_OUT2  | ۲       | SLP_J  |  |
| 0        | SAFETY_OUT3  | 0       | FAIL   |  |

#### Resetten

Volg de onderstaande procedure om de noodstopstatus te resetten.

- 1. Laat de noodstopschakelaar los.
- 2. Selecteer in EPSON RC+ het item [Robot Manager] [Control Panel] en reset de fout.
- 3. Controleer dat [EStop] rechtsonder in EPSON RC+ uitgaat.

# 5.3 Voorbeeld van het gebruik van veiligheidsuitgangsfuncties

Hier vindt u een voorbeeld van het gebruik van veiligheidsuitgangen.

In dit voorbeeld is de functie Veilige koppeluitschakeling (STO) aan SAFETY\_OUT1 toegewezen. We bedienen de noodstopschakelaar die wordt gebruikt voor controle van de veiligheidsingang, en controleren de veiligheidsuitgang aan de hand van de status van SAFETY\_OUT1 in het tabblad Safety Board in de I/O-monitor.

#### Instellen

Volg de onderstaande procedure om de veiligheidsfunctieparameters in te stellen.

1. Selecteer in EPSON RC+ de optie [Setup] - [System Configuration], en start vervolgens de Safety Function Manager onder [Controller] - [Safety Functions].

| ools | Set | up Window Help                  | System Configuration | 1           | ?               | × |
|------|-----|---------------------------------|----------------------|-------------|-----------------|---|
| *    |     | PC to Controller Communications |                      | App<br>Rest | se<br>Ny<br>ore |   |

2. Selecteer voor [SAFETY\_OUT1] de functie [STO].

| afety Inputs                                                                                    |                                                                     |                                                     |                                                    |                                      |                                 |                              |                          |                           |                                                                                                    |
|-------------------------------------------------------------------------------------------------|---------------------------------------------------------------------|-----------------------------------------------------|----------------------------------------------------|--------------------------------------|---------------------------------|------------------------------|--------------------------|---------------------------|----------------------------------------------------------------------------------------------------|
| afety Inputs                                                                                    |                                                                     |                                                     |                                                    |                                      |                                 |                              |                          |                           |                                                                                                    |
| Assign the function<br>SLS_1, 2, 3, SLP_A<br>There are restricting<br>ESTOP : emergen           | ons to be ena<br>, B, C require<br>ons on the co<br>cy stop, SG : p | bled for (<br>the safet<br>ombination<br>protective | each safet<br>y function<br>on of assig<br>e stop. | / board in<br>option to<br>nments fo | put.<br>be enable<br>r a safety | ed. If these<br>input. If tl | e are enab<br>ne intende | eled, you c<br>ed setting | can set safety outputs and monitoring their status<br>cannot be performed, cancel the assigned functi |
|                                                                                                 |                                                                     |                                                     |                                                    | Saf                                  | ety Func                        | tion Opti                    | ons                      |                           | ]                                                                                                    |
|                                                                                                 | ESTOP                                                               | SG                                                  | SLS_1                                              | SLS_2                                | SLS_3                           | SLP_A                        | SLP_B                    | SLP_C                     | 1                                                                                                    |
| SAFETY_IN1                                                                                      | <b>~</b>                                                            |                                                     |                                                    |                                      |                                 |                              |                          |                           |                                                                                                    |
| SAFETY_IN2                                                                                      |                                                                     | <b>~</b>                                            |                                                    |                                      |                                 |                              |                          |                           |                                                                                                    |
| SAFETY_IN3                                                                                      |                                                                     |                                                     |                                                    |                                      |                                 |                              |                          |                           |                                                                                                    |
| SAFETY_IN4                                                                                      |                                                                     |                                                     |                                                    |                                      |                                 |                              |                          |                           |                                                                                                    |
| SAFETY_IN5                                                                                      |                                                                     |                                                     |                                                    |                                      |                                 |                              |                          |                           |                                                                                                    |
| fety Outputs                                                                                    |                                                                     |                                                     |                                                    |                                      |                                 |                              |                          |                           |                                                                                                    |
|                                                                                                 |                                                                     |                                                     |                                                    |                                      |                                 |                              |                          |                           |                                                                                                    |
| fety Outputs                                                                                    | for and share both                                                  | ard outp                                            | uts.<br>r more co                                  | nditions a                           | re met.                         | et ED TD -                   | emergen                  | cy stop or                | n TP. EN_SW : enabling switch on TP. SLS_T : SLS o                                                    |
| fety Outputs<br>Assign conditions<br>Each signal becon<br>STO : Safe Torque<br>teach mode. SLS_ | Off. EP_RC :<br>T2 : SLS on Te                                      | en one o<br>emergen<br>est_T2 mo                    | cy stop on<br>ode.                                 | robot cor                            | itroller po                     | nu ur_ir .                   |                          |                           |                                                                                                    |

3. Pas de instellingen toe.

#### De werking controleren

Volg de onderstaande procedure om de werking te controleren.

- 1. Druk op de noodstopschakelaar.
- 2. Controleer dat [EStop] rechtsonder in EPSON RC+ brandt.

3. Selecteer in EPSON RC+ de optie [Tools] - [I/O Monitor], selecteer vervolgens het tabblad [Safety Board], en controleer of SAFETY OUT1 op AAN (wit) staat.

| itandard V<br>Safety Bo | iew Custom View 1 Safe<br>ard | ty Board |        |  |
|-------------------------|-------------------------------|----------|--------|--|
| Inputs a                | and Outputs:                  | States:  |        |  |
| Statu                   | Signal                        | Statu    | Signal |  |
| 0                       | SAFETY_IN1                    | 0        | SLS_1  |  |
| 0                       | SAFETY_IN2                    | 0        | SLS_2  |  |
| 0                       | SAFETY_IN3                    | 0        | SLS_3  |  |
| 0                       | SAFETY_IN4                    | 0        | SLP_A  |  |
| 0                       | SAFETY_IN5                    | 0        | SLP_B  |  |
| 0                       | SAFETY_OUT1                   | 0        | SLP_C  |  |
| 0                       | SAFETY_OUT2                   | ۲        | SLP_J  |  |
| 0                       | SAFETY_OUT3                   | 0        | FAIL   |  |

- 4. Laat de noodstopschakelaar los.
- 5. Controleer dat SAFETY\_OUT1 overschakelt naar UIT (groen).

| andard V  | liew  | Custom View 1 | Safety Board |     |        |  |
|-----------|-------|---------------|--------------|-----|--------|--|
| Safety Bo | ard   |               |              |     |        |  |
| Inputs a  | and O | utputs:       | Stat         | es: |        |  |
| Statu     |       | Signal        | Sta          | tu  | Signal |  |
| ۲         | SAF   | ETY_IN1       |              | )   | SLS_1  |  |
| 0         | SAF   | ETY_IN2       | 0            | )   | SLS_2  |  |
| 0         | SAF   | ETY_IN3       | 0            | )   | SLS_3  |  |
| 0         | SAF   | ETY_IN4       | 0            | )   | SLP_A  |  |
| 0         | SAF   | ETY IN5       |              | )   | SLP_B  |  |
| ۲         | SAF   | ETY_OUT1      | 0            | )   | SLP_C  |  |
| 0         | SAF   | ETY_OUT2      |              | )   | SLP_J  |  |
| 0         | SAF   | ETY_OUT3      | 0            | )   | FAIL   |  |

#### Resetten

Volg de onderstaande procedure om de noodstopstatus te resetten.

- 1. Laat de noodstopschakelaar los.
- 2. Selecteer in EPSON RC+ het item [Robot Manager] [Control Panel] en reset de fout.
- 3. Controleer dat [EStop] rechtsonder in EPSON RC+ uitgaat.

# 5.4 Voorbeeld van het gebruik van snelheidsveiligheidstoezicht (SLS)

Hier vindt u een voorbeeld van het gebruik van de maximumsnelheid van snelheidsveiligheidstoezicht (SLS). In dit voorbeeld is SLS\_1 is toegewezen aan SAFETY\_IN3 en is de maximumsnelheid van SLS\_1 ingesteld op 1000 [mm/sec].

#### Instellen

Volg de onderstaande procedure om de veiligheidsfunctieparameters in te stellen.

1. Selecteer in EPSON RC+ de optie [Setup] - [System Configuration], en start vervolgens de Safety Function Manager onder [Controller] - [Safety Functions].

| Image: Constroller Communications     Image: Controller Communications     Image: Controller Communications     Image: Controller Communications     Image: Controller Communications     Image: Controller Communications     Image: Controller Controller Controller     Image: Controller Controller Controller     Image: Controller Controller Controller     Image: Controller Controller Controller     Image: Controller Controller Controller     Image: Controller Controller Controller     Image: Controller Controller Controller Controller     Image: Controller Controller Controller Controller     Image: Controller Controller Controller Controller     Image: Controller Controller Controller Controller     Image: Controller Controller Controller Controller     Image: Controller Controller Controller Controller Controller     Image: Controller Controller Controller Controller Controller     Image: Controller Controller Controler Contr                                                                                                    |                                                                                                    | System Configuration                                                                                                    | ? ×                       |
|----------------------------------------------------------------------------------------------------|----------------------------------------------------------------------------------------------------|----------------------------------------------------------------------------------------------------|---------------------------|
| Protocol Control     Protocol     Protocol     Proto | ools Setup Window Help<br>PC to Controller Communications  PC to Controller Communications Preferences Options | ⊕-Startup       ⊖ Controller         ⊖ Controller       ⊖ General         ⊖ Configuration       − Preferences         → Simulator       ⊖ Drive Units         ⊕ Robots       0         ⊕ Renote Control       ⊕ Renote Control         ⊕ Resold       0         ⊕ TCP / IP       − Conveyor Encodes         Safety Functions       ⊕ Safety Functions | Close<br>Apply<br>Restore |

2. Selecteer voor [SAFETY\_IN3] de functie [SLS\_1].

| fety Function Settings                                                                                                    | Basic Settings                                                                                                 | Version                                                             | Info Main                                                                          | tenance                                                |                                                       |                                                       |                                          |                                    |                                                                                                    |     |
|----------------------------------------------------------------------------------------------------|----------------------------------------------------------------------------------------------------|---------------------------------------------------------------------|------------------------------------------------------------------------------------|--------------------------------------------------------|-------------------------------------------------------|-------------------------------------------------------|------------------------------------------|------------------------------------|----------------------------------------------------------------------------------------------------|-----|
| afety Functio                                                                                                    | n Setting                                                                                                    | s                                                                   |                                                                                    |                                                        |                                                       |                                                       |                                          |                                    |                                                                                                    |     |
| <ol> <li>Edit safety funct</li> <li>Click Confirm in<br/>The safety funct</li> <li>Make sure that t<br/>The response va</li> <li>Click Apply in "S<br/>The temporary s</li> </ol> | ion paramete<br>"Safety Boar<br>ion paramete<br>the set value<br>lues from th<br>afety Board<br>settings are a | ers.<br>ers are se<br>and the<br>e safety l<br>Commur<br>upplied to | nunications<br>ent to the f<br>response<br>board are<br>hications".<br>o the safet | emporary<br>value mato<br>displayed<br>y board.        | r area of ti<br>:h.<br>in the safe                    | he safety b<br>ety functio                            | ooard.<br>on manage                      | er.                                |                                                                                                    |     |
| ny Run                                                                                                    | ,ettinge are e                                                                                                 | ppnea a                                                             | o ane oureq                                                                        | , boara                                                |                                                       |                                                       |                                          |                                    |                                                                                                    |     |
| 🗌 Enable Dry                                                                                                    | run                                                                                                    |                                                                     |                                                                                    |                                                        |                                                       |                                                       |                                          |                                    |                                                                                                    |     |
| afety Inputs<br>afety Inputs<br>Assign the function<br>SLS_1, 2, 3, SLP_A,<br>There are restriction                                                                               | ns to be enal<br>B, C require<br>ons on the co                                                                 | oled for ended for the safet                                        | each safety<br>y function<br>on of assig                                           | board inp<br>option to<br>nments fo                    | put.<br>be enable<br>r a safety                       | ed. If these<br>input. If t                           | e are enab                               | oled, you c                        | n set safety outputs and monitoring their status<br>annot be performed, cancel the assigned functi  | on. |
| afety Inputs<br>afety Inputs<br>Assign the function<br>SLS_1, 2, 3, SLP_A,<br>There are restriction<br>ESTOP : emergency                                                          | ns to be enal<br>B, C require<br>ons on the co<br>y stop. SG : p                                               | oled for e<br>the safet<br>mbinatio<br>protective                   | each safety<br>y function<br>on of assig<br>e stop.                                | board inj<br>option to<br>nments fo                    | put.<br>be enable<br>r a safety                       | ed. If these<br>input. If th                          | e are enab<br>he intende                 | oled, you c                        | n set safety outputs and monitoring their status<br>annot be performed, cancel the assigned functio | on. |
| afety Inputs<br>afety Inputs<br>Assign the function<br>SLS_1, 2, 3, SLP_A,<br>There are restrictio<br>ESTOP : emergency                                                           | ns to be enal<br>B, C require<br>ons on the co<br>y stop. SG : p                                               | oled for e<br>the safet<br>mbinatio<br>protective                   | each safety<br>y function<br>on of assig<br>e stop.                                | option to<br>nments fo<br>Safe                         | put.<br>be enable<br>r a safety<br>ety Func           | ed. If these<br>input. If th                          | e are enak<br>he intende<br>Ons          | oled, you c<br>ed setting          | n set safety outputs and monitoring their status<br>annot be performed, cancel the assigned functio | on. |
| afety Inputs<br>iafety Inputs<br>Assign the function<br>SLS_1, 2, 3, SLP_A,<br>There are restriction<br>ESTOP : emergency                                                         | ns to be enal<br>B, C require<br>ons on the co<br>y stop. SG : p<br>ESTOP                                      | oled for e<br>the safet<br>mbinatio<br>protective<br>SG             | each safety<br>y function<br>on of assig<br>e stop.<br>SLS_1                       | v board inp<br>option to<br>nments fo<br>Safi<br>SLS_2 | put.<br>be enable<br>or a safety<br>ety Func<br>SLS_3 | ed. If these<br>input. If the<br>tion Option<br>SLP_A | e are enab<br>he intende<br>ons<br>SLP_B | oled, you c<br>ed setting<br>SLP_C | n set safety outputs and monitoring their status<br>annot be performed, cancel the assigned functio | on. |
| afety Inputs<br>iafety Inputs<br>Assign the function<br>SLS_1, 2, 3, SLP_A,<br>There are restrictio<br>ESTOP : emergency<br>SAFETY_IN1                                            | ns to be enail<br>B, C require<br>ons on the co<br>y stop. SG : p<br>ESTOP                                     | oled for e<br>the safet<br>mbinatic<br>protective<br>SG             | each safety<br>y function<br>on of assig<br>e stop.<br>SLS_1                       | y board inj<br>option to<br>nments fo<br>Safi<br>SLS_2 | put.<br>be enable<br>r a safety<br>ety Func<br>SLS_3  | ed. If these<br>input. If the<br>tion Option<br>SLP_A | e are enab<br>he intende<br>ons<br>SLP_B | oled, you o<br>ed setting<br>SLP_C | n set safety outputs and monitoring their status<br>annot be performed, cancel the assigned functio | on. |
| afety Inputs<br>iafety Inputs<br>Assign the function<br>SLS_1, 2, 3, SLP_A,<br>There are restrictio<br>ESTOP : emergency<br>SAFETY_IN1<br>SAFETY_IN2                              | ns to be enal<br>B, C require<br>ons on the co<br>y stop. SG : p<br>ESTOP                                      | oled for e<br>the safet<br>orotective<br>SG                         | each safety<br>y function<br>on of assig<br>e stop.<br>SLS_1                       | r board inj<br>option to<br>nments fo<br>Safi<br>SLS_2 | put.<br>be enable<br>r a safety<br>ety Func<br>SLS_3  | ed. If these<br>input. If the<br>tion Opti<br>SLP_A   | e are enab<br>he intende<br>ons<br>SLP_B | SLP_C                              | n set safety outputs and monitoring their status<br>annot be performed, cancel the assigned functio | on. |
| afety Inputs<br>Safety Inputs<br>Assign the function<br>SLS_1.2.3.SLP_A.<br>There are restriction<br>ESTOP : emergency<br>SAFETY_IN1<br>SAFETY_IN2<br>SAFETY_IN2<br>SAFETY_IN3    | ns to be enal<br>B. C require<br>ons on the cc<br>y stop. SG : p<br>ESTOP                                      | oled for e<br>the safet<br>mbinatio<br>protective<br>SG             | each safety<br>y function<br>on of assig<br>e stop.<br>SLS_1                       | y board in<br>option to<br>nments fo<br>SLS_2          | put.<br>be enable<br>r a safety<br>ety Func<br>SLS_3  | ed. If these<br>input. If the<br>tion Opti<br>SLP_A   | e are enab<br>he intende<br>ons<br>SLP_B | SLP_C                              | n set safety outputs and monitoring their status<br>annot be performed, cancel the assigned functio | on. |
| afety Inputs<br>Safety Inputs<br>Assign the function<br>SLS_1.2.3.SLP_A.<br>There are restriction<br>ESTOP : emergency<br>SAFETY_IN1<br>SAFETY_IN2<br>SAFETY_IN3<br>SAFETY_IN4    | ns to be enal<br>B. C require<br>ns on the co<br>y stop. SG : p<br>ESTOP                                       | SG                                                                  | each safety<br>y function<br>on of assig<br>e stop.<br>SLS_1                       | r board in<br>option to<br>nments fo<br>SLS_2          | put.<br>be enable<br>r a safety<br>ety Func<br>SLS_3  | ed. If these<br>input. If the<br>tion Opti<br>SLP_A   | e are enab<br>he intende<br>ons<br>SLP_B | SLP_C                              | n set safety outputs and monitoring their status<br>annot be performed, cancel the assigned functio | on. |

3. Voer de volgende waarden in voor de TCP-offset: [X\_TCP:0mm], [Y\_TCP:0mm], [Z\_TCP:0mm].

### BELANGRIJKE PUNTEN

In dit voorbeeld voeren we de controle uit zonder dat de hand aangebracht is. Als voor alle waarden van de TCP-offset 0 mm wordt ingevoerd, wordt er een waarschuwing gegeven wanneer u op de knop [Confirm] klikt. In dit geval kunt u echter doorgaan.

4. Voer voor [SLS\_1] de waarde 1000 in voor [Maximum Speed] en 0 voor [Delay Time]. Selecteer vervolgens [Hand].

| lety Function Set                                                                                   | ttings Basic                                                                           | Settings                  | Version In                                                   | fo Mainter                                                                                                    | nance                                                |          |                    |                          |                           |        |       |        |                                               |         |  |  |
|----------------------------------------------------------------------------------------------------|----------------------------------------------------------------------------------------|---------------------------|--------------------------------------------------------------|----------------------------------------------------------------------------------------------------|------------------------------------------------------|----------|--------------------|--------------------------|---------------------------|--------|-------|--------|-----------------------------------------------|---------|--|--|
| SAFETY_O                                                                                            | DUT3                                                                                   |                           |                                                              |                                                                                                    |                                                      |          |                    |                          |                           |        |       |        |                                               |         |  |  |
| afety Limit                                                                                         | ed Spee                                                                                | d                         |                                                              |                                                                                                    |                                                      |          |                    |                          |                           |        |       |        |                                               |         |  |  |
| CP Offset                                                                                           |                                                                                        |                           |                                                              |                                                                                                    |                                                      |          |                    |                          |                           |        |       |        |                                               |         |  |  |
| Enter the ha                                                                                        | and tip pos                                                                            | ition (fa                 | rthest part                                                  | ) in the to                                                                                                    | ol 0 coor                                            | dinate : | system.            |                          |                           |        |       |        |                                               |         |  |  |
| X_TCP                                                                                               | 0                                                                                      | mm                        |                                                              |                                                                                                    |                                                      |          |                    |                          |                           |        |       |        |                                               |         |  |  |
| Y_TCP                                                                                               | 0                                                                                      | mm                        |                                                              |                                                                                                    |                                                      |          |                    |                          |                           |        |       |        |                                               |         |  |  |
| Z_TCP                                                                                               | 0                                                                                      | mm                        |                                                              |                                                                                                    |                                                      |          |                    |                          |                           |        |       |        |                                               |         |  |  |
| afety Limite                                                                                        | ed Speed                                                                               |                           |                                                              |                                                                                                    |                                                      |          |                    |                          |                           |        |       |        |                                               |         |  |  |
| Set the mar                                                                                         | vimum sne                                                                              | ed and                    | one or mo                                                    | re monito                                                                                                    | red joint                                            | s of the | robot              |                          |                           |        |       |        |                                               |         |  |  |
| loints Mo                                                                                           | sumann ape                                                                             | 20 0110                   | one on mo                                                    | 10 million 1100                                                                                                    | 1                                                    |          |                    |                          |                           |        |       |        |                                               |         |  |  |
| 2011IG . 19101                                                                                      | nitor all ioi                                                                          | nts with                  | the maxin                                                    | num ioint                                                                                                    | speed.                                               |          |                    |                          |                           |        |       |        |                                               |         |  |  |
| JOINTS . 19101                                                                                      | nitor all joi                                                                          | nts with                  | the maxin                                                    | num joint                                                                                                    | speed.                                               |          |                    |                          |                           |        |       |        |                                               |         |  |  |
| Joints - Mo                                                                                         | nitor all joi<br>t Angle Lii                                                           | nts with<br>mit           | the maxin<br>Maximu                                          | num joint<br>m Joint /                                                                                                    | speed.<br>Angle                                      |          | 10 (x              | 0.1 de                   | g)                        |        |       |        |                                               |         |  |  |
| Joint Joint                                                                                         | nitor all joi<br>t Angle Lii                                                           | nts with<br>mit           | the maxin<br>Maximu                                          | num joint<br>m Joint A                                                                                                    | speed.<br>Angle                                      |          | 10 (x              | 0.1 de                   | g)                        | _      |       |        |                                               |         |  |  |
| Joint Joint                                                                                         | nitor all joi<br>t Angle Lii                                                           | nts with                  | the maxim                                                    | mum joint<br>m Joint /<br>Dela                                                                                                    | speed.<br>Angle<br>ly Time                           |          | 10 (x<br>Mon       | 0.1 de                   | g)<br>Joints              |        |       |        |                                               | - 1 00  |  |  |
| Joint Joint                                                                                         | nitor all joi<br>t Angle Lii<br>Maxim                                                  | nts with<br>mit<br>um Sp  | the maxim<br>Maximu<br>eed (mm,                              | mum joint<br>m Joint A<br>S Dela<br>(mse                                                                                                    | speed.<br>Angle<br>ly Time                           |          | 10 (x<br>Mon<br>J3 | 0.1 deg<br>nitored<br>J5 | g)<br>Joints<br>Hand      | Joints | Maxir | num Jo | int Spe                                       | eed (%) |  |  |
| Joint Joint                                                                                         | nitor all joi<br>: Angle Lii<br>Maxim                                                  | nts with<br>mit<br>um Sp  | Maximu<br>eed (mm,                                           | m Joint<br>m Joint /<br>Dela<br>(mse                                                                                                    | speed.<br>Angle<br>ly Time<br>ec)                    | J2       | 10 (x<br>Mon<br>J3 | 0.1 de<br>nitored<br>J5  | g)<br>Joints<br>Hand      | Joints | Maxir | num Jo | int Spe<br>7                                  | eed (%) |  |  |
| Joint Joint SLS_T<br>SLS_T2                                                                         | nitor all joi<br>t Angle Lii<br>Maxim                                                  | nts with<br>mit<br>um Sp  | Maximu<br>eed (mm,<br>250<br>250                             | m Joint A<br>m Joint A<br>S Dela<br>(mse                                                                                                    | speed.<br>Angle<br>ly Time<br>ec)                    | J2       | 10 (x<br>Mon<br>J3 | 0.1 deg<br>nitored<br>J5 | g)<br>Joints<br>Hand      | Joints | Maxir | num Jo | int Spe<br>7<br>7                             | ed (%)  |  |  |
| SLS_T<br>SLS_T2<br>SLS_1                                                                            | nitor all joi<br>t Angle Lii<br>Maxim                                                  | nts with<br>mit<br>um Sp  | Maximu<br>eed (mm,<br>250<br>250                             | num joint<br>m Joint /<br>Oela<br>(mse                                                                                                    | speed.<br>Angle<br>y Time<br>ec)<br>0                | J2       | 10 (x<br>Mon<br>J3 | 0.1 dee                  | g)<br>Joints<br>Hand<br>I | Joints | Maxir | num Jo | int Spe<br>7<br>7<br>7                        | eed (%) |  |  |
| SLS_T<br>SLS_T<br>SLS_1<br>SLS_2                                                                    | nitor all joi<br>t Angle Lii<br>Maxim                                                  | nts with<br>mit<br>um Sp  | the maxim<br>Maximu<br>eed (mm,<br>250<br>250<br>1000<br>250 | num joint<br>m Joint A<br>Dela<br>(mse                                                                                                    | speed.<br>Angle<br>ty Time<br>ec)<br>0<br>500        | J2       | 10 (x<br>Mon<br>J3 | 0.1 dee                  | g)<br>Joints<br>Hand<br>C | Joints | Maxir | num Jo | int Spe<br>7<br>7<br>7<br>7                   | eed (%) |  |  |
| SLS_T<br>SLS_T<br>SLS_T2<br>SLS_1<br>SLS_2<br>SLS_3                                                 | nitor all joi                                                                          | nts with<br>mit<br>um Sp  | the maxim<br>Maximu<br>eed (mm,<br>250<br>250<br>250<br>250  | m Joint A<br>m Joint A<br>(mse<br>(mse                                                                                                    | speed.<br>Angle<br>y Time<br>ec)<br>0<br>500<br>500  | J2       | 10 (x<br>Mon<br>J3 | 0.1 de                   | g)<br>Joints<br>Hand<br>V | Joints | Maxir | num Jo | int Spe<br>7<br>7<br>7<br>7<br>7<br>7         | eed (%) |  |  |
| SLS_T<br>SLS_T2<br>SLS_1<br>SLS_2<br>SLS_3<br>afety Limit                                           | nitor all joi<br>t Angle Lit<br>Maxim                                                  | nts with<br>mit<br>um Spo | Maximu<br>Maximu<br>250<br>250<br>250<br>250                 | m Joint /<br>m Joint /<br>Dela<br>(mse                                                                                                    | speed.<br>Angle<br>y Time<br>ec)<br>0<br>500<br>500  | J2       | 10 (x<br>Mon<br>J3 | 0.1 deg                  | g)<br>Joints<br>Hand<br>V | Joints | Maxir |        | int Spe<br>7<br>7<br>7<br>7<br>7              | eed (%) |  |  |
| SLS_T<br>SLS_T<br>SLS_T<br>SLS_1<br>SLS_2<br>SLS_3<br>afety Limit<br>nstallation P                  | nitor all joi<br>t Angle Lit<br>Maxim<br>ted Positi<br>Position                        | nts with<br>mit<br>um Spo | the maximu<br>Maximu<br>eed (mm,<br>250<br>250<br>250<br>250 | m Joint A<br>m Joint A<br>Dela<br>(mse                                                                                                    | speed.<br>Angle<br>ty Time<br>ec)<br>0<br>500<br>500 | J2       | 10 (x<br>Mon<br>J3 | 0.1 deg<br>nitored       | g)<br>Hand<br>2<br>2      | Joints | Maxir | num Jo | <b>7</b><br><b>7</b><br>7<br>7<br>7<br>7<br>7 | eed (%) |  |  |
| SLS_T<br>SLS_T<br>SLS_T2<br>SLS_1<br>SLS_2<br>SLS_3<br>afety Limit<br>sstallation P<br>Enter the ro | nitor all joi<br>t Angle Lit<br>Maxim<br><u>ted Positi</u><br>Position<br>obot install | ion                       | Maximu<br>eed (mm,<br>250<br>250<br>250<br>250               | m Joint Joint Join | speed.<br>Angle<br>ty Time<br>ec)<br>0<br>500<br>500 |          | 10 (x<br>Mon<br>J3 | 0.1 deg                  | g)<br>Joints<br>Hand<br>V | Joints | Maxir | num Jo | int Spe<br>7<br>7<br>7<br>7<br>7              | eed (%) |  |  |

#### 5. Pas de instellingen toe.

#### De werking controleren

Volg de onderstaande procedure om de werking te controleren.

- 1. Zet SAFETY\_IN3 op AAN (0 V) om de snelheidscontrolefunctie in te schakelen.
- 2. Laat in EPSON RC+ de robot met een snelheid van 500 mm/sec. werken.

Voorbeeldprogramma voor werking met 500 mm/sec.:

```
Function SLS Test 500
                              'Sets the speed limit to 500 mm/s when SLS_1 is enabled
    SF LimitSpeedS SLS 1, 500
    SF LimitSpeedSEnable SLS 1, On 'Enables speed control when SLS 1 is enabled.
       Motor On
    Power Low
    Go Pl
                       'Moves in PTP mode to the operation start position (P1).
    Power High
    Speed 100
    Accel 100, 100
    SF PeakSpeedSClear 'Clears the peak speed value.
    Go P2
    SF PeakSpeedS
                       'Displays the peak speed value.
   Motor Off
```

```
Fend
```

### BELANGRIJKE PUNTEN

De veiligheidsfuncties treden niet in werking omdat de bedrijfssnelheid lager is dan de maximumsnelheid (1000 mm/sec.).

3. Wijzig in EPSON RC+ de snelheid naar 1500 mm/sec. en laat de robot werken.

Voorbeeldprogramma voor werking met 1500 mm/sec.:

```
Function SLS Test 1500
        SF LimitSpeedS SLS 1, 1500 'Sets the limit speed to 1500 mm/s when SLS 1 is er
    SF LimitSpeedSEnable SLS 1, On 'Enables speed control when SLS 1 is enabled.
   Motor On
    Power Low
    Go Pl
                       'Moves in PTP mode to the operation start position (P1).
    Power High
    Speed 100
    Accel 100, 100
    SF PeakSpeedSClear 'Clears the peak speed value.
    Go P2
    SF_PeakSpeedS
                       'Displays the peak speed value.
   Motor Off
Fend
```

4. Controleer dat er een noodstop wordt gemaakt en dat de robot stopt.

#### Resetten

Volg de onderstaande procedure om de noodstopstatus te resetten.

- 1. Laat de noodstopschakelaar los.
- 2. Selecteer in EPSON RC+ het item [Robot Manager] [Control Panel] en reset de fout.
- 3. Controleer dat [EStop] rechtsonder in EPSON RC+ uitgaat.

# 5.5 Voorbeeld van het gebruik van gewrichtshoektoezicht

Hier wordt uitgelegd hoe u gewrichtshoektoezicht met SLS\_1 gebruikt.

In dit voorbeeld wordt SLS\_1 toegewezen aan SAFETY\_IN3 om gewrichtshoektoezicht in te schakelen. Zet de maximale gewrichtshoek op 15 graden, en de maximumsnelheid van SLS\_1 op 1000 [mm/sec]. Controleer dat de Manipulator blijft werken zolang de maximale gewrichtshoek niet wordt overschreden, en dat overschrijding van de functie Gewrichtshoektoezicht leidt tot een noodstop.

# BELANGRIJKE PUNTEN

Voor details over gewrichtshoektoezicht, raadpleeg het volgende gedeelte. Gewrichtshoektoezicht

#### Instellen

Volg de onderstaande procedure om de veiligheidsfunctieparameters in te stellen.

1. Selecteer in EPSON RC+ de optie [Setup] - [System Configuration], en start vervolgens de Safety Function Manager onder [Controller] - [Safety Functions].

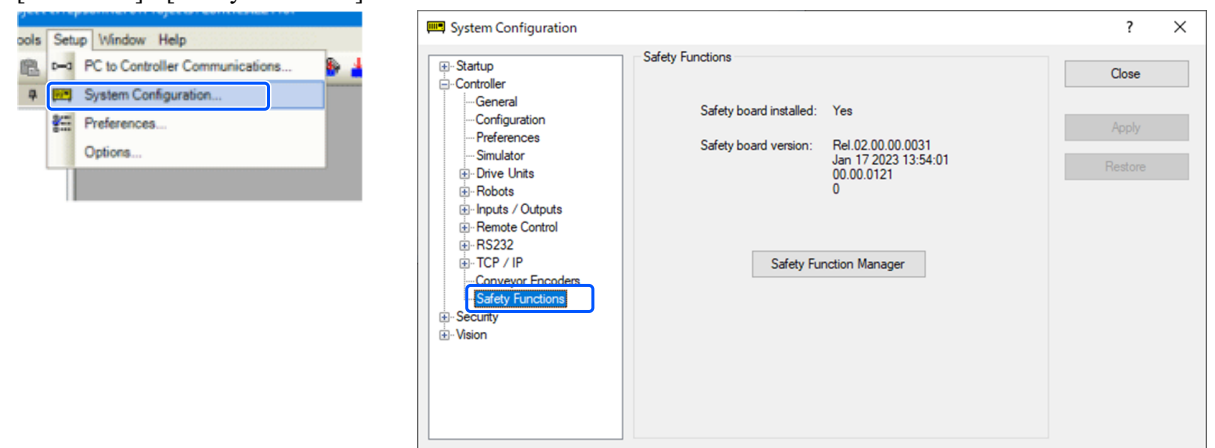

2. Selecteer voor [SAFETY\_IN3] de functie [SLS\_1].

| 🖪 Safety Function Manager — 🗆                                                                                                    |   |
|----------------------------------------------------------------------------------------------------|---|
| Safety Function Settings Basic Settings Version Info Maintenance                                                                                                    |   |
| Safety Function Settings 1. Edit safety function parameters. 2. Click Confirm in "Safety Board Communications".                                                                                                    |   |
| The safety function parameters are sent to the temporary area of the safety board.<br>3. Make sure that the set value and the response value match.<br>The response values from the safety board are displayed in the safety function manager.<br>4. Click Apply in "Safety Board Communications".<br>The temporary settings are applied to the safety board.                                                                           |   |
| Dry Run                                                                                                    |   |
| "Enable Dry Run" changes dry run for both the controller and the safety board.<br>When dry run is enabled, robot control by the controller and monitoring by the safety board are disabled.                                                                                                    |   |
| Enable Dry run                                                                                                    |   |
| Safety Inputs                                                                                                    |   |
| Safety Inputs                                                                                                    |   |
| Assign the functions to be enabled for each safety board input.<br>SLS_1, 2, 3, SLP_A, B, C require the safety function option to be enabled. If these are enabled, you can set safety outputs and monitoring their status.<br>There are restrictions on the combination of assignments for a safety input. If the intended setting cannot be performed, cancel the assigned function.<br>ESTOP : emergency stop. SG : protective stop. |   |
| Safety Function Options                                                                                                    |   |
| ESTOP SG SLS_1 SLS_2 SLS_3 SLP_A SLP_B SLP_C                                                                                                    |   |
| SAFETY_IN1                                                                                                    |   |
| SAFETY_IN2                                                                                                    |   |
| SAFETY_IN3                                                                                                    |   |
| SAFETY_IN4                                                                                                    |   |
| SAFETY_INS                                                                                                    | ~ |

3. Selecteer [Joint Angle Limit].

Wanneer [Joint Angle Limit] is geselecteerd, wordt de vertragingstijd van [SLS\_1] vast ingesteld op 0.

- 4. Voer de waarde 150 in voor [Maximum Joint Angle], en de waarde 1000 voor [Maximum Speed] bij [SLS\_1].
- 5. Pas de instellingen toe.

| nety renetion                             | manager                   |                |                                 |                                                                                                    |                                                         |           |                     |                          |                      |        |       |        |                                          |        |  |
|-------------------------------------------|---------------------------|----------------|---------------------------------|----------------------------------------------------------------------------------------------------|---------------------------------------------------------|-----------|---------------------|--------------------------|----------------------|--------|-------|--------|------------------------------------------|--------|--|
| ty Function Set                           | ttings Bas                | ic Settings    | Version Ir                      | nfo Main                                                                                                    | tenance                                                 |           |                     |                          |                      |        |       |        |                                          |        |  |
| SAFETY_C                                  | DUT3                      |                |                                 |                                                                                                    |                                                         |           |                     |                          |                      |        |       |        |                                          |        |  |
| fety Limit                                | ted Spe                   | ed             |                                 |                                                                                                    |                                                         |           |                     |                          |                      |        |       |        |                                          |        |  |
| CP Offset                                 |                           |                |                                 |                                                                                                    |                                                         |           |                     |                          |                      |        |       |        |                                          |        |  |
| Enter the ha                              | and tip po                | sition (fa     | rthest par                      | t) in the f                                                                                                    | tool 0 coo                                              | rdinate   | system.             |                          |                      |        |       |        |                                          |        |  |
| X_TCP                                     | C                         | mm             |                                 |                                                                                                    |                                                         |           |                     |                          |                      |        |       |        |                                          |        |  |
| Y_TCP                                     | 0                         | mm             |                                 |                                                                                                    |                                                         |           |                     |                          |                      |        |       |        |                                          |        |  |
| Z_TCP                                     | C                         | mm             |                                 |                                                                                                    |                                                         |           |                     |                          |                      |        |       |        |                                          |        |  |
| afety Limite                              | ed Speed                  | l              |                                 |                                                                                                    |                                                         |           |                     |                          |                      |        |       |        |                                          |        |  |
| Joints : Mo                               | nitor all jo<br>t Angle L | imit           | the maxii<br>Maximu             | num joir<br>um Joint                                                                                                    | tored joint<br>nt speed.<br>t Angle                     | ts of the | 150 (x              | 0.1 deg                  | <b>J</b> )           |        |       |        |                                          |        |  |
| Joints : Mo                               | t Angle L                 | imit           | Maximu                          | num joir<br>num joir                                                                                                    | tored joint<br>nt speed.<br>t Angle                     | ts of the | 150 (x<br>Mor       | 0.1 deg                  | g)<br>Joints         |        |       |        |                                          |        |  |
| Joints : Mo                               | t Angle L<br>Maxin        | imit<br>num Sp | Maximu<br>eed (mm               | um Joint<br>um Joint<br>Joint<br>Joe<br>Joe                                                                                                    | tored Joint<br>nt speed.<br>t Angle<br>lay Time<br>sec) | J2        | 150 (x<br>Mor<br>J3 | 0.1 deg<br>nitored<br>J5 | a)<br>Joints<br>Hand | Joints | Maxin | num Jo | oint Spe                                 | ed (%) |  |
| Joints : Mo                               | t Angle L<br>Maxin        | imit<br>num Sp | Maximu<br>eed (mm               | um Joint<br>um Joint<br>/s) De<br>(m                                                                                                    | tored Joint<br>ht speed.<br>t Angle<br>lay Time<br>sec) | J2        | 150 (x<br>Mor<br>J3 | 0.1 deg<br>nitored<br>J5 | Joints<br>Hand       | Joints | Maxin | num Jo | oint Spe<br>7                            | ed (%) |  |
| Joints : Mo                               | t Angle L<br>Maxin        | imit<br>num Sp | Maximu<br>eed (mm<br>250<br>250 | um Joint<br>um Joint<br>Joint<br>Joint | tored Join<br>nt speed.<br>t Angle<br>lay Time<br>sec)  | J2        | 150 (x<br>Mor<br>J3 | 0.1 deg<br>nitored<br>J5 | Joints<br>Hand       | Joints | Maxin | num Jo | oint Spe<br>7<br>7                       | ed (%) |  |
| SLS_T<br>SLS_T<br>SLS_1                   | t Angle L<br>Maxin        | imit<br>num Sp | Maximu<br>eed (mm<br>250<br>250 | um Joint<br>um Joint<br>/s) De<br>(m                                                                                                    | t Angle<br>t Angle<br>lay Time<br>sec)                  | J2        | 150 (x<br>Mor<br>J3 | 0.1 deg<br>nitored<br>J5 | Joints<br>Hand       | Joints | Maxin | num Jo | oint Spe<br>7<br>7<br>7                  | ed (%) |  |
| SLS_T<br>SLS_T<br>SLS_1<br>SLS_2          | t Angle L<br>Maxin        | num Sp         | Maximu<br>eed (mm<br>250<br>250 | um Join<br>um Join<br>/s) De<br>(m                                                                                                    | t Angle<br>day Time<br>sec)                             | J2        | 150 (x<br>Mor<br>J3 | 0.1 deg<br>nitored<br>J5 | Joints<br>Hand       | Joints | Maxin | num Jo | pint Spe<br>7<br>7<br>7<br>7<br>7        | ed (%) |  |
| SLS_T<br>SLS_T<br>SLS_1<br>SLS_2<br>SLS_3 | t Angle L<br>Maxin        | num Sp         | eed (mm<br>250<br>250<br>250    | um Joint<br>um Joint<br>/s) De<br>(m                                                                                                    | t Angle<br>lay Time<br>sec)                             | J2        | 150 (x<br>Mor<br>J3 | 0.1 deg                  | Joints<br>Hand       | Joints | Maxin | num Jc | oint Spe<br>7<br>7<br>7<br>7<br>7<br>7   | ed (%) |  |
| Joints : Mo                               | t Angle L<br>Maxin        | num Spo        | eed (mm<br>250<br>250<br>250    | /s) De                                                                                                    | t Angle<br>t Angle<br>lay Time<br>sec)                  |           | 150 (x<br>Mor<br>J3 | 0.1 deg                  | Joints<br>Hand       | Joints | Maxin | num Jo | oint Spe<br>7<br>7<br>7<br>7<br>7<br>7   | ed (%) |  |
| Joints : Mo                               | t Angle L<br>Maxin        | num Spr        | eed (mm<br>250<br>250<br>250    | /s) De                                                                                                    | t Angle sec)                                            |           | 150 (x<br>Mor<br>J3 | 0.1 deg<br>nitored<br>J5 | Joints<br>Hand       | Joints | Maxin | num Jo | r Spe<br>7<br>7<br>7<br>7<br>7<br>7<br>7 | ed (%) |  |

#### De werking controleren

Volg de onderstaande procedure om de werking te controleren.

- 1. Zet SAFETY\_IN3 op AAN (0 V) om gewrichtshoektoezicht in te schakelen.
- 2. Selecteer in EPSON RC+ het item [Tools] [Robot Manager] [Control Panel], en zet vervolgens de modus aan.
- 3. Selecteer in EPSON RC+ het item [Tools] [Robot Manager] [Jog & Teach], en zet vervolgens [Jog Distance] voor de as J1 op 10 graden.
- 4. Klik op [+J1] om 10 graden te roteren met lage snelheid.

| obot: 1, robo |                                                                                                    |       |
|---------------|----------------------------------------------------------------------------------------------------|-------|
| Control Panel | Jogging Current Position                                                                                                    |       |
| log & Teach   | Mode:         Joint         ✓         Speed:         Low         ✓         J1 (deg)         J2 (deg)         J3 (mm)           10.000         0.000         0.000         0.000         0.000         V | Vorld |
| Points        | J4 (deg) J5 (deg) J6 (deg)                                                                                                    | oint  |
| Hands         | -J1 J2 +J3                                                                                                    | ulse  |
| Arch          | Current Arm Orientation                                                                                                    |       |
| Locals        | Hand Elbow Wrist Jinag<br>+J1 +J2 J3 Righty J48                                                                                                    |       |
| Tools         | Jbriag                                                                                                    |       |
| Arms          |                                                                                                    |       |
| Pallets       |                                                                                                    | ous   |
| ECP           | J4 (deg) J5 (deg) 🔘 Medium                                                                                                    | 1     |
| Boxes         | +J4 +J5 +J6 1.000 O Short                                                                                                    |       |
| Planes        | Teach Points Execute Motion                                                                                                    |       |
| Weight        | Point File: Point:                                                                                                    |       |
| Inertia       | robot1.pts V P0: (undefined) V Teach Edit                                                                                                    |       |

# BELANGRIJKE PUNTEN

Omdat de jogafstand (hoek) gelijk is aan of kleiner is dan de limiethoek (15 graden), blijft de motor aan zonder de veiligheidsfunctie te activeren.

- 5. Zet [Jog Distance] voor de as van J1 op 20 graden.
- 6. Klik op [+J1] om 20 graden te roteren met lage snelheid.

| Robot: 1, robot1, GX8-8653S       Local: 0       Tool: 0       Arm: 0       ECP: 0       Image: Control Panel         Jogging       Mode: Joint       Speed: Low       J1 (deg)       J2 (deg)       J3 (mm)       O World         Points       Image: Jint       Speed: Low       Image: Jint       Speed: Low       J1 (deg)       J2 (deg)       J3 (mm)       O World         Hands       J1       J2       J3       Image: Jint       O Vorla       O Vorla       O Vorl                                                                                                    | 🖗 Robot Manag                | jer 🗖 🗖                                                                                                    |
|----------------------------------------------------------------------------------------------------|------------------------------|----------------------------------------------------------------------------------------------------|
| Control Panel       Jogging         Jog & Teach       Mode: Joint · Speed: Low · Ji (deg)       J2 (deg)       J3 (mm)       O World         Points       Image: Speed: Low · Ji (deg)       J2 (deg)       J3 (mm)       O World         Hands       J1       J2       J3       Image: Speed: Low · Ji (deg)       J3 (mm)       O World         Hands       J1       J2       J3       Image: Speed: Low · Ji (deg)       J3 (deg)       J6 (deg)       Image: Speed: Low · Ji (deg)       J4 (deg)       J5 (deg)       J6 (deg)       Image: Speed: Low · Ji (deg)       J4 (deg)       J5 (deg)       J6 (deg)       Image: Speed: Low · Ji (deg)       J4 (deg)       J5 (deg)       J6 (deg)       Image: Speed: Low · Ji (deg)       J4 (deg)       J5 (deg)       J6 (deg)       Image: Speed: Low · Ji (deg)       J4 (deg)       J5 (deg)       J6 (deg)       Image: Speed: Low · Ji (deg)       J2 (deg)       J3 (mm) · Ji (deg)       J2 (deg)       J3 (mm) · Ji (deg)       Low · Ji (deg)       Low · Ji (deg)       J2 (deg)       J3 (mm) · Ji (deg)       Low · Ji (deg)       J2 (deg)       J3 (mm) · Ji (deg)       Low · Ji (deg)       Low · Ji (deg)       Low · Ji (deg)       Low · Ji (deg)       J3 (mm) · Ji (deg)       Low · Ji (deg)       J3 (mm) · Ji (deg)       Low · Ji (deg)       J3 (mm) · Ji (deg)       Low · Ji (deg)       J3 (mm) · Ji                                                                                                    | Robot: 1, robot              | t1, GX8-B653S 🔻 Local: 0 🔻 Tool: 0 💌 Arm: 0 💌 ECP: 0 💌 🛅 💽 🎎                                                                                                    |
| Points       Image: Construction of the second of the second | Control Panel<br>Jog & Teach | Jogging         Current Position           Mode:         Joint         Speed:         Low         J1 (deg)         J2 (deg)         J3 (mm)         O World           30.000         0.000         0.000         0.000         O World                                                                                                    |
| Arch       Image: Current Arm Orientation       J1Flag         Locals       +J1       +J2       J3         Tools       Image: Current Arm Orientation       J1Flag         Arms       J4       J5       J6         Jag Distance       J2 (deg)       J3 (mm)       Continuous         Jag Distance       J1 (deg)       J2 (deg)       J3 (mm)       Continuous         Jag Distance       J1 (deg)       J2 (deg)       J6 (deg)       Image: Distance         ECP       Image: J4       J5       J6       J4 (deg)       J5 (deg)       J6 (deg)       Medium         Jag Distance       Image: J4       J5       J6       J1 (deg)       J2 (deg)       J6 (deg)       Medium         J4       J5       J6       J5 (deg)       J6 (deg)       Medium       Medium         J4       J5       J6       J6       Medium       Medium                                                                                                    | Points<br>Hands              | Gli         Gli         Gli         Ji (deg)         J5 (deg)         J6 (deg)         Gli         O Pulse           J1         J2         +J3         -         -         -         -         -         -         -         -         -         -         -         -         -         -         -         -         -         -         -         -         -         -         -         -         -         -         -         -         -         -         -         -         -         -         -         -         -         -         -         -         -         -         -         -         -         -         -         -         -         -         -         -         -         -         -         -         -         -         -         -         -         -         -         -         -         -         -         -         -         -         -         -         -         -         -         -         -         -         -         -         -         -         -         -         -         -         -         -         -         -         -         -         - |
| Locals       +J1       +J2       -J3       India       India       Indi                                                                                                    | Arch                         | Current Arm Orientation                                                                                                    |
| Arms       J4       J5       J6       Jog Distance       J1 (deg)       J2 (deg)       J3 (mm)       Continuous         Pallets       J4       J5       J6       J1 (deg)       J2 (deg)       J3 (mm)       Continuous         ECP       J4       J5       J6       J1 (deg)       J2 (deg)       J3 (mm)       Continuous         Boxes       J4       J5       J6       Incolo       Short       Short         Planes       Teach Points       Execute Motion       Point:       Short       Short         Weight       Point File:       Point:       reach       Teach       Edit                                                                                                    | Locals                       | +J1 +J2 -J3 Righty J4Rag J4Rag                                                                                                    |
| Pallets         20.000         1.000         Long           ECP         +J4         +J5         +J6         J6 (deg)         J6 (deg)         Medium           Boxes         1.000         1.000         Short         Short         Short           Planes         Teach Points         Execute Motion         Short         Short         Short           Weight         Point File:         Point:         robot1.pts         Teach         Edit                                                                                                    | Arms                         | ✓         ✓         Jog Distance           J4         J5         J6         J1 (deg)         J2 (deg)         J3 (mm)         ○ Continuous                                                                                                    |
| Horization     Horization       Boxes     Flanes       Planes     Teach Points       Execute Motion       Weight       Point File:       Point:       robot1.pts       Veight   P0: (undefined)                                                                                                    | Pallets<br>ECP               | 20.000         1.000         O Long           J4 (deg)         J5 (deg)         G Medium                                                                                                    |
| Planes     Teach Points     Execute Motion       Weight     Point File:     Point:       Inertia     robot1.pts     Vielight                                                                                                    | Boxes                        | +J4 +J5 +J6 1.000 O Short                                                                                                    |
| Weight         Point File:         Point:           Inertia         robot1.pts         P0: (undefined)         Teach         Edit                                                                                                    | Planes                       | Teach Points Execute Motion                                                                                                    |
| Inertia                                                                                                    | Weight                       | Point File: Point:                                                                                                    |
|                                                                                                    | Inertia                      | robot1.pts V P0: (undefined) V Teach Edit                                                                                                    |

7. Controleer dat er een noodstop wordt gemaakt en dat de robot stopt.

#### Resetten

Volg de onderstaande procedure om de noodstopstatus te resetten.

- 1. Selecteer in EPSON RC+ het item [Robot Manager] [Control Panel] en reset de fout.
- 2. Controleer dat [EStop] rechtsonder in EPSON RC+ uitgaat.

# 5.6 Voorbeeld van het gebruik van positieveiligheidstoezicht (SLP)

Hier vindt u een voorbeeld van het gebruik van positieveiligheidstoezicht (SLP). In dit voorbeeld is SLP\_A toegewezen aan SAFETY\_IN3 om te controleren dat er een noodstop wordt gemaakt wanneer de robot de beperkte zone binnengaat. In dit voorbeeld wordt voor de SCARA-manipulator een GX8-B653S gebruikt, en voor de 6-assige Manipulator een C4-B901S.

### 5.6.1 Instellingen voor positieveiligheidstoezicht (SLP) voor een SCARA-manipulator

Volg de onderstaande procedure om de veiligheidsfunctieparameters voor de Veiligheidskaart in te stellen.

1. Selecteer in EPSON RC+ de optie [Setup] - [System Configuration], en start vervolgens de Safety Function Manager onder [Controller] - [Safety Functions].

| ools Setun Window Heln | System Configuration | ? ×                       |
|------------------------|----------------------|---------------------------|
| Proferences<br>Options |                      | Close<br>Apply<br>Restore |

2. Selecteer voor [SAFETY\_IN3] de functie [SLP\_A].

| Safety Function Manage                                                                                                    | er                                                                                                    |                                                                         |                                                                                      |                                                        |                                  |                             |                          |                           | - 0                                                                                                    | ×        |
|----------------------------------------------------------------------------------------------------|----------------------------------------------------------------------------------------------------|-------------------------------------------------------------------------|--------------------------------------------------------------------------------------|--------------------------------------------------------|----------------------------------|-----------------------------|--------------------------|---------------------------|----------------------------------------------------------------------------------------------------|----------|
| Safety Function Settings                                                                                                    | Basic Settings                                                                                              | Versio                                                                  | n Info Main                                                                          | tenance                                                |                                  |                             |                          |                           |                                                                                                    |          |
| Safety Function                                                                                                    | n Setting                                                                                                   | s                                                                       |                                                                                      |                                                        |                                  |                             |                          |                           |                                                                                                    | ^        |
| <ol> <li>Edit safety functi</li> <li>Click Confirm in<br/>The safety functi</li> <li>Make sure that ti<br/>The response vai</li> <li>Click Apply in "So<br/>The temporary s</li> </ol> | on paramete<br>"Safety Boar<br>on paramete<br>he set value<br>lues from the<br>afety Board<br>ettings are a | ers.<br>d Comr<br>ers are s<br>and the<br>e safety<br>Commu<br>pplied t | nunications<br>ent to the t<br>response<br>board are<br>nications".<br>to the safety | *.<br>temporary<br>value mato<br>displayed<br>y board. | area of ti<br>:h.<br>in the safe | he safety l<br>ety functio  | ooard.<br>on manage      | er.                       |                                                                                                    |          |
| Dry Run                                                                                                    |                                                                                                    |                                                                         |                                                                                      |                                                        |                                  |                             |                          |                           |                                                                                                    |          |
| "Enable Dry Run"<br>When dry run is                                                                                                    | ' changes dr<br>enabled, rob                                                                                | y run fo<br>ot cont                                                     | r both the o<br>rol by the c                                                         | ontroller<br>ontroller a                               | and the s<br>and monit           | afety boar<br>toring by t   | d.<br>he safety          | board are                 | disabled.                                                                                               |          |
| Enable Dry                                                                                                    | run                                                                                                    |                                                                         |                                                                                      |                                                        |                                  |                             |                          |                           |                                                                                                    |          |
| Safety Inputs                                                                                                    |                                                                                                    |                                                                         |                                                                                      |                                                        |                                  |                             |                          |                           |                                                                                                    |          |
| Safety Inputs                                                                                                    |                                                                                                    |                                                                         |                                                                                      |                                                        |                                  |                             |                          |                           |                                                                                                    |          |
| Assign the function<br>SLS_1, 2, 3, SLP_A, I<br>There are restriction<br>ESTOP : emergency                                                                                             | ns to be enai<br>B, C require<br>ns on the co<br>y stop. SG : p                                             | oled for<br>the safe<br>mbinati<br>rotectiv                             | each safety<br>ty function<br>ion of assigne<br>stop.                                | board in<br>option to<br>nments fo                     | put.<br>be enable<br>r a safety  | ed. If these<br>input. If t | e are enab<br>he intende | oled, you c<br>ed setting | an set safety outputs and monitoring their status.<br>cannot be performed, cancel the assigned function | <b>L</b> |
|                                                                                                    |                                                                                                    |                                                                         |                                                                                      | Saf                                                    | ety Func                         | tion Opti                   | ons                      |                           |                                                                                                    |          |
|                                                                                                    | ESTOP                                                                                                    | SG                                                                      | SLS_1                                                                                | SLS_2                                                  | SLS_3                            | SLP_A                       | SLP_B                    | SLP_C                     | 1                                                                                                    |          |
| SAFETY_IN1                                                                                                    | $\checkmark$                                                                                                |                                                                         |                                                                                      |                                                        |                                  |                             |                          |                           |                                                                                                    |          |
| SAFETY_IN2                                                                                                    |                                                                                                    | ~                                                                       |                                                                                      |                                                        |                                  |                             |                          |                           |                                                                                                    |          |
| SAFETY_IN3                                                                                                    |                                                                                                    |                                                                         |                                                                                      |                                                        |                                  | <b>~</b>                    |                          |                           |                                                                                                    |          |
| SAFETY_IN4                                                                                                    |                                                                                                    |                                                                         |                                                                                      |                                                        |                                  |                             |                          |                           |                                                                                                    |          |
| SAFETY_IN5                                                                                                    |                                                                                                    |                                                                         |                                                                                      |                                                        |                                  |                             |                          |                           |                                                                                                    |          |
|                                                                                                    |                                                                                                    |                                                                         |                                                                                      |                                                        |                                  |                             |                          |                           |                                                                                                    | ~        |

3. Voer bij [Robot Monitored Range] voor [J2] de waarde 100 (mm) in, en voor [J3] de waarde 80 (mm).

|                                                                        | on Settings Basic                                                                                                    | Settings   Version In                                                         | fo Maintenance                                                                                                    |                                                                        |                                                                  |                                                |                  |         |
|------------------------------------------------------------------------|----------------------------------------------------------------------------------------------------|-------------------------------------------------------------------------------|----------------------------------------------------------------------------------------------------|------------------------------------------------------------------------|------------------------------------------------------------------|------------------------------------------------|------------------|---------|
|                                                                        |                                                                                                    |                                                                               |                                                                                                    |                                                                        |                                                                  |                                                | SLP Viewer       |         |
| obot N                                                                 | Ionitored Rang                                                                                                    | ge                                                                            |                                                                                                    |                                                                        |                                                                  |                                                |                  |         |
| Enter t                                                                | he radius of the j                                                                                                    | oint monitoring ra                                                            | ange used to determine the en                                                                                                   | try into the monitor                                                   | ed position.                                                     |                                                |                  | _       |
|                                                                        | Monitoring Ra                                                                                                    | ange Radius                                                                   |                                                                                                    |                                                                        |                                                                  |                                                |                  |         |
| J2                                                                     |                                                                                                    | 100 m                                                                         | m                                                                                                    |                                                                        |                                                                  |                                                | 440              |         |
| J3                                                                     |                                                                                                    | 80 m                                                                          | m                                                                                                    |                                                                        |                                                                  |                                                |                  | 1       |
| J5                                                                     |                                                                                                    | 0 m                                                                           | m                                                                                                    |                                                                        |                                                                  |                                                | J3 J2            |         |
|                                                                        |                                                                                                    |                                                                               |                                                                                                    |                                                                        |                                                                  |                                                |                  |         |
| J6<br>ft Axi                                                           | s Limiting                                                                                                    | m                                                                             | m                                                                                                    |                                                                        |                                                                  |                                                |                  |         |
| J6<br><b>ft Axi</b><br>Enter ti<br>This se                             | s Limiting<br>he limit range of<br>tting is not assoc                                                                    | joint motion.<br>iiated with the Rol                                          | m<br>bot Manager "Range" setting.                                                                                               | Minimum (loint)                                                        | Maximum(loin                                                     | -                                              |                  |         |
| J6<br>ft Axi<br>Enter ti<br>This se                                    | s Limiting<br>he limit range of,<br>tting is not assoc<br>Min (Pulse)<br>-1128676                                        | joint motion.<br>tiated with the Rol<br>Max (Pulse)<br>4405476                | m<br>bot Manager "Range" setting.<br>(-1128676 To 4405476)                                                                      | Minimum(Joint)<br>-62.000                                              | Maximum(Joint                                                    | i)<br>(dea)                                    |                  |         |
| J6<br><b>ft Axi</b><br>Enter ti<br>This se<br>J1<br>J2                 | s Limiting<br>he limit range of<br>tting is not assoc<br>Min (Pulse)<br>-1128676<br>-2685156                             | joint motion.<br>iated with the Rol<br>Max (Pulse)<br>4405476<br>2685156      | m<br>bot Manager "Range" setting.<br>(-1128676 To 4405476)<br>(-2685156 To 2685156)                                             | Minimum(Joint)<br>-62.000<br>-147.500                                  | Maximum(Join)<br>242.000<br>147.500                              | t)<br>(deg)<br>(deq)                           |                  | ų       |
| J6<br>ft Axi<br>Enter t<br>This se<br>J1<br>J2<br>J3                   | s Limiting<br>he limit range of<br>tting is not assoc<br>Min (Pulse)<br>-1128676<br>-2685156<br>-928427                  | joint motion.<br>iated with the Rol<br>Max (Pulse)<br>4405476<br>2685156<br>0 | m<br>bot Manager "Range" setting.<br>(-1128676 To 4405476)<br>(-2685156 To 2685156)<br>(-928427 To 0)                           | Minimum(Joint)<br>-62.000<br>-147.500<br>-170.000                      | Maximum(Joint<br>242.000<br>147.500<br>0.000                     | i)<br>(deg)<br>(deg)                           | .12              | HL<br>L |
| J6<br>ft Axi<br>Enter ti<br>This se<br>J1<br>J2<br>J3<br>J4            | s Limiting<br>he limit range of ,<br>tting is not assoc<br>-1128676<br>-2685156<br>-928427<br>-1668189                   | joint motion.<br>iiated with the Rol<br>4405476<br>2685156<br>0<br>1668189    | m<br>bot Manager 'Range' setting.<br>(-1128676 To 4405476)<br>(-2685156 To 2685156)<br>(-928427 To 0)<br>(-1668189 To 1668189)  | Minimum(Joint)<br>-62.000<br>-147.500<br>-170.000<br>-360.000          | Maximum(Joint<br>242.000<br>147.500<br>0.000<br>360.000          | i)<br>(deg)<br>(deg)<br>(mm)<br>(deq)          | J2<br>J1         | اد<br>ح |
| J6<br>ft Axi<br>Enter ti<br>This se<br>J1<br>J2<br>J3<br>J4<br>J5      | s Limiting<br>he limit range of<br>tting is not associ<br>-1128676<br>-2685156<br>-928427<br>-1668189<br>0               | joint motion.<br>iated with the Rol<br>4405476<br>2685156<br>0<br>1668189     | m<br>bot Manager 'Range'' setting.<br>(-1128676 To 4405476)<br>(-2685156 To 2685156)<br>(-928427 To 0)<br>(-1668189 To 1668189) | Minimum(Joint)<br>-62.000<br>-147.500<br>-170.000<br>-360.000          | Maximum(Joint<br>242.000<br>147.500<br>0.000<br>360.000          | ;)<br>(deg)<br>(deg)<br>(mm)<br>(deg)          | 2<br>1<br>2<br>2 | r.      |
| J6<br>ft Axi<br>Enter t<br>This se<br>J1<br>J2<br>J3<br>J4<br>J5<br>J6 | s Limiting<br>he limit range of<br>tting is not assoc<br>Min (Pulse)<br>-1128676<br>-2685156<br>-928427<br>-1668189<br>0 | joint motion.<br>iated with the Rol<br>4405476<br>2685156<br>0<br>1668189     | m<br>bot Manager 'Range'' setting.<br>(-1128676 To 4405476)<br>(-2685156 To 2685156)<br>(-928427 To 0)<br>(-1668189 To 1668189) | Minimum(Joint)<br>-62.000<br>-147.500<br>-170.000<br>-360.000<br>0.000 | Maximum(Joint<br>242.000<br>147.500<br>0.000<br>360.000<br>0.000 | c)<br>(deg)<br>(mm)<br>(deg)<br>(deg)<br>(deg) | ,1 <b>(</b> )    | ۵.<br>۲ |

- 4. Selecteer bij SLP\_A het item XY Plane, en selecteer vervolgens [Wall].
- 5. Schakel de selectievakjes voor [X1], [X2], [Y1] en [Y2] in. Voer vervolgens de volgende waarden in voor de posities van de muren: -700 (mm) voor [X1], 700 (mm) voor [X2], -700 (mm) voor [Y1] en 700 (mm) voor [Y2].

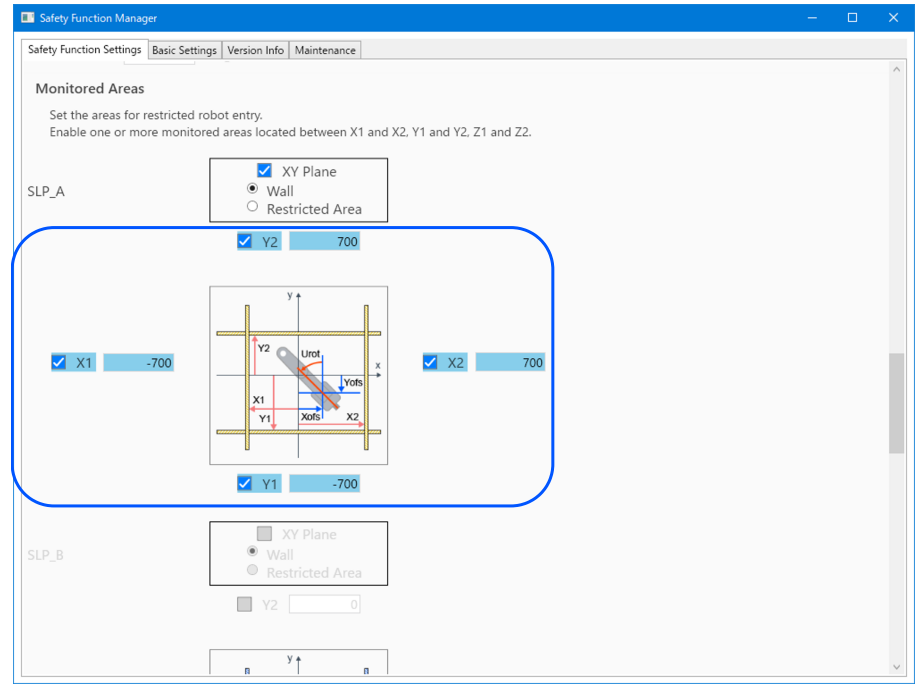

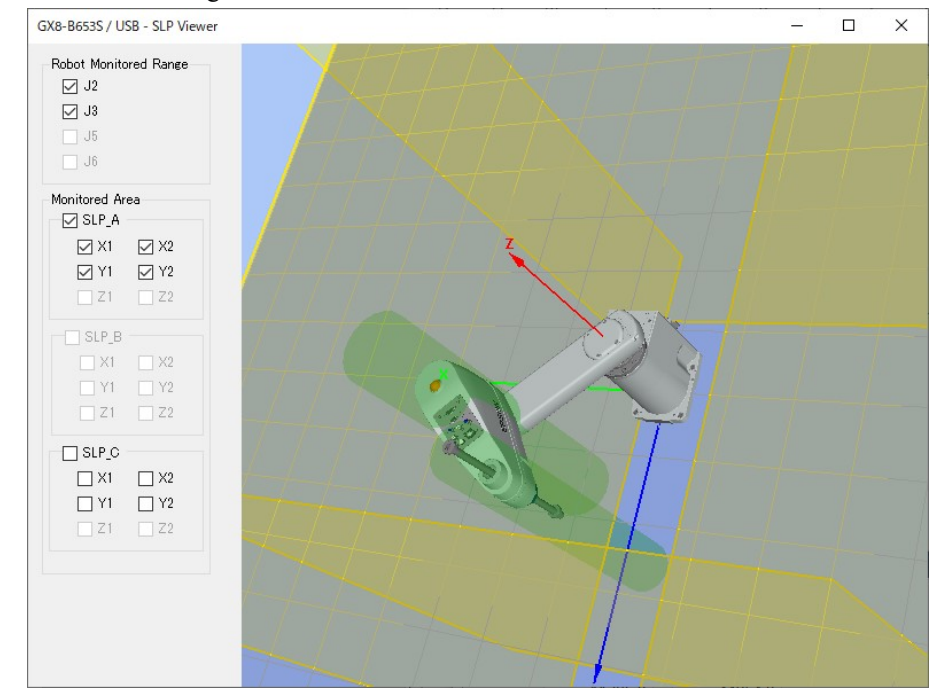

7. Pas de instellingen toe.

### 5.6.2 Instellingen voor positieveiligheidstoezicht (SLP) voor een 6-assige Manipulator

Volg de onderstaande procedure om de veiligheidsfunctieparameters voor de Veiligheidskaart in te stellen.

 Selecteer in EPSON RC+ de optie [Setup] - [System Configuration], en start vervolgens de Safety Function Manager onder [Controller] - [Safety Functions].

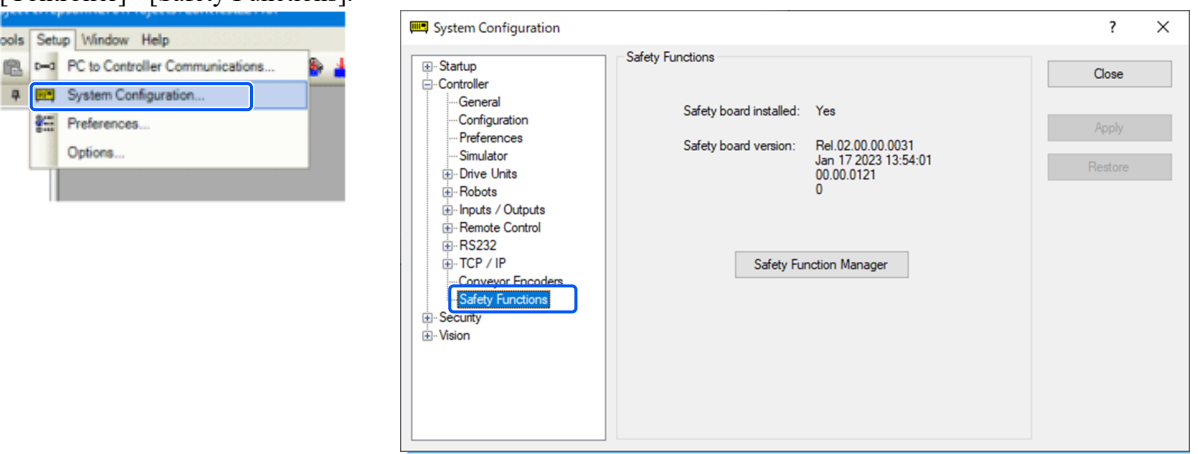

2. Selecteer voor [SAFETY\_IN3] de functie [SLP\_A].

|                                                                                                    | <b>C1</b>                                                                                                    |                                                                             |                                                                                 |                                                      |                                                        |                                                       |                                          |                                  |                                                  |                                              |                    |              |
|----------------------------------------------------------------------------------------------------|----------------------------------------------------------------------------------------------------|-----------------------------------------------------------------------------|---------------------------------------------------------------------------------|------------------------------------------------------|--------------------------------------------------------|-------------------------------------------------------|------------------------------------------|----------------------------------|--------------------------------------------------|----------------------------------------------|--------------------|--------------|
| afety Function Settings                                                                                                    | Basic Settings                                                                                                    | Version                                                                     | Info Main                                                                       | tenance                                              |                                                        |                                                       |                                          |                                  |                                                  |                                              |                    |              |
| Safety Function                                                                                                    | n Setting                                                                                                    | s                                                                           |                                                                                 |                                                      |                                                        |                                                       |                                          |                                  |                                                  |                                              |                    |              |
| <ol> <li>Edit safety functi</li> <li>Click Confirm in<br/>The safety functi</li> <li>Make sure that ti<br/>The response vai</li> <li>Click Apply in "Si<br/>The temporary s</li> </ol>            | on parameter<br>"Safety Boar<br>on parameter<br>he set value<br>lues from the<br>afety Board<br>ettings are a                                        | ers.<br>d Comm<br>ers are se<br>and the<br>e safety<br>Commun<br>opplied to | unications<br>ent to the<br>response<br>board are<br>nications".<br>o the safet | temporary<br>value mate<br>displayed<br>v board.     | r area of ti<br>ch.<br>in the safe                     | he safety t                                           | ooard.<br>In manage                      | er.                              |                                                  |                                              |                    |              |
| ry Run                                                                                                    | ,,                                                                                                    |                                                                             |                                                                                 | ,                                                    |                                                        |                                                       |                                          |                                  |                                                  |                                              |                    |              |
| "Enable Dry Run"                                                                                                    | changes dr                                                                                                    | y run for                                                                   | both the                                                                        | controller                                           | and the s                                              | afety boar                                            | d.                                       |                                  |                                                  |                                              |                    |              |
| When dry run is                                                                                                    | enabled, rob                                                                                                    | ot contr                                                                    | ol by the c                                                                     | ontroller a                                          | and monit                                              | oring by t                                            | he safety                                | board are                        | disabled.                                        |                                              |                    |              |
| Enable Dry                                                                                                    | run                                                                                                    |                                                                             |                                                                                 |                                                      |                                                        |                                                       |                                          |                                  |                                                  |                                              |                    |              |
|                                                                                                    |                                                                                                    |                                                                             |                                                                                 |                                                      |                                                        |                                                       |                                          |                                  |                                                  |                                              |                    |              |
|                                                                                                    |                                                                                                    |                                                                             |                                                                                 |                                                      |                                                        |                                                       |                                          |                                  |                                                  |                                              |                    |              |
| atety Inputs                                                                                                    |                                                                                                    |                                                                             |                                                                                 |                                                      |                                                        |                                                       |                                          |                                  |                                                  |                                              |                    |              |
| Safety Inputs                                                                                                    |                                                                                                    |                                                                             |                                                                                 |                                                      |                                                        |                                                       |                                          |                                  |                                                  |                                              |                    |              |
| Safety Inputs<br>Safety Inputs<br>Assign the function<br>SLS_1, 2, 3, SLP_A, I                                                                                                    | ns to be enal<br>B, C require                                                                                                    | bled for (                                                                  | each safety<br>y function                                                       | / board inj<br>option to                             | put.<br>be enable                                      | ed. If these                                          | e are enab                               | oled, you                        | can set safety output:                           | and monitoring th                            | ir statu           | us.          |
| Safety Inputs<br>Safety Inputs<br>Assign the function<br>SLS_1, 2, 3, SLP_A, 1<br>There are restriction                                                                                           | ns to be enai<br>B. C require<br>ns on the co                                                                                                    | bled for<br>the safet                                                       | each safety<br>y function<br>on of assig                                        | / board inj<br>option to<br>nments fo                | put.<br>be enable<br>er a safety                       | ed. If these<br>input. If th                          | e are enab                               | oled, you<br>ed setting          | can set safety output<br>cannot be performe      | and monitoring th<br>d, cancel the assigne   | ir statı<br>d func | us.<br>tion. |
| Safety Inputs<br>Safety Inputs<br>Assign the function<br>SLS_1, 2, 3, SLP_A I<br>There are restriction<br>ESTOP : emergency                                                                       | ns to be enai<br>B. C require<br>ns on the co<br>y stop. SG : p                                                                                      | bled for o<br>the safet<br>ombinatio<br>protective                          | each safety<br>y function<br>on of assig<br>e stop.                             | y board inj<br>option to<br>nments fo                | put.<br>be enable<br>er a safety                       | ed. If these<br>input. If th                          | e are enab<br>he intende                 | oled, you<br>ed setting          | an set safety output<br>cannot be performe       | and monitoring the                           | ir statı<br>d func | us.<br>tion. |
| artety Inputs<br>Safety Inputs<br>Assign the function<br>SLS_1, 2, 3, SLP_A I<br>There are restriction<br>ESTOP : emergency                                                                       | ns to be enal<br>B, C require<br>ns on the co<br>y stop. SG : p                                                                                      | bled for of<br>the safet<br>mbinatio<br>protective                          | each safety<br>y function<br>on of assig<br>e stop.                             | / board inj<br>option to<br>nments fo<br>Saf         | put.<br>be enable<br>or a safety<br>ety Func           | ed. If these<br>input. If these<br>tion Opti          | e are enab<br>he intende<br>ons          | oled, you<br>ed setting          | an set safety output<br>cannot be performe       | and monitoring th<br>d, cancel the assigne   | ir statı<br>d func | us.<br>tion. |
| Safety Inputs<br>Safety Inputs<br>Assign the function<br>SLS_1, 2, 3, SLP_A, I<br>There are restriction<br>ESTOP : emergency                                                                      | is to be enai<br>B, C require<br>ns on the co<br>y stop. SG : p<br>ESTOP                                                                             | bled for of<br>the safet<br>orbination<br>protective<br>SG                  | each safety<br>y function<br>on of assig<br>e stop.<br>SLS_1                    | / board inj<br>option to<br>nments fo<br>Saf         | put.<br>be enable<br>or a safety<br>ety Func<br>SLS_3  | ed. If these<br>input. If th<br>tion Opti<br>SLP_A    | e are enab<br>he intende<br>ons<br>SLP_B | oled, you<br>ad setting<br>SLP_C | can set safety output<br>cannot be performe      | i and monitoring th<br>d, cancel the assigni | ir statı<br>d func | us.<br>tion. |
| Safety Inputs<br>Assign the function<br>SLS_1, 2, 3, SLP_A I<br>There are restrictio<br>ESTOP : emergency<br>SAFETY_IN1                                                                           | ns to be enai<br>B, C require<br>ns on the co<br>y stop. SG : p<br>ESTOP                                                                             | bled for of<br>the safet<br>ombinatio<br>protective<br>SG                   | each safety<br>y function<br>on of assig<br>e stop.<br>SLS_1                    | y board in<br>option to<br>nments fo<br>Saf<br>SLS_2 | put.<br>be enable<br>or a safety<br>ety Func<br>SLS_3  | ed. If these<br>input. If the<br>tion Opti<br>SLP_A   | e are enab<br>he intende<br>ons<br>SLP_B | oled, you<br>ed setting<br>SLP_C | can set safety output<br>cannot be performe      | and monitoring th<br>d, cancel the assigni   | ir statı<br>d func | us.<br>tion. |
| Safety Inputs<br>Saigt the function<br>SIS_1, 2, 3, SLP_A I<br>There are restrictio<br>ESTOP : emergency<br>SAFETY_IN1<br>SAFETY_IN2                                                              | is to be enail<br>B. C require<br>ns on the co<br>y stop. SG : p<br>ESTOP                                                                            | bled for o<br>the safet<br>mbinatio<br>protective<br>SG                     | each safety<br>y function<br>on of assig<br>e stop.<br>SLS_1                    | y board in<br>option to<br>nments fo<br>Saf<br>SLS_2 | put.<br>be enable<br>or a safety<br>ety Funct<br>SLS_3 | ed. If these<br>input. If these<br>tion Opti<br>SLP_A | e are enab<br>he intende<br>ons<br>SLP_B | SLP_C                            | can set safety output<br>cannot be performe      | i and monitoring th<br>d, cancel the assign  | ir statı<br>d func | us.<br>tion. |
| Safety Inputs<br>Safety Inputs<br>Assign the function<br>SIS_1, 2, 3, SLP_A I<br>There are restrictio<br>ESTOP : emergency<br>SAFETY_IN1<br>SAFETY_IN2<br>SAFETY_IN2<br>SAFETY_IN3                | Is to be enail<br>B, C require<br>ns on the co<br>y stop. SG : p<br>ESTOP                                                                            | bled for of<br>the safet<br>orotective<br>SG                                | each safety<br>y function<br>on of assig<br>e stop.<br>SLS_1                    | / board inj<br>option to<br>nments fo<br>SLS_2       | put.<br>be enabli<br>rr a safety<br>ety Func<br>SLS_3  | ed. If these<br>input. If the<br>tion Opti<br>SLP_A   | e are enab<br>ne intende<br>ons<br>SLP_B | SLP_C                            | can set safety output<br>cannot be performe<br>] | and monitoring th                            | ir statı<br>d func | us.<br>tion. |
| Safety Inputs<br>Safety Inputs<br>Assign the function<br>SIS_1.2.3.SIP_A<br>There are restriction<br>ESTOP : emergency<br>SAFETY_IN1<br>SAFETY_IN2<br>SAFETY_IN3<br>SAFETY_IN3                    | Is to be enail<br>B, C require<br>ns on the co<br>y stop. SG : p<br>ESTOP                                                                            | SG                                                                          | each safety<br>y function<br>on of assig<br>a stop.<br>SLS_1                    | y board in<br>option to<br>nments fo<br>SLS_2        | put.<br>be enable<br>rr a safety<br>ety Func<br>SLS_3  | ed. If these<br>input. If these<br>tion Opti<br>SLP_A | e are enable<br>intende<br>ons<br>SLP_B  | SLP_C                            | can set safety output<br>cannot be performe      | and monitoring th                            | ir statu<br>d func | us.<br>tion. |
| SAFETY_INDUS<br>Safety Inputs<br>Assign the function<br>SLS_1, 2, 3, SLP_A, 1<br>There are restriction<br>ESTOP : emergency<br>SAFETY_IN1<br>SAFETY_IN2<br>SAFETY_IN3<br>SAFETY_IN4<br>SAFETY_IN5 | is to be enail<br>B, C require<br>ins on the co<br>y stop. SG : p<br>ESTOP<br>ESTOP<br>I<br>I<br>I<br>I<br>I<br>I<br>I<br>I<br>I<br>I<br>I<br>I<br>I | bled for of<br>the safet<br>orrotective<br>SG                               | each safety<br>y function<br>on of assig<br>e stop.<br>SLS_1                    | y board in<br>option to<br>nments fo<br>SLS_2        | ety Func<br>SLS_3                                      | ed. If these<br>input. If these<br>tion Opti<br>SLP_A | e are enable<br>intende<br>ons<br>SLP_B  | SLP_C                            | can set safety output<br>cannot be performe      | and monitoring th                            | ir statu<br>d func | us.<br>tion. |

3. Voer bij [Robot Monitored Range] de volgende waarden in: 99 (mm) voor [J2], 99 (mm) voor [J3], 48 (mm) voor [J5], en 30 (mm) voor [J6].

| y Functi                                                      | ion Settings Basic S                                                                                                    | Settings Version I                                                                                          | Info Maintenance                                                                                                    |                                                                               |                                                                          |                                           |                           |                                |  |
|---------------------------------------------------------------|----------------------------------------------------------------------------------------------------|----------------------------------------------------------------------------------------------------|----------------------------------------------------------------------------------------------------|-------------------------------------------------------------------------------|--------------------------------------------------------------------------|-------------------------------------------|---------------------------|--------------------------------|--|
| bot N                                                         | Monitored Rang                                                                                                    | je                                                                                                    | range used to determine the                                                                                               | enterinte the                                                                 |                                                                          |                                           | 15 15 10110               |                                |  |
| monito                                                        | pred position.                                                                                                    | Jint monitoring                                                                                             | range used to determine the                                                                                               | entry into the                                                                | :                                                                        |                                           |                           |                                |  |
|                                                               | Monitoring Ra                                                                                                    | inge Radius                                                                                                 | 1                                                                                                    |                                                                               |                                                                          |                                           | J3                        |                                |  |
| J2                                                            | 99                                                                                                    | (mm)                                                                                                    |                                                                                                    |                                                                               |                                                                          |                                           | 2                         |                                |  |
| J3                                                            | 99                                                                                                    | (mm)                                                                                                    |                                                                                                    |                                                                               |                                                                          |                                           | 32                        |                                |  |
| J5                                                            | 48                                                                                                    | (mm)                                                                                                    |                                                                                                    |                                                                               |                                                                          |                                           | -                         |                                |  |
| J6                                                            | 30                                                                                                    | (mm)                                                                                                    |                                                                                                    |                                                                               |                                                                          |                                           |                           |                                |  |
| ft Axi                                                        | is Limiting                                                                                                    | ioint motion.                                                                                               |                                                                                                    |                                                                               |                                                                          |                                           |                           |                                |  |
| <b>ft Axi</b><br>Enter ti<br>This se                          | is Limiting<br>the limit range of j<br>titing is not associ<br>Min<br>(pulse)                                                    | joint motion.<br>iated with the Ro<br>Max<br>(pulse)                                                        | obot Manager "Range" setting                                                                                              | J.<br>Minimum<br>(Joint)                                                      | Maximum<br>(Joint)                                                       |                                           |                           |                                |  |
| ft Axi<br>Enter th<br>This set                                | is Limiting<br>he limit range of j<br>tting is not assoc<br>Min<br>(pulse)<br>-8102633                                           | joint motion.<br>iated with the R<br>Max<br>(pulse)<br>8102633                                              | obot Manager "Range" setting<br>-8102633 To 8102633                                                                       | g.<br>Minimum<br>(Joint)<br>-170.000                                          | Maximum<br>(Joint)<br>170.000                                            | (deg)                                     |                           |                                |  |
| <b>ft Axi</b><br>Enter tl<br>This se <sup>r</sup><br>J1<br>J2 | is Limiting<br>he limit range of<br>tting is not assoc<br>Min<br>(pulse)<br>-8102633<br>-7626008                                 | ioint motion.<br>iated with the Ro<br>Max<br>(pulse)<br>8102633<br>3098066                                  | obot Manager "Range" setting<br>-8102633 To 8102633<br>-7626008 To 3098066                                                | 9.<br>Minimum<br>(Joint)<br>-170.000<br>-160.000                              | Maximum<br>(Joint)<br>170.000<br>65.000                                  | (deg)<br>(deg)                            | <sup>14</sup> .55         | •                              |  |
| ft Axi<br>Enter ti<br>This set<br>J1<br>J2<br>J3              | is Limiting<br>he limit range of,<br>itting is not assoc<br>Min<br>(pulse)<br>-8102633<br>-7626008<br>-2310751                   | ioint motion.<br>iated with the Ro<br>Max<br>(pulse)<br>8102633<br>3098066<br>10194489                      | obot Manager "Range" setting<br>-8102633 To 8102633<br>-7626008 To 3098066<br>-2310751 To 10194489                        | Minimum<br>(Joint)<br>-170.000<br>-160.000<br>-51.000                         | Maximum<br>(Joint)<br>170.000<br>65.000<br>225.000                       | (deg)<br>(deg)<br>(deg)                   | 3 + ( ) ( )               | <b>7</b><br>6                  |  |
| ft Axi<br>Enter ti<br>This set<br>J1<br>J2<br>J3<br>J4        | is Limiting<br>he limit range of f<br>titing is not assoc<br>Min<br>(pulse)<br>-8102633<br>-7626008<br>-2310751<br>-4723316      | joint motion.<br>iated with the R<br>(pulse)<br>8102633<br>3098066<br>10194489<br>4723316                   | obot Manager "Range" setting<br>-8102633 To 8102633<br>-7626008 To 3098066<br>-2310751 To 10194489<br>-4723316 To 4723316 | Minimum<br>(Joint)<br>-170.000<br>-160.000<br>-51.000<br>-200.000             | Maximum<br>(Joint)<br>170.000<br>65.000<br>225.000<br>200.000            | (deg)<br>(deg)<br>(deg)<br>(deg)          | 3 3 5 5<br>1 5 1 5 1      | <b>→</b><br><del>}</del><br>16 |  |
| ft Axi<br>Enter ti<br>This set<br>J1<br>J2<br>J3<br>J4<br>J5  | is Limiting<br>he limit range of ,<br>titing is not assoc<br>(pulse)<br>-8102633<br>-7626008<br>-2310751<br>-4723316<br>-3188238 | joint motion.<br>iated with the R<br>Max<br>(pulse)<br>8102633<br>3098066<br>10194489<br>4723316<br>3188238 | -8102633 To 8102633<br>-7626008 To 3098066<br>-2310751 To 10194489<br>-4723316 To 4723316<br>-3188238 To 3188238          | Minimum<br>(Joint)<br>-170.000<br>-160.000<br>-51.000<br>-200.000<br>-135.000 | Maximum<br>(Joint)<br>170.000<br>65.000<br>225.000<br>200.000<br>135.000 | (deg)<br>(deg)<br>(deg)<br>(deg)<br>(deg) | л стород и 15<br>12<br>12 | <b>3</b><br>16                 |  |

- 4. Selecteer bij SLP\_A het item XY Plane, en selecteer vervolgens [Wall]. Selecteer ook de Z-richting.
- 5. Schakel de selectievakjes voor [X1], [X2], [Y1] en [Y2] in. Voer vervolgens de volgende waarden in voor de posities van de muren: -700 (mm) voor [X1], 700 (mm) voor [X2], -700 (mm) voor [Y1] en 700 (mm) voor [Y2]. Schakel de

selectievakjes voor [Z1] en [Z2] in. Voer vervolgens de volgende waarden in voor de posities van de muren: -700 (mm) voor [Z1] en 700 (mm) voor [Z2].

|                                                                   |                                   |                                                                                                    | -       |   |  |
|-------------------------------------------------------------------|-----------------------------------|----------------------------------------------------------------------------------------------------|---------|---|--|
| ety Function Settin                                               | gs Basic Se                       | ttings Version Info Maintenance                                                                                                    |         |   |  |
| fety Limiter                                                      | d Positio                         |                                                                                                    |         |   |  |
|                                                                   | a Positio                         | 1                                                                                                    |         |   |  |
| Stallation Po                                                     | sition                            | an paritian in the reliest second and system                                                                                                    |         |   |  |
| Enter the rob                                                     | ot installati                     | on position in the robot coordinate system.                                                                                                    |         |   |  |
| X_OFS                                                             | 0                                 | mm z† y                                                                                                    | (†      |   |  |
| Y_OFS                                                             | 0                                 | mm                                                                                                    |         |   |  |
| Z_OFS                                                             | 0                                 | mm .                                                                                                    | B. Urot |   |  |
| stallation Bla                                                    | no Potati                         | Vrot.                                                                                                    |         | : |  |
| Enter the rot:                                                    | ation angle                       | of the robot installation plane to the robot                                                                                                    | Yots    |   |  |
| coordinate sy                                                     | /stem.                            | Zots Xy                                                                                                    | Xots    |   |  |
|                                                                   |                                   | Xofs,<br>Yofs                                                                                                    |         |   |  |
| U_ROT                                                             | (                                 | deg                                                                                                    |         |   |  |
| V_ROT                                                             | (                                 | deg                                                                                                    |         |   |  |
|                                                                   |                                   |                                                                                                    |         |   |  |
| W ROT                                                             | (                                 | deg                                                                                                    |         | _ |  |
| W ROT                                                             | (                                 | deg                                                                                                    |         |   |  |
| W ROT                                                             | as                                | deg                                                                                                    |         |   |  |
| W ROT<br>Ionitored Are<br>Set the areas for<br>Enable one or      | as<br>or restricted<br>more moni  | deg<br>I robot entry.<br>tored areas located between X1 and X2. Y1 and Y2. Z1 and Z2.                                                                                                    |         |   |  |
| W ROT<br>Ionitored Are<br>Set the areas for<br>Enable one or      | as<br>or restricted<br>more moni  | deg<br>I robot entry.<br>fored areas located between X1 and X2, Y1 and Y2, Z1 and Z2.                                                                                                    | _       |   |  |
| W ROT<br>Ionitored Are<br>Set the areas for<br>Enable one or      | tas<br>or restricted<br>more moni | I robot entry.<br>tored areas located between X1 and X2. Y1 and Y2. Z1 and Z2.<br>XY Plane<br>Wall Z Direction                                                                                                    | ]       |   |  |
| W ROT<br>Ionitored Are<br>Set the areas fi<br>Enable one or       | eas<br>or restricted<br>more moni | I robot entry.<br>tored areas located between X1 and X2. Y1 and Y2. Z1 and Z2.<br>XY Plane<br>Wall<br>Restricted Area                                                                                                    | ]       |   |  |
| W ROT<br>Ionitored Are<br>Set the areas fi<br>Enable one or       | eas<br>or restricted<br>more moni | I robot entry.<br>fored areas located between X1 and X2, Y1 and Y2, Z1 and Z2.<br>XY Plane<br>Wall<br>Restricted Area<br>X 0 0 0 0 0 0 0 0 0 0 0 0 0 0 0 0 0 0 0                                                                                                    | ]       |   |  |
| W ROT<br>Ionitored Are<br>Set the areas fi<br>Enable one or       | eas<br>or restricted<br>more moni | I robot entry.<br>tored areas located between X1 and X2, Y1 and Y2, Z1 and Z2.<br>XY Plane<br>Wall<br>Restricted Area<br>X Y2 700<br>X Z2 700                                                                                                    |         |   |  |
| W ROT<br>Ionitored Are<br>Set the areas fi<br>Enable one or       | as<br>or restricte<br>more moni   | I robot entry.         fored areas located between X1 and X2, Y1 and Y2, Z1 and Z2.         Image: Structure of the structure of the structure o                                                                                                    |         |   |  |
| W ROT<br>Ionitored Are<br>Set the areas fi<br>Enable one or<br>A  | cor restricted                    | deg         I robot entry.         tored areas located between X1 and X2, Y1 and Y2, Z1 and Z2.         Image: Structure of the structure of the structu                                                                                                    | ]       |   |  |
| W ROT<br>Ionitored Are<br>Set the areas fi<br>Enable one or<br>A  | cas<br>or restricted<br>more moni | deg<br>I robot entry.<br>tored areas located between X1 and X2, Y1 and Y2, Z1 and Z2.<br>XY Plane<br>Vail<br>Restricted Area<br>Y Y2<br>700<br>Z Z2<br>700<br>Z 2<br>700<br>Z 2<br>700                                                                                                    |         |   |  |
| W ROT<br>Ionitored Are<br>Set the areas fi<br>Enable one or<br>.A | eas<br>or restricted<br>more moni | deg<br>I robot entry.<br>tored areas located between X1 and X2. Y1 and Y2. Z1 and Z2.<br>XY Plane<br>Vall<br>Restricted Area<br>Y Y2<br>Y00<br>Y<br>Y<br>Y<br>Y<br>Y<br>Y<br>Y<br>Y<br>Y<br>Y<br>Y<br>Y<br>Y                                                                                                    | ]       |   |  |
| W ROT<br>Ionitored Are<br>Set the areas fi<br>Enable one or<br>A  | eas<br>or restricted<br>more moni | deg<br>I robot entry.<br>tored areas located between X1 and X2. Y1 and Y2. Z1 and Z2.<br>XY Plane<br>Vall<br>Restricted Area<br>Y2 700<br>Y<br>Y<br>Y<br>Y<br>Y<br>Y<br>Y<br>Y<br>Y<br>Y<br>Y<br>Y<br>Y                                                                                                    | ]       |   |  |
| W ROT<br>Ionitored Are<br>Set the areas f<br>Enable one or<br>A   | eas<br>or restricter<br>more moni | robot entry.<br>tored areas located between X1 and X2, Y1 and Y2, Z1 and Z2.<br>XY Plane<br>Restricted Area<br>Y 0<br>Y 0<br>Y 0<br>Y 0<br>Y 0<br>Y 0<br>Y 0<br>Y                                                                                                    |         |   |  |
| W BOT<br>Ionitored Are<br>Set the areas fi<br>Enable one or<br>A  | eas<br>or restricter<br>more moni | robot entry.<br>tored areas located between X1 and X2. Y1 and Y2. Z1 and Z2.<br>XY Plane<br>Vall<br>Restricted Area<br>X2 700<br>X1 Vall<br>Vall<br>Vall |         |   |  |
| W ROT<br>Ionitored Are<br>Set the areas fi<br>Enable one or<br>A  | eas<br>or restricter<br>more moni | robot entry.<br>trobot entry.<br>tored areas located between X1 and X2. Y1 and Y2. Z1 and Z2.                                                                                                    |         |   |  |

6. Controleer het ingestelde bereik in de SLP-viewer.

| Robot Monitored Range<br>J2<br>J3<br>J5<br>J6 |   |
|-----------------------------------------------|---|
| Monitored Area                                | Z |
|                                               |   |
| SLP_B<br>X1 X2<br>Y1 Y2<br>Z1 Z2              |   |
| SLP_C<br>X1 X2<br>Y1 Y2<br>Z1 Z2              |   |
|                                               |   |

7. Pas de instellingen toe.

### 5.6.3 De werking van positieveiligheidstoezicht (SLP) controleren

Volg de onderstaande procedure om de werking te controleren.

1. Zet [SAFETY\_IN3] op AAN (0 V) om positieveiligheidstoezicht in te schakelen.

2. Selecteer in EPSON RC+ het item [Tools] - [Robot Manager] - [Jog & Teach], en beweeg vervolgens de robot naar buiten de muur (beperkte zone).

| 🖗 Robot Manag                | jer 🗖 🔁 💌                                                                                                    |
|------------------------------|----------------------------------------------------------------------------------------------------|
| Robot: 1, robot              | t1, GX8-B653S ▼ Local: 0 ▼ Tool: 0 ▼ Arm: 0 ▼ ECP: 0 ▼ 💼 ∑ 🎎                                                                                                    |
| Control Panel<br>Jog & Teach | Jogging         Current Position           Mode:         Joint         Speed:         Low         Y (mm)         Z (mm)           650.000         0.000         0.000         0.000         0.000                                                                                                    |
| Points<br>Hands              | C1         C1         U (deg)         ∨ (deg)         O Joint           √1         √2         +J3         0.000         ○         ○         ○         Pulse                                                                                                    |
| Arch<br>Locals               | Current Arm Orientation<br>Hand Ebow Wrist J4Rag                                                                                                    |
| Tools                        | Image: Second second second |
| Pallets                      | J4         J5         J6         J1 (deg)         J2 (deg)         J3 (mm)         ○ Continuous           1.000         1.000         1.000         0         Long           J4 (deg)         J5 (deg)         J6 (deg)         0         Medium                                                                                                    |
| Boxes                        | +J4 +J5 +J6 1.000 O Short                                                                                                    |
| Planes                       | reach roms Execute Motion                                                                                                    |
| Veight                       | Point File:     Point:       robot1.pts     V       P0: (undefined)     V         Teach   Edit                                                                                                    |
| ~                            |                                                                                                    |

3. Controleer dat er een noodstop wordt gemaakt en dat de robot stopt.

#### Resetten

U kunt een noodstop op de volgende drie manieren resetten.

- Methode met veiligheidsingangen
- Methode met vrijgave van de motorrem
- Methode met de teach-pendant

#### Methode met veiligheidsingangen

- 1. Zet [SAFETY\_IN3] op de status UIT (24 V) om positieveiligheidstoezicht uit te schakelen.
- 2. Selecteer in EPSON RC+ het item [Tools] [Robot Manager] [Control Panel] en reset de fout.
- 3. Controleer dat [EStop] rechtsonder in EPSON RC+ uitgaat.

4. Selecteer in EPSON RC+ het item [Robot Manager] - [Control Panel], en klik vervolgens op de knop [MOTOR ON].

| Robot Manag   | er             | - 1           | ocal: 0 = T |                                    |
|---------------|----------------|---------------|-------------|------------------------------------|
|               | La 200555      | • •           |             |                                    |
| Control Panel | Jogging        |               |             | X (mm) X (mm) Z (mm)               |
| log & Teach   | Mode: Joint    | ✓ Speed:      | Low ~       | 650.000 0.000 0.000 World          |
| Points        |                |               | <b>^</b>    | U (deg) V (deg) O Joint            |
| Hands         | -J1            | ~J2           | +J3         | 0.000 Pulse                        |
| Arch          |                |               |             | Current Arm Orientation            |
| Locals        | -<br>√1        | →<br>+J2      | -J3         | Hand Elbow Wrist J4Rag             |
| Tools         |                |               |             | J6Flag                             |
| Arms          | $\sim$         | ~             | ~           |                                    |
| Pallets       | -J4            | CL            | -70         | 1.000 1.000 Long                   |
| ECP           | ~              | $\sim$        | 5           | J4 (deg) J5 (deg) J6 (deg)  Medium |
| Boxes         | +J4            | +J5           | +J6         | 1.000 O Short                      |
| Planes        | Teach Points E | xecute Motion |             |                                    |
| Weight        | Point File:    |               | Point:      |                                    |
| Inertia       | robot1.pts     |               | ~ P0: (un   | defined) V Teach Edit              |
| ^             |                |               |             |                                    |

#### Methode met vrijgave van de motorrem

Een SCARA-manipulator resetten

1. Klik in het bedieningspaneel van EPSON RC+ onder [Free Joints] op de knop [Free All] om de motorrem op elke as te lichten.

| obou 1, robo  | ti, 0A0-00000 | • Local. |                | Anni U V ECP. U | • • • • • • • • • • • • • • • • • • • • |
|---------------|---------------|----------|----------------|-----------------|-----------------------------------------|
| Control Panel | Status        |          |                |                 |                                         |
| Jog & Teach   | Emergency St  | op: OFF  | Safeguard: OFF | Motors: OFF     | Power: LOW                              |
| Points        | Motors        |          | Free Joints    |                 |                                         |
| Hands         |               |          |                |                 |                                         |
| Arch          | MOTOR         | MOTOR    |                |                 |                                         |
| Locals        | OFF           | UN       |                |                 |                                         |
| Tools         |               |          | □ J2           | Free All        | Reset                                   |
| Arms          | Power         |          |                |                 |                                         |
| Pallets       |               |          | □ J4           | Lock All        | Home                                    |
| ECP           | POWER         | POWER    |                |                 |                                         |
| Boxes         | LOW           | HIGH     |                |                 |                                         |
| Planes        |               |          |                |                 |                                         |
| Weight        |               |          |                |                 |                                         |
| Inertia       |               |          |                |                 |                                         |

- 2. Beweeg de robot met de hand uit de beperkte zone.
- 3. Selecteer in EPSON RC+ het item [Robot Manager] [Control Panel] en reset de fout.
- 4. Controleer dat [EStop] rechtsonder in EPSON RC+ uitgaat.

Een 6-assige Manipulator resetten

Een manier is door de remlichtereenheid (optie) te gebruiken. Raadpleeg de volgende handleiding voor details. "Handleiding van de Manipulator – Veiligheid - De armen bewegen met de elektromagnetische rem"

105

Rev.5

#### Methode met de teach-pendant

1. Sluit de teach-pendant op de robotcontroller aan en zet de robotcontroller in de TEACH-modus.

### A VOORZICHTIG

In de TEACH-modus is positieveiligheidstoezicht uitgeschakeld. Let op de werking en de bewegingen van de robot.

- 2. Beweeg de robot via bediening met de teach-pendant uit de beperkte zone.
- 3. Wijzig de AUTO-modus en reset de fout met behulp van de teach-pendant of EPSON RC+.
- 4. Controleer met behulp van de teach-pendant of EPSON RC+ dat [EStop] uitgezet is.

# 5.7 Voorbeeld van het gebruik van zachte asbeperking

Hier vindt u een voorbeeld van het gebruik van zachte asbeperking. In dit voorbeeld wordt als robot een SCARA-manipulator gebruikt. Dezelfde procedure geldt voor een 6-assige Manipulator.

In dit voorbeeld controleren we of de robot overgaat naar de noodstopstatus als de as van J1 buiten het limietbereik beweegt.

#### Instellen

Volg de onderstaande procedure om de veiligheidsfunctieparameters in te stellen.

1. Selecteer in EPSON RC+ de optie [Setup] - [System Configuration], en start vervolgens de Safety Function Manager onder [Controller] - [Safety Functions].

|                                                                                                    | System Configuration                                                                                                    | ? ×                                        |
|----------------------------------------------------------------------------------------------------|----------------------------------------------------------------------------------------------------|--------------------------------------------|
| pols     Setup     Window     Help       Image: PC to Controller Communications     PC to Controller Communications       Image: Proferences     Options | Postatup       Safety Functions         General       Configuration         Preferences       Safety board installed: Yes         Safety board version:       Rel 020         Productor       Non-17, 300000         Productor       00000         Productor       0         Productor       0         Productor       0         Productor       0         Productor       0         Productor       0         Safety Functions       0         Safety Functions       Safety Function Market         Safety Functions       Safety Function Market         Safety Functions       Safety Function Market | 0.00.0031<br>1023 13:54:01<br>121<br>nager |

2. Voer met behulp van zachte asbeperking het volgende limietbereik in voor elk van de gewrichten [J1] tot [J4]: **Min [pulse]** 

J1: -1100000, J2: -2200000, J3: -1500000, J4: -1000000

#### Max [pulse]

J1: 4400000, J2: 2200000, J3: 0, J4: 1000000

| ety Functi                                  | on Settings                                                                        | Basic Set                                                                  | tings Version In                                                                             | fo Maintenance                                                                                                    |                                                                                            |                                                                                |                                           |                                       |                      |   |  |
|---------------------------------------------|------------------------------------------------------------------------------------|----------------------------------------------------------------------------|----------------------------------------------------------------------------------------------|----------------------------------------------------------------------------------------------------|--------------------------------------------------------------------------------------------|--------------------------------------------------------------------------------|-------------------------------------------|---------------------------------------|----------------------|---|--|
| Enter ti<br>monito                          | he radius o<br>pred positio                                                        | the joir<br>n.                                                             | nt monitoring r                                                                              | ange used to determine the                                                                                                    | e entry into tl                                                                            | ne                                                                             |                                           |                                       | -                    |   |  |
|                                             | Monitori                                                                           | ng Ran                                                                     | ge Radius                                                                                    |                                                                                                    |                                                                                            |                                                                                |                                           | L_                                    |                      |   |  |
| J2                                          |                                                                                    | 84                                                                         | (mm)                                                                                         |                                                                                                    |                                                                                            |                                                                                |                                           | 72                                    | <b>.</b> .           |   |  |
| J3                                          |                                                                                    | 54                                                                         | (mm)                                                                                         |                                                                                                    |                                                                                            |                                                                                |                                           | H H                                   |                      |   |  |
|                                             |                                                                                    |                                                                            |                                                                                              |                                                                                                    |                                                                                            |                                                                                |                                           | J3 J2                                 |                      |   |  |
|                                             |                                                                                    |                                                                            |                                                                                              |                                                                                                    |                                                                                            |                                                                                |                                           | L                                     |                      | 1 |  |
| oft Avi                                     | c Limitin                                                                          | a                                                                          |                                                                                              |                                                                                                    |                                                                                            |                                                                                |                                           |                                       |                      |   |  |
| This se                                     | tting is not                                                                       | associat                                                                   | ed with the Ro                                                                               | bot Manager "Range" setti                                                                                                    | ng.                                                                                        |                                                                                |                                           |                                       |                      |   |  |
| This se                                     | tting is not<br>Min<br>(pulse)<br>-11000                                           | associat                                                                   | Max<br>(pulse)<br>4400000                                                                    | bot Manager "Range" setti<br>-1128676 To 4405476                                                                                     | ng.<br>Minimum<br>(Joint)<br>-60.425                                                       | Maximum<br>(Joint)<br>241.699                                                  | (deg)                                     |                                       |                      | ] |  |
| This se<br>J1<br>J2                         | tting is not<br>Min<br>(pulse)<br>-11000<br>-22000                                 | associat<br>00<br>00                                                       | Max<br>(pulse)<br>4400000<br>2200000                                                         | bot Manager "Range" setti<br>-1128676 To 4405476<br>-2685156 To 2685156                                                              | ng.<br>Minimum<br>(Joint)<br>-60.425<br>-120.850                                           | Maximum<br>(Joint)<br>241.699<br>120.850                                       | (deg)<br>(deg)                            | J2                                    | J4                   |   |  |
| J1<br>J2<br>J3                              | Min<br>(pulse)<br>-11000<br>-22000<br>-15000                                       | 00<br>00<br>00                                                             | Max<br>(pulse)<br>4400000<br>2200000<br>0                                                    | bot Manager "Range" setti<br>-1128676 To 4405476<br>-2685156 To 2685156<br>-1802240 To 0                                             | ng.<br>Minimum<br>(Joint)<br>-60.425<br>-120.850<br>-274.658                               | Maximum<br>(Joint)<br>241.699<br>120.850<br>0.000                              | (deg)<br>(deg)<br>(mm)                    | J2<br>J1                              | J4                   |   |  |
| J1<br>J2<br>J3<br>J4                        | tting is not<br>Min<br>(pulse)<br>-11000<br>-22000<br>-15000<br>-10000             | 00<br>00<br>00<br>00                                                       | Max<br>(pulse)<br>4400000<br>2200000<br>0<br>1000000                                         | -1128676 To 4405476<br>-2685156 To 2685156<br>-1802240 To 0<br>-1668189 To 1668189                                                   | Minimum<br>(Joint)<br>-60.425<br>-120.850<br>-274.658<br>-215.803                          | Maximum<br>(Joint)<br>241.699<br>120.850<br>0.000<br>215.803                   | (deg)<br>(deg)<br>(mm)<br>(deg)           | L L L L L L L L L L L L L L L L L L L | J4                   |   |  |
| J1<br>J2<br>J3<br>J4                        | tting is not<br>Min<br>(pulse)<br>-11000<br>-22000<br>-15000<br>-10000             | 00<br>00<br>00<br>00                                                       | Max<br>(pulse)<br>4400000<br>2200000<br>0<br>1000000                                         | bot Manager "Range" setti<br>-1128676 To 4405476<br>-2685156 To 2685156<br>-1802240 To 0<br>-1668189 To 1668189                      | Minimum<br>(Joint)<br>-60.425<br>-120.850<br>-274.658<br>-215.803<br>0.000                 | Maximum<br>(Joint)<br>241.699<br>120.850<br>0.000<br>215.803<br>0.000          | (deg)<br>(deg)<br>(mm)<br>(deg)<br>(deg)  | J1                                    | J4<br>↓J3            |   |  |
| J1<br>J2<br>J3<br>J4<br>J5<br>J6            | tting is not<br>Min<br>(pulse)<br>-11000<br>-22000<br>-15000<br>-10000             | 00<br>00<br>00<br>00<br>00<br>00                                           | Max<br>(pulse)<br>4400000<br>2200000<br>0<br>1000000                                         | bot Manager "Range" setti<br>-1128676 To 4405476<br>-2685156 To 2685156<br>-1802240 To 0<br>-1668189 To 1668189                      | Minimum<br>(Joint)<br>-60.425<br>-120.850<br>-274.658<br>-215.803<br>0.000                 | Maximum<br>(Joint)<br>241.699<br>120.850<br>0.000<br>215.803<br>0.000<br>0.000 | (deg)<br>(deg)<br>(mm)<br>(deg)<br>(deg)  | J1                                    | J4                   |   |  |
| J1<br>J2<br>J3<br>J4<br>J5<br>J6            | tting is not<br>Min<br>(pulse)<br>-11000<br>-22000<br>-15000<br>-15000             | 00<br>00<br>00<br>00                                                       | Max<br>(pulse)<br>4400000<br>2200000<br>0<br>1000000                                         | bot Manager "Range" setti<br>-1128676 To 4405476<br>-2685156 To 2685156<br>-1802240 To 0<br>-1668189 To 1668189                      | ng.<br>Minimum<br>(Joint)<br>-60.425<br>-120.850<br>-274.658<br>-215.803<br>0.000<br>0.000 | Maximum<br>(Joint)<br>241.699<br>120.850<br>0.000<br>215.803<br>0.000          | (deg)<br>(deg)<br>(mm)<br>(deg)<br>(deg)  | J1                                    | J4                   |   |  |
| J1<br>J2<br>J3<br>J4<br>J5<br>J6<br>Click C | tting is not<br>Min<br>(pulse)<br>-11000<br>-22000<br>-15000<br>-15000<br>-10000   | 00<br>00<br>00<br>00<br>00<br>00<br>00<br>00<br>00<br>00<br>00<br>00<br>00 | Max<br>(pulse)<br>4400000<br>2200000<br>0<br>1000000<br>0<br>0<br>0<br>0<br>0<br>0<br>0<br>0 | bot Manager "Range" setti<br>-1128676 To 4405476<br>-2685156 To 2685156<br>-1802240 To 0<br>-1668189 To 1668189                      | ng.<br>Minimum<br>(icint)<br>-60.425<br>-120.850<br>-274.658<br>-215.803<br>0.000<br>0.000 | Maximum<br>(Joint)<br>241,699<br>120,850<br>0.000<br>215,803<br>0.000          | (deg)<br>(deg)<br>(mm)<br>(deg)<br>(deg)  | J1                                    | <sup>J4</sup><br>↓J3 |   |  |
| J1<br>J2<br>J3<br>J4<br>J5<br>J6<br>Click C | tting is not<br>Min<br>(pulse)<br>-11000<br>-22000<br>-15000<br>-10000<br>Board Co | 00<br>00<br>00<br>00<br>00<br>00<br>00<br>00<br>00<br>00<br>00<br>00<br>00 | Max (pulse)<br>4400000<br>2200000<br>0<br>1000000<br>0<br>ications                           | bot Manager "Range" setti<br>-1128676 To 4405476<br>-2685156 To 2685156<br>-1802240 To 0<br>-1668189 To 1668189<br>safety functions. | ng.<br>Minimum<br>(Joint)<br>-60.425<br>-120.850<br>-274.658<br>-274.658<br>0.000<br>0.000 | Maximum<br>(Joint)<br>241,699<br>120,850<br>0,000<br>215,803<br>0,000          | (deg)<br>(deg)<br>(deg)<br>(deg)<br>(deg) | J1                                    | J4                   |   |  |

3. Pas de instellingen toe.

#### De werking controleren

Volg de onderstaande procedure om de werking te controleren.

| 🖗 Robot Manag                | yer 🗖 🖉 💌                                                                                                    |
|------------------------------|----------------------------------------------------------------------------------------------------|
| Robot: 1, robot              | t1, GX8-B653S ▼ Local: 0 ▼ Tool: 0 ▼ Arm: 0 ▼ ECP: 0 ▼ 💼 ∑ 🎎                                                                                                    |
| Control Panel<br>Jog & Teach | Jogging         Current Position           Mode:         Joint         V           Speed:         Low         X (mm)         Y (mm)         Z (mm)           650.000         0.000         0.000         World                                                                                                    |
| Points                       | U (deg)         V (deg)         O Joint           U         0.000         O Pulse                                                                                                    |
| Arch                         | Current Am Orientation<br>Hand Ebow Wrist J4Rag Hand Bow Wrist J4Rag Hand Bow Wrist J4Rag Hand Bow Wrist J4Rag Hand Bow Hand Bow Ha |
| Tools<br>Arms                | Jog Distance<br>J4 J5 J6 J1 (deg) J2 (deg) J3 (mm) O Continuous                                                                                                    |
| Pallets<br>ECP               | Image: Second second second                           |
| Planes                       | Teach Points Execute Motion                                                                                                    |
| Weight                       | Point File:     Point:       robot1.pts     V       P0: (undefined)     V   Teach                                                                                                    |
| ~                            |                                                                                                    |

2. Controleer dat er een noodstop wordt gemaakt en dat de robot stopt.

#### Resetten

U kunt de noodstopstatus op de volgende twee manieren resetten.

- Methode met vrijgave van de motorrem
- Methode met de teach-pendant

#### Methode met vrijgave van de motorrem

Een SCARA-manipulator resetten

1. Klik in het bedieningspaneel van EPSON RC+ onder [Free Joints] op de knop [Free All] om de motorrem op elke as te lichten.

| Robot: 1, robo | ot1, GX8-B653S | ✓ Local: | 0 • Iool: 0 •  | Arm: 0 - ECP: 0 | ▼ 💷 ≽ ‡8\$ |
|----------------|----------------|----------|----------------|-----------------|------------|
| Control Panel  | Status         |          |                |                 |            |
| Jog & Teach    | Emergency S    | op: OFF  | Safeguard: OFF | Motors: OFF     | Power: LOW |
| Points         | Motors         |          | Free Joints    |                 |            |
| Hands          |                |          |                |                 |            |
| Arch           | MOTOR          | MOTOR    |                |                 |            |
| Locals         | OFF            | UN       | □ J1           |                 |            |
| Tools          |                |          | □ J2           | Free All        | Reset      |
| Arms           | Power          |          | J3             |                 |            |
| Pallets        |                |          | 🗌 J4           | Lock All        | Home       |
| ECP            | POWER          | POWER    |                |                 |            |
| Boxes          | LOW            | Indi     |                |                 |            |
| Planes         |                |          |                |                 |            |
| Weight         |                |          |                |                 |            |
| Inertia        |                |          |                |                 |            |

- 2. Beweeg de robot met de hand naar een positie binnen het bedrijfsbereik.
- 3. Reset de fout in EPSON RC+.
4. Controleer dat de noodstopstatus is gereset.

Een 6-assige Manipulator resetten

Gebruik de remlichtereenheid (optie) of de opdracht Brake van de software. Raadpleeg de volgende handleiding voor details. "Handleiding van de Manipulator – Veiligheid - De armen bewegen met de elektromagnetische rem"

## Methode met de teach-pendant

1. Sluit de teach-pendant op de robotcontroller aan en zet de robotcontroller in de TEACH-modus.

## A VOORZICHTIG

In de TEACH-modus is zachte asbeperking uitgeschakeld. Let op de werking en de bewegingen van de robot.

- 2. Beweeg de robot via bediening met de teach-pendant naar een positie binnen het bedrijfsbereik.
- 3. Wijzig de AUTO-modus en reset de fout.